# HP Photosmart 3200 All-in-One series Uživatelská příručka

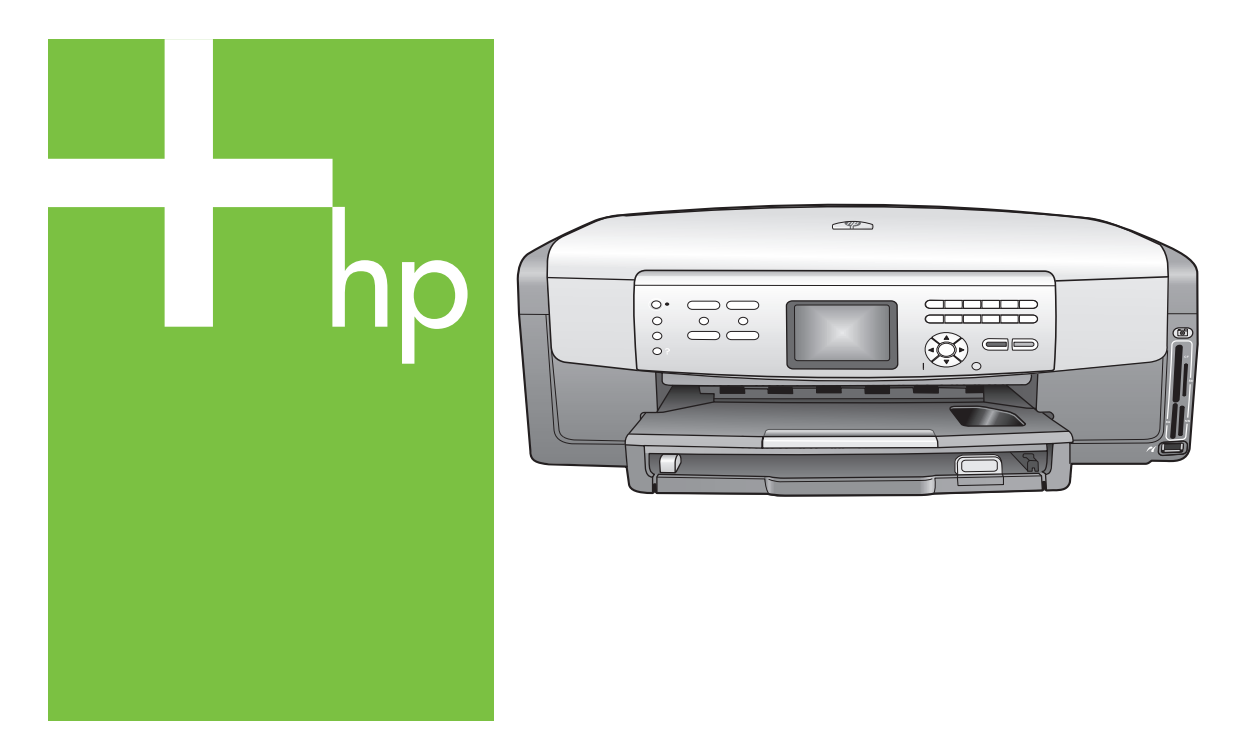

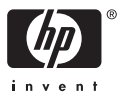

HP Photosmart 3200 All-in-One series

Uživatelská příručka

© Copyright 2005 Hewlett-Packard Development Company, L.P.

Informace obsažené v tomto dokumentu podléhají změnám bez předchozího upozornění.

Reprodukce, úpravy nebo překlad bez předchozího písemného svolení jsou zakázány, s výjimkou případů, které povoluje autorský zákon.

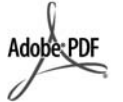

Adobe a logo Acrobat jsou buď registrované obchodní známky nebo obchodní známky společnosti Adobe Systems Incorporated ve Spojených státech anebo v jiných zemích.

Windows®, Windows NT®, Windows ME®, Windows XP® a Windows 2000® jsou obchodní známky společnosti Microsoft registrované v USA.

Intel® a Pentium® jsou registrované obchodní známky společnosti Intel Corporation.

Energy Star® a Energy Star logo® jsou ochranné známky americké agentury pro ochranu životního prostředí registrované v USA.

Tento produkt obsahuje software vyvinutý v rámci projektu OpenSSL. © Copyright 1998-2004 The OpenSSL Project. © Copyright 1995-1998 Eric Young (eay@cryptsoft.com). Všechna práva vyhrazena. Tento produkt obsahuje šifrovací software, který vytvořil Eric Young (eay@cryptsoft.com. Tento produkt může obsahovat software, který vytvořil Tim Hudson (tjh@cryptsoft.com).

Součástí tohoto softwaru jsou chráněny - © Copyright 1998, 1999, 2000 Thai Open Source Software Center Ltd. a Clark Cooper. © Copyright 2001, 2002, 2003 Expat maintainers.

Číslo publikace: Q5841-90271 První vydání: Květen 2005

#### Upozornění

Záruky na produkty a služby společnosti Hewlett-Packard jsou uvedeny v písemných záručních prohlášeních, která jsou součástí takových produktů nebo služeb. Žádné zde uvedené informace nelze chápat jako ustanovení dodatečné záruky. Společnost Hewlett-Packard není odpovědná za zde obsažené technické nebo vydavatelské chyby či opomenutí.

Společnost Hewlett-Packard není odpovědná za náhodné nebo následné škody vzniklé v důsledku nebo v souvislosti s poskytnutím, vlastnostmi nebo použitím tohoto dokumentu a programového materiálu, který popisuje.

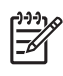

Poznámka Informace o předpisech jsou uvedeny v části Technické informace.

Na mnoha místech není zákonné vytvářet kopie následujících položek. V případě pochybností se nejprve obraťte na právního zástupce.

- Státní dokumenty:
  - Pasy
  - Imigrační doklady
  - Vybrané služební dokumenty
  - Identifikační odznaky, karty nebo insignie
- Státní kolky a ceniny:
  - Poštovní známky
  - Potravinové známky
- Šeky nebo směnky vydané státními institucemi
- Bankovky, cestovní šeky nebo peněžní poukázky
- Vkladové certifikáty
- Dokumenty chráněné autorským zákonem

#### Bezpečnostní informace

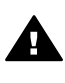

Upozornění Aby se zamezilo nebezpečí požáru nebo úrazu, nevystavujte tento produkt dešti nebo vlhkosti.

Při používání tohoto produktu vždy dodržujte bezpečnostní předpisy, aby se zamezilo nebezpečí zranění v důsledku požáru nebo poranění elektrickým proudem.

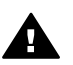

Upozornění Možné nebezpečí úrazu

 Přečtěte si pozorně všechny pokyny v instalační příručce.

- Pro připojení zařízení ke zdroji elektrické energie používejte pouze uzemněné elektrické zásuvky. Pokud nevíte, zda je elektrická zásuvka uzemněná, obraťte se na kvalifikovaného elektrikáře.
- Dodržujte všechna varování a pokyny vyznačené na produktu.
- Před čistěním odpojte tento produkt ze zásuvky.
- Neinstalujte a nepoužívejte tento produkt v blízkosti vody a nemanipulujte s ním, pokud máte mokré ruce.
- Instalujte produkt bezpečně na stabilní povrch.
- Instalujte produkt na chráněné místo, kde není možné stoupnout na napájecí kabel a kde nemůže dojít k poškození napájecího kabelu.
- Jestliže produkt nefunguje správně, vyhledejte nápovědu pro odstraňování problémů.
- Uvnitř se nenacházejí žádné díly, jejichž opravu by bylo možné zkonzultovat telefonicky. Přenechejte servis kvalifikovanému servisnímu personálu.
- 10. Používejte produkt v dobře větraném prostoru.

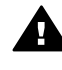

Upozornění Toto zařízení nebude schopné provozu v případě výpadku hlavního zdroje napájení.

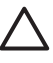

Upozornění Nádoba s inkoustem může být pod tlakem. Do kazety s inkoustem nevkládejte žádné cizí předměty, mohlo by dojít k potřísnění osob nebo věcí inkoustem.

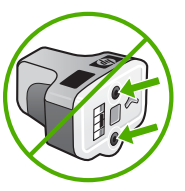

## Obsah

| 1 | HP All-in-One - přehled                                              | 5  |
|---|----------------------------------------------------------------------|----|
|   | Zařízení HP All-in-One – stručný přehled                             | 5  |
|   | Ovládací panel – přehled                                             | 7  |
|   | Přehled nabídek                                                      | 10 |
|   | Zadání textu pomocí obrazovkové klávesnice                           | 13 |
|   | Používání softwaru HP Image Zone                                     | 14 |
| 2 | Další informace                                                      | 17 |
|   | Zdroje informací                                                     | 17 |
|   | Použití nápovědy                                                     | 18 |
| 3 | Dokončení nastavení zařízení HP All-in-One                           | 25 |
|   | Nastavení předvoleb                                                  | 25 |
|   | Informace o připojení                                                | 26 |
| 4 | Připojení k síti                                                     | 33 |
|   | Nastavení sítě propojené kabely                                      | 33 |
|   | Instalace softwaru pro síťové připojení                              | 35 |
|   | Připojení k dalším počítačům v síti                                  | 37 |
|   | Přechod zařízení HP All-in-One od připojení USB k síťovému připojení | 37 |
|   | Správa nastavení sítě                                                | 38 |
|   | Odstraňování problémů se sítí                                        | 44 |
| 5 | Vložení předloh a papíru                                             | 47 |
|   | Vložení dokumentů, fotografií, diapozitivů a negativů                | 47 |
|   | Výběr papíru pro tisk a kopírování                                   | 52 |
|   | Volba vstupního zásobníku                                            | 53 |
|   | Vložení papíru                                                       | 54 |
|   | Předcházení uvíznutí papíru                                          | 60 |
| 6 | Používání funkcí pro fotografie a video                              | 61 |
|   | Vložení paměťové karty                                               | 61 |
|   | Připojení digitálního fotoaparátu                                    | 62 |
|   | Připojení paměťového zařízení                                        | 63 |
|   | Zobrazení fotografií a videí                                         | 64 |
|   | Výběr fotografie a videa                                             | 65 |
|   | Úprava fotografií                                                    | 68 |
|   | Tisk fotografií a videí z ovládacího panelu                          | 68 |
|   | Nastavení možností tisku fotografií                                  | 72 |
|   | Uložení fotografií do počítače                                       | 72 |
|   | Sdílení fotografií s přáteli a příbuznými                            | 73 |
| 7 | Sdílení obrázků s rodinou a přáteli                                  | 75 |
|   | Odesílání obrázků ostatním                                           | 75 |
|   | Příjem obrázků od ostatních                                          | 75 |
|   | Tisk na zařízení HP All-in-One ze vzdáleného umístění                | 77 |
|   | Konfigurace služby HP Instant Share                                  | 77 |
| 8 | Použití funkcí kopírování                                            | 81 |
|   | Kopírování                                                           | 81 |
|   | Změna nastavení kopírování                                           | 81 |
|   | Zobrazení náhledu úlohy kopírování                                   | 82 |

|    | Vytvoření kopie fotografie bez okrajů                       | 83   |
|----|-------------------------------------------------------------|------|
|    | Oříznutí předlohy                                           | 84   |
|    | Zastavení kopírování                                        | 84   |
| 9  | Tisk z počítače                                             | 85   |
|    | Tisk z aplikace                                             | 85   |
|    | Změna nastavení tisku                                       | 86   |
|    | Zastavení tiskové úlohy                                     | 87   |
| 10 | Použití funkcí skenování                                    | 89   |
|    | Skenování obrázku                                           | 89   |
|    | Sdílení naskenovaného obrázku s přáteli a příbuznými        | 91   |
|    | Tisk naskenovaného obrázku                                  | 92   |
|    | Úprava naskenovaného obrázku                                | 92   |
| 11 | Objednání spotřebního materiálu                             | 95   |
|    | Objednání papíru, průhledných fólií a dalších médií         | 95   |
|    | Objednání inkoustových kazet                                | 95   |
|    | Objednání příslušenství                                     | 96   |
|    | Objednání dalšího spotřebního materiálu                     | 96   |
| 12 | Údržba zařízení HP All-in-One                               | 99   |
|    | Čištění zařízení HP All-in-One                              | 99   |
|    | Kontrola odhadované hladiny inkoustu                        | .100 |
|    | Tisk protokolu autotestu                                    | 101  |
|    | Práce s inkoustovými kazetami                               | .102 |
|    | Zvuky automatické údržby                                    | .106 |
| 13 | Informace o odstraňování problémů                           | 107  |
|    | Zobrazení souboru Readme                                    | .108 |
|    | Odstraňování problémů s nastavením                          | .108 |
|    | Odstraňování problémů za provozu                            | .117 |
|    | Aktualizace zařízení                                        | .119 |
| 14 | Záruka a podpora HP                                         | 123  |
|    | Záruka                                                      | .123 |
|    | Než zavoláte podporu zákazníků společnosti HP               | .125 |
|    | Zjištění sériového čísla a servisního identifikačního čísla | .125 |
|    | Získání podpory a dalších informací ze sítě Internet        | .126 |
|    | Volání v Severní Americe v průběhu záruky                   | .126 |
|    | Volání v dalších částech světa                              | .126 |
|    | Služba rychlé výměny (Quick Exchange Service) HP (Japonsko) | .128 |
|    | Příprava zařízení HP All-in-One k odeslání                  | .128 |
|    | Zabalení zařízení HP All-in-One                             | .131 |
| 15 | Technické informace                                         | .133 |
|    | Systémové požadavky                                         | .133 |
|    | Specifikace papíru                                          | .133 |
|    | Specifikace tisku                                           | .135 |
|    | Specifikace kopírování                                      | 135  |
|    | Specifikace paměťové karty                                  | .136 |
|    | Specifikace skenování                                       | .136 |
|    | Fyzické specifikace                                         | .137 |
|    | Specifikace napájení                                        | .137 |
|    | Specifikace pracovního prostředí                            | .137 |
|    | Další specifikace                                           | .137 |
|    | Program výrobků zohledňujících životní prostředí            | .137 |

| Zákonná upozornění                                             | 139 |
|----------------------------------------------------------------|-----|
| Declaration of conformity (European Economic Area)             | 140 |
| HP Photosmart 3200 All-in-One series declaration of conformity | 141 |
| Rejstřík                                                       | 143 |

## **1** HP All-in-One - přehled

Celou řadu funkcí zařízení HP All-in-One lze používat přímo bez zapnutí počítače. Pomocí zařízení HP All-in-One lze snadno provádět úlohy jako kopírování nebo tisk fotografií z paměťové karty či paměťového zařízení.

V této kapitole jsou popsány hardwarové funkce zařízení HP All-in-One, funkce ovládacího panelu a informace o přístupu k aplikaci HP Image Zone.

Tip Po instalaci aplikace HP Image Zone do počítače budete moci využívat

Zařízení HP All-in-One k provádění dalších úloh. Software obsahuje funkce pro kopírování, skenování a práci s fotografiemi, rady pro odstraňování problémů a další užitečné informace. Další informace naleznete v nápovědě na obrazovce HP Image Zone - nápověda a v části Používání softwaru HP Image Zone.

Software **HP Image Zone** nepodporuje systémy Mac OS 9 a OS 10.0.0 - 10.1.4.

## Zařízení HP All-in-One – stručný přehled

V této části je uveden popis všech součástí zařízení HP All-in-One spolu s popisy.

### Součásti zařízení HP Photosmart 3200 All-in-One series

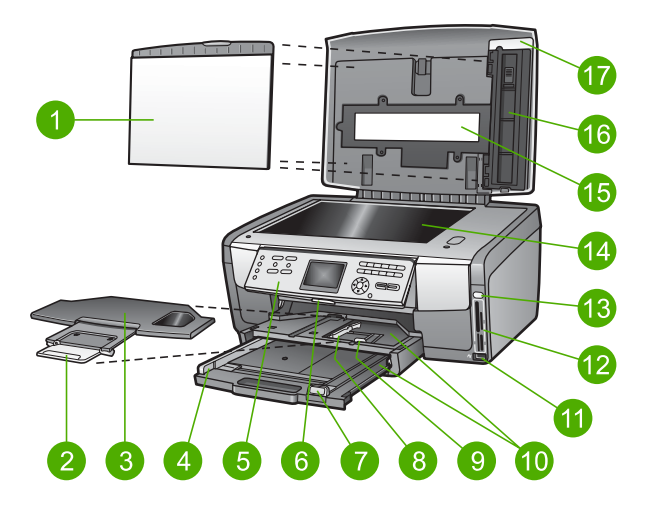

| Popisek | Popis                                                                                                    |  |
|---------|----------------------------------------------------------------------------------------------------|--|
| 1       | <b>Spodní strana víka</b> : Zajišťuje správnou reprodukci bílého pozadí skenovaných či kopírovaných dokumentů. Při skenování diapozitivů a negativů jej sejměte. |  |
| 2       | Rozšíření výstupního zásobníku                                                                                                    |  |
| 3       | Výstupní zásobník                                                                                                    |  |

| Kapitola 1<br>(pokračování) |                                                                                                    |  |  |
|-----------------------------|----------------------------------------------------------------------------------------------------|--|--|
| Popisek                     | Popis                                                                                                    |  |  |
| 4                           | Vodítko šířky papíru pro hlavní zásobník                                                                                                    |  |  |
| 5                           | <b>Ovládací panel</b> : Slouží k přístupu k funkcím zařízení HP All-in-One. Informace o tlačítkách ovládacího panelu naleznete v tématu HP Photosmart 3200 All-in-One series funkce ovládacího panelu.   |  |  |
| 6                           | Páčka na ovládacím panelu: Stiskem této páčky otočíte ovládací panel směrem nahoru nebo dolů.                                                                                                    |  |  |
| 7                           | Vodítko délky papíru pro hlavní zásobník                                                                                                    |  |  |
| 8                           | Vodítko šířky papíru pro zásobník na fotopapír                                                                                                    |  |  |
| 9                           | Vodítko délky papíru pro zásobník na fotopapír                                                                                                    |  |  |
| 10                          | Vstupní zásobníky: Zařízení HP All-in-One je vybaveno dvěma zásobníky na papír a jiné typy médií. Hlavní zásobník se nachází v dolní části vstupního zásobníku, zásobník na fotopapír pak v horní části. |  |  |
| 11                          | Přední port USB: Tisk fotografií přímo z fotoaparátu nebo paměťového zařízení.                                                                                                    |  |  |
| 12                          | Patice pro paměťové karty: Tisk fotografií přímo z paměťové karty.                                                                                                    |  |  |
| 13                          | Kontrolka fotografie: Indikuje přístup k paměťové kartě nebo paměťovému zařízení.                                                                                                    |  |  |
| 14                          | Skleněná podložka: Na skleněnou položku položte dokument, který chcete skenovat nebo kopírovat.                                                                                                    |  |  |
| 15                          | Kontrolka diapozitivu a negativu: Tato kontrolka umožňuje skenovat průsvitné předměty jako diapozitivy nebo negativy.                                                                                    |  |  |
| 16                          | Držák diapozitivu a negativu: Před skenováním vložte 35 mm diapozitivy nebo negativy do tohoto držáku.                                                                                                   |  |  |
| 17                          | Víko                                                                                                    |  |  |

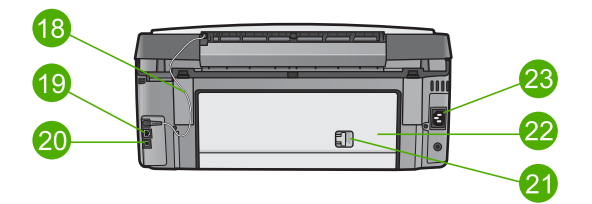

| Číslo | Popis                                                                                                    |  |
|-------|----------------------------------------------------------------------------------------------------|--|
| 18    | Napájecí kabel osvětlení diapozitivu a negativu: Tento kabel zajišťuje přívod<br>energie využívané k osvětlení při skenování průsvitných předmětů, jako jsou<br>diapozitivy a negativy. |  |
| 19    | Port a indikátory pro síť Ethernet: Připojení ke kabelové síti.                                                                                                    |  |

| (pokračování) |                        |  |
|---------------|------------------------|--|
| Číslo         | Popis                  |  |
| 20            | Zadní port USB         |  |
| 21            | Západka zadních dvířek |  |
| 22            | Zadní dvířka           |  |
| 23            | Připojení ke zdroji    |  |

## Ovládací panel – přehled

V této části jsou popsány funkce tlačítek ovládacího panelu, kontrolky, klávesnice, ikony, které se zobrazují na barevném grafickém displeji, a spořič obrazovky.

#### HP Photosmart 3200 All-in-One series funkce ovládacího panelu

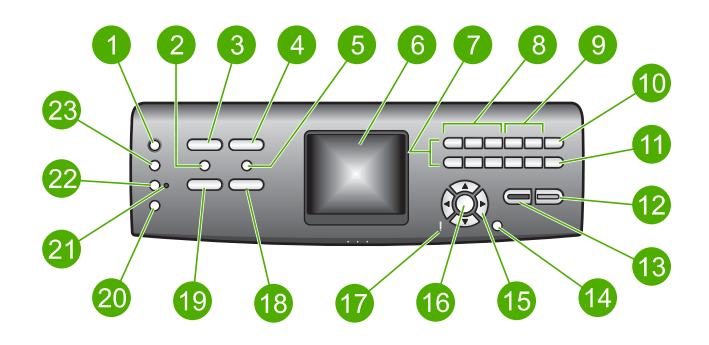

| Popisek | Název a popis                                                                                                    |
|---------|----------------------------------------------------------------------------------------------------|
| 1       | Zapnuto: Zapíná a vypíná zařízení HP All-in-One. Je-li zařízení HP All-in-One vypnuté, nadále spotřebovává minimální množství energie.                                                                                                    |
| 2       | Film: Zobrazí nebo skryje nabídku Film Menu. Skenuje diapozitivy a negativy a využívá při tom držák diapozitivů a negativů a zdroj jejich osvícení, které se nacházejí ve víku zařízení HP All-in-One.                                                                                                    |
| 3       | Fotografie: Zobrazí nebo skryje nabídku Foto. Výběr funkcí pro práci s<br>fotografiemi. Pokud tlačítko svítí, je funkce pro práci s fotografiemi vybrána.<br>Pomocí tohoto tlačítka lze nastavit možnosti tisku fotografií, fotografie upravit a<br>přenést do počítače.                                   |
| 4       | HP Instant Share: Odesílání nebo příjem obrázků přímo ze zařízení HP All-in-One v síti. Pokud je zařízení HP All-in-One připojeno pomocí kabelu USB, můžete odesílat obrázky pomocí softwaru HP Instant Share v počítači.                                                                                  |
| 5       | Zkušební list: Vytisknutí zkušebního listu po vložení paměťové karty nebo paměťového zařízení do zařízení HP All-in-One. Zkušební list zobrazuje miniatury všech fotografií na paměťové kartě nebo paměťovém zařízení. Fotografie ze zkušebního listu je možné vybrat a vytisknout podle zkušebního listu. |

| Kapitola 1<br>(pokračování) |                                                                                                    |  |
|-----------------------------|----------------------------------------------------------------------------------------------------|--|
| Popisek                     | Název a popis                                                                                                    |  |
| 6                           | Barevný grafický displej: Slouží k zobrazení nabídek, fotografií, hlášení a videí.                                                                                                    |  |
| 7                           | Klávesnice: Slouží k zadávání čísel, hodnot nebo textu nebo k procházení položkami nabídek.                                                                                                    |  |
| 8                           | Převrátit, Přehrát/Pozastavit, Rychlé převíjení vpřed: Slouží k přehrání videí a prohlížení políček videa.                                                                                                    |  |
| 9                           | Zvětšit, Zmenšit: Zvětšení nebo zmenšení zobrazeného snímku na barevném grafickém displeji a oříznutí. Tento obrázek zhruba odpovídá tomu, jak bude snímek vypadat po vytištění.                                                        |  |
| 10                          | Otočit: Otočení fotografie zobrazené na barevném grafickém displeji o 90 stupňů.<br>Každé další stisknutí otočí fotografii vždy o dalších 90 stupňů.                                                                                    |  |
| 11                          | Výběr fotografie: Výběr několika nebo všech fotografií.                                                                                                    |  |
| 12                          | Start barevně: Zahájí barevné kopírování, skenování nebo tisk fotografií.                                                                                                    |  |
| 13                          | Start černobíle: Zahájí černobílé kopírování, tisk fotografií nebo skenování.                                                                                                    |  |
| 14                          | Storno: Slouží k ukončení úlohy, nabídky nebo nastavení.                                                                                                    |  |
| 15                          | Šipka nahoru: Slouží k procházení mezi položkami nabídek směrem nahoru,<br>posunu směrem nahoru v režimu zoom nebo k procházení po klávesnici na<br>obrazovce.                                                                          |  |
|                             | Šipka dolů: Slouží k procházení mezi položkami nabídek směrem dolů, posunu<br>směrem dolů v režimu zoom nebo k procházení po klávesnici na obrazovce.                                                                                   |  |
|                             | Šipka vpravo: Slouží ke zvýšení hodnot, posunu vpravo v režimu zoom,<br>procházení po klávesnici na obrazovce nebo k posunu snímků zobrazovaných na<br>barevném grafickém displeji.                                                     |  |
|                             | Šipka vlevo: Slouží ke snížení hodnot, posunu vlevo v režimu zoom, procházení<br>po klávesnici na obrazovce, k posunu snímků zobrazovaných na barevném<br>grafickém displeji nebo k ukončení nabídek.                                   |  |
| 16                          | OK: Slouží k výběru nabídky, snímku, nastavení nebo hodnoty zobrazené na barevném grafickém displeji.                                                                                                    |  |
| 17                          | Kontrolka Pozor: Oznamuje, že došlo k problému. Více informací viz barevný grafický displej.                                                                                                    |  |
| 18                          | Skenování: Zobrazí nebo skryje nabídku Skenovat do nebo Skenování (v<br>závislosti na tom, zda je zařízení HP All-in-One připojeno pomocí kabelu USB<br>nebo sítě). Výběr funkce skenování. Pokud tlačítko svítí, je skenování vybráno. |  |
| 19                          | Kopírování: Zobrazí nebo skryje nabídku Kopírování. Výběr funkcí kopírování.<br>Pokud tlačítko svítí, je kopírování vybráno. Ve výchozím nastavení tlačítko svítí.                                                                      |  |
| 20                          | Nápověda: Zobrazí se seznam konkrétních témat nápovědy. Po výběru tématu se na obrazovce počítače otevře okno nápovědy.                                                                                                    |  |

8

| (pokračování) |                                                                                                    |  |
|---------------|----------------------------------------------------------------------------------------------------|--|
| Popisek       | Název a popis                                                                                                    |  |
| 21            | Kontrolka zásobníku na fotopapír: Oznamuje, že je právě používán papír vložený do zásobníku na fotopapír.                |  |
| 22            | Zásobník na fotopapír: Zásobník na fotopapír vyberte pro fotografické tiskové úlohy nebo kopírování z ovládacího panelu. |  |
| 23            | Nastavení: Slouží k přístupu do systému nabídek pro předvolby zařízení, funkce protokolů a údržbu.                       |  |

#### lkony na barevném grafickém displeji

Ve spodní části barevného grafického displeje se zobrazují následující ikony, které poskytují důležité informace o zařízení HP All-in-One.

| Ikona           | Účel                                                                                                    |
|-----------------|----------------------------------------------------------------------------------------------------|
|                 | Znázorňuje, že kazeta s inkoustem je téměř prázdná. Barva ikony<br>odpovídá barvě inkoustové kazety a úroveň naplnění ikony odpovídá<br>obsahu inkoustu v kazetě.                                                                 |
|                 | Oznamuje, že byla vložena neznámá inkoustová kazeta. Tato ikona se může zobrazit, pokud kazeta obsahuje inkoust jiné značky než HP.                                                                                               |
|                 | Oznamuje, že lze na barevném grafickém displeji zobrazit druhou<br>sadu ikon.                                                                                                    |
|                 | Oznamuje, že existuje připojení pomocí kabelové sítě.                                                                                                    |
|                 | Pokud je barva ikony místo modré šedá, znamená to, že zařízení je možné připojit k síti, avšak žádné kabelové připojení neexistuje.                                                                                               |
|                 | Znázorňuje, že byla přijata zpráva služby HP Instant Share.                                                                                                    |
|                 | Pokud ikona HP Instant Share není zobrazena, nejsou žádné nové<br>zprávy nebo služba HP Instant Share nabyla nastavena. Další<br>informace o nastavení služby HP Instant Share naleznete v tématu<br>Příjem obrázků od ostatních. |
|                 | Pokud je ikona služby HP Instant Share modrá a nikoli šedá, je funkce Automatická kontrola vypnuta. Další informace o funkci Automatická kontrola viz HP Image Zone - nápověda.                                                   |
|                 | Znázorňuje, že je nainstalován adaptér Bluetooth a zařízení je<br>připojeno, (Je nutný samostatný adaptér Bluetooth.)                                                                                                    |
| $\mathbf{\Phi}$ | Další informace o nastavení Bluetooth naleznete v tématu Informace<br>o připojení.                                                                                                    |

#### Režim spánku barevného grafického displeje

Za účelem prodloužení životnosti barevný grafický displej po dvou minutách nečinnosti mírně pohasne. Po 60 minutách nečinnosti přejde barevný grafický displej do režimu spánku a zhasne úplně. Displej se znovu rozsvítí po stisku některého tlačítka na ovládacím panelu, zvednutí víka, vložení paměťové karty, připojení paměťového zařízení nebo fotoaparátu k přednímu portu USB anebo pokud zařízení HP All-in-One aktivujete z připojeného počítače.

### Přehled nabídek

Následující části nabízejí rychlé seznámení s nabídkami na nejvyšší úrovni, které se zobrazují na barevném grafickém displeji zařízení HP All-in-One.

#### Nabídka Fotografie

Následující možnosti nabídky Foto jsou k dispozici po stisknutí tlačítka Foto na ovládacím panelu.

- 1. Průvodce jednoduchým tiskem
- 2. Možnosti tisku
- 3. Zvláštní funkce
- 4. Úpravy
- 5. Přenos do počítače
- 6.HP Instant Share
- 7. Prezentace
- 8. Nastavit jako tapetu

#### Nabídka Film

Následující možnosti nabídky Film jsou k dispozici po stisknutí tlačítka Film na ovládacím panelu.

1. Skenovat do počítače

2. Skenovat do paměťového zařízení

- 3. Zobrazit a tisknout
- 4. Typ originálu
- 5. Zobrazit návod k použití negativů

6. Zobrazit návod k použití fólií

#### Nabídka Zkušební list

Následující možnosti nabídky **Zkušební list** jsou k dispozici po stisknutí tlačítka **Zkušební list** na ovládacím panelu. Zkušební list umožňuje zobrazit fotografie uložené na paměťové kartě nebo paměťovém zařízení ve formátu miniatur a vybrané fotografie z paměťové karty nebo zařízení jednoduše vytisknout.

- 1. Tisknout zkušební list
- 2. Skenovat zkušební list

#### Nabídka Kopírování

Následující možnosti nabídky Kopírování jsou k dispozici po stisknutí tlačítka Kopírování na ovládacím panelu.

- 1. Počet kopií
- 2. Náhled kopie
- 3. Zmenšit/Zvětšit
- 4.Oříznout
- 5. Výběr zásobníku
- 6. Formát papíru
- 7. Typ papíru
- 8. Kvalita kopie
- 9. Světlejší/Tmavší
- 0. Zvýraznění

.Nastavit nové výchozí hodnoty

#### Nabídka Skenovat do

Následující možnosti nabídky Skenovat do jsou k dispozici po stisknutí tlačítka Skenování na ovládacím panelu. Tato nabídka se zobrazí pouze v případě, že stisknete tlačítko Skenování na zařízení HP All-in-One připojeném k vašemu počítači pomocí kabelu USB. Možnosti v nabídce se mohou lišit v závislosti na softwarových aplikacích instalovaných v počítači.

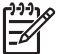

Poznámka Je-li zařízení HP All-in-One připojeno k síti, zobrazí se po stisknutí tlačítka Skenování nabídka Skenování. Další informace naleznete v tématu Nabídka Skenování.

- 1.HP Image Zone
- 2. Microsoft PowerPoint
- 3. HP Instant Share
- 4. Paměťové zařízení

#### Nabídka Skenování

Následující možnosti nabídky Skenování jsou k dispozici po stisknutí tlačítka Skenování na ovládacím panelu. Tato nabídka se zobrazí pouze v případě, že stisknete tlačítko Skenování na zařízení HP All-in-One připojeném k síti. Nabídka Skenování umožňuje před zobrazením dalších možností skenování vybrat cílový počítač v síti.

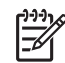

**Poznámka** Je-li zařízení HP All-in-One připojeno k počítači pomocí kabelu USB, zobrazí se po stisknutí tlačítka Skenování nabídka Skenování. Další informace naleznete v tématu Nabídka Skenovat do.

- 1. Vybrat počítač
- 2. HP Instant Share
- 3. Paměťové zařízení

#### Nabídka HP Instant Share

Tuto nabídku lze použít, pouze pokud je zařízení HP All-in-One připojeno k síti. Pokud je zařízení HP All-in-One připojeno k počítači pomocí kabelu USB, je funkce HP Instant Share přístupná prostřednictvím počítače.

- 1. Odeslat
- 2. Přijmout
- 3. Možnosti HP Instant Share
- 4. Přidat nové umístění

#### Nabídka Nastavení

Následující možnosti nabídky Nastavení jsou k dispozici po stisknutí tlačítka Nastavení na ovládacím panelu.

- 1. Tisk protokolu
- 2. Nástroje
- 3. Předvolby
- 4. Síť
- 5. HP Instant Share
- 5. Bluetooth

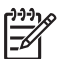

**Poznámka** Možnost Bluetooth je v této nabídce k dispozici pouze tehdy, pokud je do předního portu USB vložen adaptér HP Bluetooth.

#### Nabídka Výběr funkce

Následující možnosti nabídky Výběr funkce jsou k dispozici po stisknutí tlačítka Zásobník na fotopapír na ovládacím panelu.

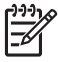

Poznámka Pokud stisknete tlačítko Zásobník na fotopapír během práce v nabídce Fotografie nebo Kopírování, tyto možnosti se nezobrazí. Tyto možnosti se zobrazí, pouze pokud je obrazovka v nečinnosti.

| 1. | Kopie |  |
|----|-------|--|
|----|-------|--|

2. Fotografie

#### Nabídka Nápověda

Následující možnosti nabídky Nápověda jsou k dispozici po stisknutí tlačítka Nápověda na ovládacím panelu. Zvolte konkrétní témata nápovědy a zobrazte je na obrazovce počítače.

- 1. Postupy
- 2. Chybová hlášení
- 3. Kazety s inkoustem
- 4. Vložení předloh a vložení papíru

5. Odstraňování obecných problémů

- 6. Odstraňování problémů se sítí
- 7. Použití funkcí skenování

8. Skenování diapozitivů a negativů

- 9. Kde získat podporu
- 0. Glosář ikon

## Zadání textu pomocí obrazovkové klávesnice

Text a symboly můžete zadávat pomocí obrazovkové klávesnice, která se automaticky zobrazí na barevném grafickém displeji, když potřebujete zadat text.

#### Zadání textu pomocí obrazovkové klávesnice

 Pokud chcete vybrat písmeno, číslici nebo symbol, zvýrazněte příslušnou volbu stisknutím tlačítek ◀, ►, ▲ a ▼.

#### Zadání malých písmen, velkých písmen, čísel a symbolů

- Chcete-li zadat malá písmena, vyberte tlačítko abc na obrazovkové klávesnici a stiskněte tlačítko OK.
- Chcete-li zadat velká písmena, vyberte na obrazovkové klávesnici tlačítko ABC a stiskněte tlačítko OK.
- Chcete-li zadat číslice nebo symboly, vyberte na obrazovkové klávesnici tlačítko 123 a stiskněte tlačítko OK.

#### Vložení mezery

Chcete-li vložit mezeru, stiskněte tlačítko ▶ na obrazovkové klávesnici a pak stiskněte tlačítko OK.

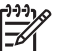

 Poznámka Mezeru je nutné vkládat pomocí tlačítka 
 na obrazovkové klávesnici. Mezeru nebude možné doplnit použitím tlačítek se šipkou na ovládacím panelu.

Zvýrazněné písmeno, číslici nebo symbol vyberte stisknutím tlačítka OK na ovládacím panelu.

Vybraný symbol se zobrazí na barevném grafickém displeji.

Tip Pokud chcete smazat písmeno, číslici nebo symbol, vyberte na

 $\frac{1}{2}$  obrazovkové klávesnici tlačítko Vymazat a pak stiskněte tlačítko OK.

 Po dokončení zadávání textu, číslic nebo symbolů stiskněte tlačítko Hotovo na obrazovkové klávesnici a potom stiskněte tlačítko OK.

## Používání softwaru HP Image Zone

Software **HP Image Zone** umožňuje přístup k mnoha funkcím, které nejsou dostupné z ovládacího panelu.

Aplikace **HP Image Zone** je do počítače instalována při instalaci a nastavení zařízení HP All-in-One. Další informace naleznete v Průvodci nastavením dodávaném se zařízením.

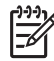

**Poznámka** Pokud jste zvolili minimální instalaci softwaru HP Image Zone, bude místo plné aplikace instalován software HP Image Zone Express. Software HP Image Zone Express je doporučován pro počítače s omezenou pamětí. Software HP Image Zone Express obsahuje základní sadu funkcí pro úpravy fotografií místo standardní sady zahrnuté v plné instalaci aplikace HP Image Zone.

Software HP Image Zone Express neumožňuje registrovat síťové zařízení HP All-in-One pomocí služby HP Instant Share. Lze používat služby HP Instant Share z aplikace HP Image Zone Express v počítači, aby však bylo možné používat služby HP Instant Share z ovládacího panelu, bylo by nutné instalovat plnou verzi aplikace HP Image Zone.

Veškeré odkazy na aplikaci HP Image Zone v této příručce a v nápovědě na obrazovce HP Image Zone - nápověda platí pro obě verze softwaru HP Image Zone, pokud není řečeno jinak.

Funkce zařízení HP All-in-One lze snadno a rychle rozšířit pomocí softwaru HP Image Zone. Podobná pole v příručce obsahují rady pro jednotlivá témata a užitečné informace pro vaše projekty.

Přístup k aplikaci HP Image Zone se liší v závislosti na operačním systému (OS). Pokud například používáte počítač vybavený operačním systémem Windows, vstupním bodem softwaru HP Image Zone je aplikace Centrum řešení HP HP. Pokud používáte počítač vybavený operačním systémem Macintosh, vstupním bodem softwaru HP Image Zone je okno HP Image Zone. V každém případě slouží přístupový bod jako místo spouštění aplikace a služeb HP Image Zone.

#### Otevření softwaru HP Image Zone v počítači se systémem Windows

- 1. Proveďte jeden z následujících kroků:
  - Na ploše systému Windows poklepejte na ikonu Centrum řešení HP HP.
  - Poklepejte na ikonu Sledování vytváření digitálních obrázků HP na hlavním panelu systému na pravém okraji hlavního panelu.
  - Na hlavním panelu systému Windows klepněte na tlačítko Start, přejděte na položku Programy nebo Všechny programy, dále na položku HP a klepněte na položku Centrum řešení HP HP.
- 2. Pokud je instalováno více zařízení HP, vyberte kartu HP All-in-One.

Poznámka V počítači se systémem Windows mohou funkce Centrum řešení HP HP záviset na instalovaném zařízení. Program Centrum řešení HP HP je upraven tak, aby zobrazoval pouze ikony, které náleží k vybranému zařízení. Jestliže dané zařízení není vybaveno určitou funkcí, ikona této funkce se v programu Centrum řešení HP HP nezobrazí.

Tip Pokud program Centrum řešení HP HP ve vašem počítači neobsahuje

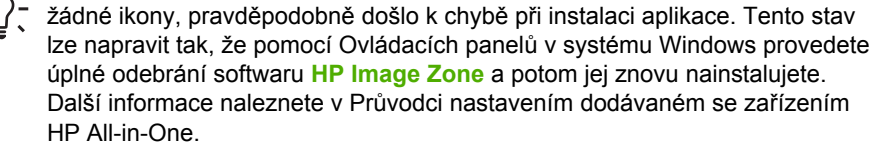

#### Otevření softwaru HP Image Zone v počítači Macintosh

→ Klepněte na ikonu HP Image Zone v doku a vyberte zařízení. Objeví se okno aplikace HP Image Zone.

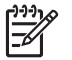

**Poznámka** V počítači Macintosh mohou funkce **HP Image Zone** záviset na vybraném zařízení.

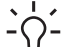

- Tip Po otevření aplikace HP Image Zone lze aktivovat zástupce
- $\mathcal{Q}$ , výběrem a podržením ukazatele myši nad ikonou HP Image Zone v doku.

## 2 Další informace

Informace o nastavení a použití zařízení HP All-in-One lze najít v celé řadě dokumentačních zdrojů v tištěné i v elektronické podobě.

## Zdroje informací

| Start Here                                                                                                    | Průvodce nastavením                                                                                                    |  |
|----------------------------------------------------------------------------------------------------|----------------------------------------------------------------------------------------------------|--|
| Conceptual de la conceptual de la concep | Průvodce nastavením obsahuje pokyny k instalaci a konfiguraci zařízení HP All-in-One a k instalaci softwaru. Postupujte přesně podle pokynů uvedených v Průvodci nastavením.                                                                                                    |  |
|                                                                                                    | <b>Poznámka</b> Chcete-li plně využít všechny funkce zařízení<br>HP All-in-One, bude v některých případech potřeba provést<br>dodatečnou konfiguraci nebo nastavit další předvolby podle popisu<br>v této uživatelské příručce. Další informace naleznete v částech<br>Dokončení nastavení zařízení HP All-in-One a Připojení k síti. |  |
|                                                                                                    | Pokud se při nastavování setkáte s problémy, prostudujte si kapitolu<br>Odstraňování problémů v poslední části Průvodce nastavením nebo<br>si přečtěte část Informace o odstraňování problémů v této<br>uživatelské příručce.                                                                                                    |  |
| HP Photosmant 3300 All in-One series<br>Libre Ourde                                                                                                    | Uživatelská příručka                                                                                                    |  |
| The State State St | Tato uživatelská příručka obsahuje informace o použití zařízení<br>HP All-in-One, včetně rad ohledně odstraňování problémů a<br>podrobně rozepsaných postupů. Jsou zde uvedeny také pokyny pro<br>dodatečnou konfiguraci doplňující příslušné postupy uvedené v<br>Průvodci nastavením.                                               |  |
|                                                                                                    | Prezentace aplikace HP Image Zone (systém Windows)                                                                                                    |  |
|                                                                                                    | Prezentace aplikace HP Image Zone je zábavnou, interaktivní cestou, jak získat stručný přehled o softwaru, který je součástí zařízení HP All-in-One. Seznámíte se s možnostmi, které nabízí software zařízení HP Image Zone při úpravách, správě a tisku fotografií.                                                                  |  |
|                                                                                                    | HP Image Zone - nápověda                                                                                                    |  |
|                                                                                                    | v nápovědě na obrazovce HP Image Zone - nápověda jsou<br>uvedeny podrobné pokyny týkající se funkcí zařízení HP All-in-One,<br>které nejsou popsány v této uživatelské příručce, včetně funkcí<br>dostupných pouze při použití softwaru HP Image Zone.                                                                                |  |
|                                                                                                    |                                                                                                    |  |

|                    | <ul> <li>Windows</li> <li>Téma Podrobné pokyny podává informace o použití softwaru<br/>HP Image Zone spolu se zařízením HP.</li> <li>V části Prozkoumejte své možnosti jsou uvedeny informace o<br/>praktických a kreativních možnostech práce s aplikací<br/>HP Image Zone a zařízeními HP.</li> <li>Jestliže potřebujete další pomoc nebo chcete zkontrolovat<br/>aktualizace softwaru HP, přejděte k části Odstraňování<br/>problémů a podpora.</li> </ul> |
|--------------------|----------------------------------------------------------------------------------------------------|
|                    | <ul> <li>Macintosh</li> <li>Část Postupy obsahuje informace o praktických a kreativních možnostech práce s aplikací HP Image Zone a zařízeními HP.</li> <li>V části Úvodní informace jsou uvedeny postupy při importu, úpravách a sdílení snímků.</li> <li>V části Použití nápovědy jsou uvedeny postupy při vyhledávání informací v okně nápovědy.</li> </ul>                                                                                                |
|                    | Další informace naleznete v části Použití nápovědy.                                                                                                    |
|                    | Nápověda na obrazovce zařízení<br>K dispozici je nápověda na obrazovce obsahující další informace o<br>vybraných tématech.                                                                                                    |
|                    | <ol> <li>Nápovědu na obrazovce lze zobrazit pomocí ovládacího panelu.</li> <li>Na ovládacím panelu stiskněte tlačítko Nápověda označené otazníkem (?).</li> <li>Pomocí tlačítek se šipkami vyberte požadované téma nápovědy a stiskněte tlačítko OK. Na obrazovce počítače se zobrazí dané téma nápovědy.</li> </ol>                                                                                                    |
| НТМ                | Soubor Readme<br>Soubor Readme obsahuje nejnovější informace, které nelze nalézt<br>v jiných publikacích.<br>Soubor Readme je k dispozici po instalaci softwaru.                                                                                                    |
| www.hp.com/support | Pokud máte přístup k síti Internet, můžete vyhledat pomoc a<br>podporu na webových stránkách společnosti Hewlett-Packard. Tyto<br>webové stránky nabízejí technickou podporu, ovladače, spotřební<br>materiál a informace o objednávání.                                                                                                    |

## Použití nápovědy

V této uživatelské příručce jsou uvedeny ukázky funkcí usnadňujících zahájení práce se zařízením HP All-in-One. Informace o všech funkcích podporovaných zařízením HP All-in-One Ize najít v nápovědě na obrazovce HP Image Zone - nápověda dodávané se softwarem HP All-in-One.

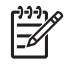

**Poznámka** Nápověda obsahuje také témata týkající se odstraňování problémů. V nich lze najít informace usnadňující řešení potíží, s nimiž se lze setkat při práci se zařízením HP All-in-One.

U počítačů se systémem Windows a u počítačů Macintosh se přístup k nápovědě a její použití se poněkud liší. Pokyny pro použití nápovědy v obou systémech jsou uvedeny v následujících oddílech.

#### Použití nápovědy v počítači se systémem Windows

V této části je popsán postup při zobrazení nápovědy v počítačích se systémem Windows. Dále jsou zde uvedeny postupy při použití funkcí navigace, vyhledávání a rejstříku v systému nápovědy. Tyto funkce usnadňují vyhledání požadovaných informací.

#### Zobrazení nápovědy HP Image Zone - nápověda v počítači se systémem Windows

- V aplikaci Centrum řešení HP HP klepněte na kartu zařízení HP All-in-One. Informace o přístupu k aplikaci Centrum řešení HP HP naleznete v části Používání softwaru HP Image Zone.
- V rámečku Podpora zařízení klepněte na tlačítko Kontextová příručka a vyberte volbu Odstraňování problémů.
  - Klepnete-li na možnost Elektronická příručka, zobrazí se místní nabídka. Můžete zvolit otevření úvodní stránky nápovědy nebo přejít ke konkrétní nápovědě pro zařízení HP All-in-One.
  - Klepnete-li na možnost Řešení potíží, otevře se stránka Řešení potíží a podpora.

V následujícím diagramu jsou přehledně uvedeny funkce usnadňující vyhledávání informací nápovědy.

|                        |          | -2 |
|------------------------|----------|----|
| 1 Karty Obsah Reistřík | a Hledat |    |

- 2 Oblast informací
- 3 Panel nástrojů nápovědy

#### Karty Obsah, Rejstřík a Hledat

Karty Obsah, Rejstřík a Hledat usnadňují vyhledávání informací v nápovědě na obrazovce HP Image Zone - nápověda.

Obsah

Na kartě Obsah je uveden seznam témat nápovědy (obdobně jako například v obsahu knihy). Tímto způsobem lze snadno vyhledat všechny informace týkající se určité funkce, jako je například tisk fotografií.

- Chcete-li zobrazit informace o úlohách a funkcích dostupných prostřednictvím ovládacího panelu zařízení HP All-in-One, vyberte položku 3100, 3200, 3300 series - náípověda v dolní části seznamu.
- Chcete-li zobrazit informace týkající se odstraňování problémů se zařízením HP All-in-One, otevřete příručku Odstraňování problémů a podpora a poté otevřete příručku 3100, 3200, 3300 series - řešení problémů.
- V dalších příručkách uvedených v seznamu Obsah lze najít informace o provádění úloh pomocí softwaru HP Image Zone zařízení HP All-in-One.

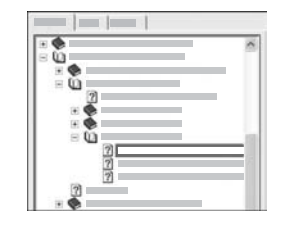

Části obsahující dílčí témata jsou v seznamu označeny ikonou se symbolem knihy. Chcete-li zobrazit seznam dílčích témat v příručce, klepněte na znaménko + umístěné vedle příslušné ikony se symbolem knihy. (Pokud je určitá část již rozbalena, bude namísto znaménka + zobrazeno znaménko -.) Chcete-li zobrazit informace uvedené v některém tématu, klepněte na kartě Obsah na název příslušné příručky nebo tématu. Vybrané téma bude zobrazeno v oblasti informací napravo.

Rejstřík

Karta Rejstřík obsahuje abecedně seřazené položky rejstříku týkající se témat nápovědy HP Image Zone - nápověda.

| <br>1 13 |
|----------|
|          |
|          |
|          |

Položky rejstříku lze procházet pomocí posuvníku napravo. Můžete také začít psát požadované klíčové slovo do textového pole umístěného nad seznamem. Během psaní jsou v rejstříku postupně vyhledávány položky začínající skupinou zadaných písmen.

Jakmile se zobrazí položka, jejíž název odkazuje na požadované informace, poklepejte na ni.

- Pokud dané položce rejstříku v nápovědě odpovídá pouze jedno téma, bude toto téma zobrazeno v oblasti informací napravo.
- Pokud je k dispozici více témat, zobrazí se dialogové okno Nalezená témata. Témata uvedená v dialogovém okně lze zobrazit v oblasti informací poklepáním na příslušný název.
- Hledat

Další informace

Karta **Hledat** umožňuje vyhledávání požadovaných výrazů (například "borderless print - tisk bez okrajů") v celém systému nápovědy.

- Ly Tip Pokud je některé slovo obsažené v hledaném výrazu poměrně
- frekventované (jako například slovo "print tisk" ve výrazu "borderless print - tisk bez okrajů"), uzavřete celý výraz do uvozovek. Tímto způsobem lze hledání omezit a vyhledávat pouze relevantní informace. Funkce hledání navrátí namísto všech témat obsahujících výraz "borderless - bez okrajů" či "print - tisk" pouze ta témata, která obsahují celé sousloví "borderless print - tisk bez okrajů".

|   |   | • • |
|---|---|-----|
|   |   |     |
| _ |   | _   |
|   | 3 |     |
|   |   |     |
|   |   |     |
|   |   |     |
|   |   |     |
|   |   |     |

Po zadání kritérií hledání zobrazte klepnutím na volbu **Zobrazit seznam témat** všechna témata nápovědy obsahující zadaná slova či výrazy. Výsledky jsou zobrazeny v tabulce se třemi sloupci. V jednotlivých řádcích jsou uvedeny následující údaje: Název tématu, **Umístění** tématu v rámci nápovědy a **Kategorie** odpovídající stupni shody s kritérii vyhledávání.

Ve výchozím nastavení jsou výsledky seřazeny podle údajů v poli Kategorie, takže témata obsahující nejvíce výskytů vyhledávaných výrazů jsou uvedena na začátku seznamu. Výsledky lze seřadit také podle údajů ve sloupci Název či Umístění klepnutím na záhlaví požadovaného sloupce. Chcete-li zobrazit obsah tématu, poklepejte na příslušný řádek v tabulce výsledků. Vybrané téma bude zobrazeno v oblasti informací napravo.

#### Oblast informací

V oblasti informací v pravé části okna nápovědy jsou zobrazena témata vybraná na některé z karet vlevo. Témata nápovědy obsahují text s popisem, podrobné postupy a případně také obrázky.

- Témata často obsahují také odkazy na další témata systému nápovědy, kde lze najít další informace. Někdy je prostřednictvím odkazu automaticky otevřeno nové téma v oblasti informací. Jindy je k dispozici více souvisejících témat. Pokud je k dispozici více témat, zobrazí se dialogové okno Nalezená témata. Témata uvedená v dialogovém okně lze zobrazit v oblasti informací poklepáním na příslušný název.
- Některá témata obsahují podrobné pokyny nebo doplňkové informace, které nejsou zobrazeny přímo na stránce. Zkontrolujte, zda je v pravé horní části stránky zobrazena volba Zobrazit vše nebo Skrýt vše. Pokud ano, znamená to, že na stránce jsou skryty další informace. Skryté informace jsou označeny tmavě modrým textem se šipkou. Tyto skryté informace lze zobrazit klepnutím na tmavě modrý text.
- Některá témata obsahují animovaná videa s ukázkami použití určitých funkcí. Tyto animace jsou označeny ikonou se symbolem videokamery a textem "Zobrazit postup". Klepnete-li na text s odkazem "Zobrazit postup", bude animace spuštěna v novém okně.

#### Panel nástrojů nápovědy

Panel nástrojů nápovědy (viz níže) obsahuje tlačítka umožňující přecházení mezi tématy nápovědy. Mezi již zobrazenými tématy můžete přecházet k předchozím či k následujícím tématům. Klepnutím na tlačítko **Domů** můžete přejít zpět na stránku **Nápověda aplikace HP Image Zone - obsah**.

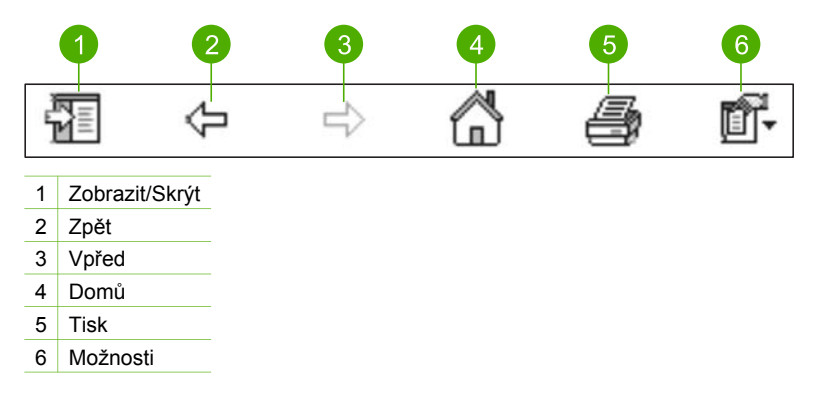

Panel nástrojů nápovědy obsahuje také tlačítka umožňující změnit způsob zobrazení nápovědy na obrazovce. Pokud například chcete zajistit více místa pro zobrazení oblasti informací napravo, můžete skrýt karty Obsah, Rejstřík a Hledat klepnutím na tlačítko Skrýt.

Pomocí tlačítka Tisk můžete vytisknout aktuálně zobrazenou stránku. Je-li při klepnutí na tlačítko Tisk zobrazena karta Obsah vlevo, zobrazí se dialogové okno Tisk tématu. Můžete vytisknout pouze téma aktuálně zobrazené v oblasti informací nebo můžete toto aktuálně zobrazené téma vytisknout spolu se všemi přiřazenými dílčími tématy. Pokud je v pravé části okna nápovědy zobrazena karta Rejstřík nebo Hledat, není tato funkce k dispozici.

#### Použití nápovědy v počítačích Macintosh

V této části je popsán postup při zobrazení nápovědy v počítačích Macintosh. Jsou zde uvedeny postupy při použití funkcí navigace a vyhledávání požadovaných informací v systému nápovědy.

#### Zobrazení nápovědy HP Image Zone - nápověda v počítačích Macintosh

→ V aplikaci HP Image Zone vyberte v nabídce Nápověda volbu HP Image Zone - nápověda.

Informace o přístupu k aplikaci HP Image Zone naleznete v části Používání softwaru HP Image Zone.

Zobrazí se nápověda HP Image Zone - nápověda. V následujícím diagramu jsou přehledně uvedeny funkce usnadňující vyhledávání informací nápovědy.

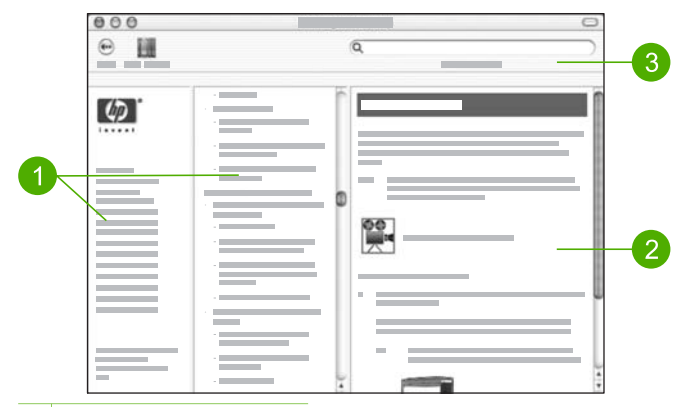

- 1 Navigační podokna
- 2 Oblast informací
- 3 Panel nástrojů nápovědy

#### Navigační podokna

Nápověda HP Image Zone - nápověda se otevře v prostředí Help Viewer (Zobrazení nápovědy). Okno je rozděleno na tři podokna. V levém a středním podokně lze procházet témata nápovědy. (Pravé podokno obsahuje oblast informací, popsanou v následující části.)

- V levém podokně je uveden seznam všech částí nápovědy.
  - Chcete-li zobrazit informace o úlohách a funkcích dostupných prostřednictvím ovládacího panelu zařízení HP All-in-One, klepněte na položku 3100, 3200, 3300 series - náípověda.
  - Chcete-li zobrazit informace týkající se odstraňování problémů se zařízením HP All-in-One, klepněte na položku 3100, 3200, 3300 series - řešení problémů.
  - Další části uvedené v seznamu obsahují informace o použití softwaru
     HP Image Zone při provádění úloh na zařízení HP All-in-One.
- Ve středním podokně je uveden přehledný seznam témat obsažených v části vybrané v levém podokně, obdobný obsahu knihy. Tímto způsobem lze snadno vyhledat všechny dostupné informace týkající se určité funkce, jako je například tisk fotografií.

#### Oblast informací

Oblast informací v pravém podokně obsahuje informace tématu nápovědy vybraného ve středním panelu. Témata nápovědy obsahují text s popisem, podrobné postupy a případně také obrázky.

 Mnohá témata v nápovědě na obrazovce HP Image Zone - nápověda obsahují informace o použití funkcí prostřednictvím ovládacího panelu na zařízení HP All-in-One i prostřednictvím softwaru HP Image Zone v počítačích Macintosh. Chcete-li zobrazit všechny informace obsažené v daném tématu, použijte posuvníky na pravé straně oblasti informací. V určitých případech lze některé důležité informace v okně zobrazit až pomocí posuvníku.

- Témata často obsahují také propojení a odkazy na další témata systému nápovědy, kde lze najít další informace.
  - Pokud je související téma k dispozici ve stejné části nápovědy, otevře se toto téma automaticky v oblasti informací.
  - Pokud se související téma nachází v jiné části nápovědy, bude aktuální téma obsahovat odkaz na danou část. Tuto část lze vybrat v levém navigačním podokně. Související téma lze vyhledat ve středním navigačním podokně. Další možnost hledání je popsána v následující části.
- Některá témata obsahují animovaná videa s ukázkami použití určitých funkcí. Tyto animace jsou označeny ikonou se symbolem videokamery a textem "Zobrazit postup". Klepnete-li na ikonu se symbolem videokamery, bude animace spuštěna v novém okně.

#### Panel nástrojů nápovědy

Panel nástrojů nápovědy (viz níže) obsahuje tlačítka umožňující přecházení mezi tématy nápovědy. Mezi již zobrazenými tématy můžete procházet směrem dozadu. Klepnutím na tlačítko Help Center (Centrum nápovědy) můžete zobrazit nápovědu pro další softwarové aplikace v počítači Macintosh.

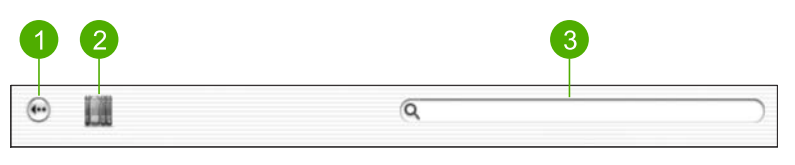

- 1 Zpět
- 2 Help Center (Centrum nápovědy)
- 3 Search area (Oblast hledání)

Panel nástrojů nápovědy obsahuje také textové pole, které umožňuje vyhledávání požadovaných výrazů (například "borderless print - tisk bez okrajů") v celém systému nápovědy.

Po zadání kritérií hledání zobrazte stisknutím klávesy RETURN všechna témata nápovědy obsahující zadaná slova či výrazy. Výsledky jsou zobrazeny v tabulce se třemi sloupci. V jednotlivých řádcích jsou uvedeny následující údaje: **Topic** (Téma), **Relevance** (Stupeň shody) a **Location** (Umístění).

Ve výchozím nastavení jsou výsledky seřazeny podle údajů v poli Relevance (Stupeň shody), takže na začátku seznamu jsou uvedena témata nejlépe odpovídající kritériím hledání. Výsledky lze seřadit také podle údajů ve sloupci Topic (Téma) či Location (Umístění) klepnutím na záhlaví požadovaného sloupce v tabulce. Chcete-li zobrazit obsah tématu, poklepejte na příslušný řádek v tabulce výsledků. Zobrazí se vybrané téma.

## 3 Dokončení nastavení zařízení HP All-in-One

Po provedení kroků uvedených v Průvodci nastavením dokončete nastavení zařízení HP All-in-One podle pokynů v této kapitole. Tato část obsahuje důležité informace týkající se nastavení vašeho zařízení včetně informací o předvolbách nastavení.

- Upravte požadovaným způsobem předvolby zařízení, jako je jazyk, země/oblast nebo datum a čas. Další informace naleznete v části Nastavení předvoleb.
- Seznamte se s možnostmi připojení zařízení HP All-in-One, včetně připojení USB, kabelového připojení, technologie Bluetooth a sdílení tiskáren. Další informace naleznete v části Informace o připojení.
- Dokončení nastavení kabelové sítě. Další informace naleznete v části Připojení k síti.

Kromě postupu konfigurace popsaného v této uživatelské příručce můžete v zařízení HP All-in-One připojeném v síti konfigurovat také službu HP Instant Share, která umožňuje snadné sdílení snímků s přáteli či příbuznými. Pokud jste nainstalovali software HP Image Zone, můžete stisknutím tlačítka HP Instant Share na ovládacím panelu zařízení HP All-in-One v síti spustit průvodce nastavením v připojeném počítači. Další informace o nastavení služby HP Instant Share naleznete v části 3100, 3200, 3300 series - náípověda v nápovědě na obrazovce HP Image Zone - nápověda.

## Nastavení předvoleb

Před zahájením práce se zařízením HP All-in-One nastavte předvolby popsané v této části.

V této uživatelské příručce jsou uvedeny ukázky předvoleb usnadňujících zahájení práce se zařízením HP All-in-One. Informace o všech předvolbách, které mají vliv na činnost zařízení HP All-in-One, lze najít v nápovědě na obrazovce HP Image Zone - nápověda dodávané se softwarem HP All-in-One. Nápověda HP Image Zone - nápověda obsahuje například informace týkající se změny výchozího vstupního zásobníku pro tisk PictBridge, zobrazení nebo skrytí pokynů a tipů na barevném grafickém displeji a dalších předvoleb. Další informace o nápovědě HP Image Zone - nápověda naleznete v části Použití nápovědy.

#### Nastavení jazyka a země/oblasti

Nastavení jazyka a země/oblasti určuje, jaký jazyk bude zařízení HP All-in-One používat pro zobrazování zpráv na barevném grafickém displeji. Obvykle se jazyk a země/oblast nastavují při prvním nastavení zařízení HP All-in-One. Toto nastavení je však možné kdykoli změnit následujícím způsobem:

- 1. Stiskněte tlačítko Nastavení.
- Stiskněte tlačítko 6 a potom tlačítko 1. Zobrazí se nabídka Předvolby a bude vybrán příkaz Nastavit jazyk a zemi/oblast. Zobrazí se seznam jazyků. Seznamem jazyků můžete procházet pomocí tlačítek ▲ a ▼.
- 3. Jakmile zvýrazníte svůj jazyk, stiskněte **OK**.

- Po zobrazení výzvy zvolte stisknutím tlačítka 1 možnost Ano nebo stisknutím tlačítka 2 možnost Ne.
   Zobrazí se země/oblasti pro zvolený jazyk. Stiskem ▲ nebo ▼ se posouvejte seznamem.
- 5. Pokud je vybrána požadovaná země/oblast, stiskněte tlačítko OK.
- Po zobrazení výzvy zvolte stisknutím tlačítka 1 možnost Ano nebo stisknutím tlačítka 2 možnost Ne.

#### Nastavení data a času

Datum a čas jsou ve výrobě nastaveny na místní čas. Počítačový software obvykle po připojení počítače během instalace automaticky aktualizuje datum a čas podle vašeho časového pásma. Formát data a času závisí na používaném jazyku a nastavení země/ oblasti.

Pokud se čas na vašem počítači změní, například kvůli letnímu času, dojde k aktualizaci času na zařízení HP All-in-One tak, aby při příštím navázání komunikace mezi zařízením HP All-in-One a počítačem odpovídal novému času v počítači. Pokud jste zařízení HP All-in-One k počítači nepřipojili nebo pokud k aktualizace času z nějakého důvodu nedojde, můžete to provést z ovládacího panelu.

#### Postup pro nastavení data a času z ovládacího panelu.

- 1. Stiskněte tlačítko Nastavení.
- Stiskněte tlačítko 5 a potom tlačítko 4.
   Zobrazí se nabídka Nástroje a bude vybrán příkaz Datum a čas.
- Stisknutím odpovídajících tlačítek na číselné klávesnici zadejte měsíc, den a rok. V závislosti na nastavení země nebo oblasti budete možná zadávat jednotlivé části data v jiném pořadí.
- 4. Zadejte hodiny a minuty.
- Pokud se zobrazí výzva, vyberte stisknutím tlačítka 1 hodnotu dop. nebo stisknutím tlačítka 2 hodnotu odp..

Nové nastavení data a času se zobrazí na barevném grafickém displeji.

### Informace o připojení

Zařízení HP All-in-One je vybaveno portem USB, který můžete připojit pomocí kabelu USB přímo k počítači. Zařízení HP All-in-One lze připojit také ke kabelové síti. Pokud k přednímu portu USB připojíte adaptér WPA řady HP bt300 nebo HP bt400 Bluetooth<sup>®</sup>, mohou na zařízení HP All-in-One tisknout zařízení vybavená technologií Bluetooth<sup>®</sup>, například zařízení PDA nebo telefony s fotoaparátem.

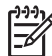

Poznámka Ve zbývající části této kapitoly bude adaptér WPA řady HP bt300 nebo HP bt400 Bluetooth<sup>®</sup> označován zjednodušeně jako adaptér HP Bluetooth<sup>®</sup>.

### Podporované typy připojení

| Popis                                                                                                    | Doporučený počet<br>připojených<br>počítačů pro<br>nejlepší výkon                                                                                                  | Podporované<br>funkce softwaru                                                                                                    | Pokyny pro<br>nastavení                                                                                                    |
|----------------------------------------------------------------------------------------------------|----------------------------------------------------------------------------------------------------|----------------------------------------------------------------------------------------------------|----------------------------------------------------------------------------------------------------|
| Připojení USB                                                                                                   | Jeden počítač<br>připojený kabelem<br>USB k portu USB na<br>zadní straně zařízení<br>HP All-in-One.                                                                | Podporovány jsou<br>všechny funkce.                                                                                                    | Postupujte podle<br>podrobného návodu<br>v Průvodci<br>nastavením.                                                                                                    |
| (Kabelové) připojení<br>k síti Ethernet                                                                         | Až pět počítačů<br>připojených k<br>zařízení<br>HP All-in-One<br>pomocí rozbočovače<br>nebo směrovače.                                                             | Podporovány jsou<br>všechny funkce.                                                                                                    | Podrobné pokyny lze<br>najít v Průvodci<br>nastavením a v části<br>Připojení k síti této<br>uživatelské příručky.                                                                                                    |
| Adaptér WPA řady<br>HP bt300 nebo<br>HP bt400 Bluetooth <sup>®</sup><br>(adaptér HP<br>Bluetooth <sup>®</sup> ) | Jedno zařízení nebo<br>počítač s technologií<br>Bluetooth <sup>®</sup> .                                                                                           | Tisk ze zařízení<br>Bluetooth <sup>®</sup> (například<br>PDA nebo telefon s<br>fotoaparátem) nebo z<br>počítače<br>podporujícího<br>technologii<br>Bluetooth <sup>®</sup> . | Informace týkající se<br>tisku ze zařízení<br>Bluetooth (např. PDA<br>nebo telefon s<br>fotoaparátem)<br>najdete v nápovědě<br>na obrazovce<br>HP Image Zone -<br>nápověda.<br>Informace týkající se<br>tisku z počítače<br>vybaveného<br>technologií<br>Bluetooth® najdete v<br>části Připojení<br>pomocí technologie<br>Bluetooth®. |
| Sdílení tiskárny                                                                                                | Až pět počítačů.<br>Hostitelský počítač<br>musí být neustále<br>v provozu, jinak<br>nebude možné<br>tisknout na zařízení<br>HP All-in-One<br>z ostatních počítačů. | Jsou podporovány<br>všechny funkce<br>hostitelského<br>počítače. Z ostatních<br>počítačů je<br>podporován pouze<br>tisk.                                                    | Pokyny k nastavení<br>jsou uvedeny v<br>částech Sdílení<br>tiskárny (operační<br>systém Windows) a<br>Sdílení tiskárny<br>(počítače Macintosh).                                                                                                    |

### Připojení pomocí kabelu USB

Při připojení zařízení HP All-in-One s použitím kabelu USB postupujte podle pokynů v tištěné uživatelské příručce.

Pokud používaný počítač nemůže navázat komunikaci se zařízením HP All-in-One, zkontrolujte, zda je v zařízení HP All-in-One i v počítači použita shodná verze standardu USB. Zařízení HP All-in-One je konfigurováno pro použití verze USB 2.0. Pokud tedy počítač používá verzi USB 1.1, je třeba inovovat operační systém nebo změnit rychlost portu USB na zadní straně zařízení HP All-in-One na rychlost standardu USB 1.1.

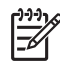

**Poznámka** Pokud pracujete s počítačem Macintosh, použijte pro připojení zařízení HP All-in-One některý z vestavěných portů USB. Pokud připojujete zařízení HP All-in-One ke kartě USB instalované v počítači Macintosh, software HP nemusí zařízení HP All-in-One rozpoznat.

#### Kontrola rychlosti portu USB počítače (Windows XP)

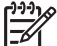

 Poznámka Verze systému Windows starší než verze XP podporují pouze standard USB 1.1.

- Na hlavním panelu systému Windows klepněte na tlačítko Start a potom na příkaz Ovládací panely.
- 2. Otevřete položku Systém.
- 3. Klepněte na kartu Hardware a poté na položku Správce zařízení.
- V seznamu vyhledejte rozšířený hostitelský řadič USB.
   Pokud naleznete rozšířený hostitelský řadič USB, je počítač vybaven vysokorychlostním standardem USB (USB 2.0). V opačném případě jde o USB 1.1 (Full Speed).

#### Kontrola rychlosti portu USB počítače (Mac OS X)

- 1. Ve složce Applications: Utilities (Aplikace:nástroje) otevřete aplikaci System Profiler.(Profil systému).
- Klepněte na položku USB vlevo.
   Pokud je Rychlost Up to 12 Mb/sec (Max. 12Mb/s), využíváte rozhraní USB 1.1 (Full Speed). Vyšší rychlost označuje vysokorychlostní USB (USB 2.0).

## Postup při změně rychlosti portu na zadní straně zařízení HP All-in-One na rychlost standardu USB 1.1 (Full Speed)

- Stiskněte tlačítko Nastavení. Na barevném grafickém displeji se zobrazí nabídka Nastavení.
- Přidržte tlačítko ▼, dokud se nezvýrazní nabídka Nástroje, a poté stiskněte tlačítko OK.

Zobrazí se nabídka Nástroje.

Stiskněte tlačítko 5 a poté tlačítko 2.
 Zobrazí se nabídka Rychlost USB a dojde ke zvolení možnosti Full Speed (USB 1.1).

#### Připojením prostřednictvím sítě Ethernet

Zařízení HP All-in-One podporuje síťové připojení typu Ethernet o rychlostech 10 Mbps a 100 Mbps. Podrobné pokyny pro připojení zařízení HP All-in-One ke kabelové síti Ethernet jsou uvedeny v Průvodci nastavením dodávaném se zařízením. Další informace naleznete v části Připojení k síti.

#### Připojení pomocí technologie Bluetooth®

Připojení Bluetooth<sup>®</sup> nabízí rychlý a jednoduchý způsob, jak tisknout snímky z počítače podporujícího technologii Bluetooth<sup>®</sup> bez použití kabelu. Při použití připojení Bluetooth<sup>®</sup> však nebude možné používat další funkce počítače, jako je skenování a služba HP Instant Share.

Než začnete tisknout, je nutné k zařízení HP All-in-One připojit adaptér HP Bluetooth<sup>®</sup>. Další informace naleznete v nápovědě na obrazovce HP Image Zone nápověda dodávané se zařízením HP All-in-One. Informace o použití nápovědy HP Image Zone - nápověda naleznete v části Použití nápovědy.

Informace o připojení k počítači se systémem Windows najdete v následující části. Informace o připojení k počítači Macintosh najdete v části Uživatelé počítačů Macintosh.

#### Uživatelé systému Windows

Chcete-li k počítači připojit zařízení HP All-in-One, musí být v počítači instalován systém Windows XP a dále sada protokolů Microsoft Bluetooth<sup>®</sup> nebo Widcomm Bluetooth<sup>®</sup>. V počítači mohou být instalovány obě sady (Microsoft i Widcomm), avšak pro připojení zařízení HP All-in-One bude použita pouze jedna z nich.

- Sada Microsoft: Je-li v počítači instalován systém Windows XP s aktualizací Service Pack 2, nachází se v něm sada protokolů Microsoft Bluetooth<sup>®</sup>. Sada Microsoft umožňuje automatickou instalaci externího adaptéru Bluetooth<sup>®</sup>. Pokud adaptér Bluetooth<sup>®</sup> podporuje sadu Microsoft, avšak přitom není nainstalován automaticky, znamená to, že sada Microsoft není v počítači nainstalována. Informace o tom, zda použitý adaptér Bluetooth<sup>®</sup> podporuje sadu Microsoft, Ize najít v dokumentaci dodávané s adaptérem.
- Sada Widcomm: Pokud používáte počítač HP s vestavěnou technologií Bluetooth<sup>®</sup> nebo pokud jste do něj nainstalovali adaptér HP Bluetooth<sup>®</sup>, nachází se v něm sada protokolů Widcomm. Pokud používáte počítač HP a připojíte k němu adaptér HP Bluetooth<sup>®</sup>, bude tento adaptér instalován automaticky s použitím sady Widcomm.

#### Instalace a tisk s použitím sady protokolů Microsoft (systém Windows)

- 1. Ujistěte se, že je software HP All-in-One instalován v počítači.

**Poznámka** Cílem instalace softwaru je zajistit dostupnost tiskového ovladače pro připojení Bluetooth<sup>®</sup>. Pokud jste tedy již software instalovali, není nutné jej instalovat znovu. Chcete-li pro zařízení HP All-in-One instalovat připojení USB i připojení Bluetooth<sup>®</sup>, instalujte nejprve připojení USB. Další informace najdete v tištěném Průvodci nastavením. Pokud však nechcete instalovat připojení USB, vyberte v okně **Typ připojení** volbu **Přímo k počítači**. Na obrazovce s pokynem k **připojení zařízení** zaškrtněte políčko vedle položky **Pokud zařízení nelze připojit...** v dolní části obrazovky.

- Připojte adaptér HP Bluetooth<sup>®</sup> k portu USB na přední straně zařízení HP All-in-One.
- 3. Používáte-li pro počítač externí adaptér Bluetooth<sup>®</sup>, zkontrolujte, zda je počítač spuštěn, a poté připojte adaptér Bluetooth<sup>®</sup> k portu USB počítače. Pokud používáte operační systém Windows XP s nainstalovanou aktualizací Service Pack 2, ovladače Bluetooth<sup>®</sup> se instalují automaticky. Po zobrazení výzvy k výběru profilu Bluetooth<sup>®</sup> zvolte možnost HCRP.

Pokud používáte počítač s vestavěnou technologií Bluetooth<sup>®</sup>, zkontrolujte pouze, zda je počítač spuštěn.

- Na hlavním panelu systému Windows klepněte na tlačítko Start a potom na možnost Tiskárny a faxy.
- 5. Poklepejte na ikonu Přidat tiskárnu.
- 6. Klepněte na tlačítko Další a vyberte možnost Tiskárna Bluetooth.
- 7. Instalaci dokončete podle pokynů na obrazovce.
- 8. Tiskněte stejným způsobem jako na jakékoli jiné tiskárně.

#### Instalace a tisk s použitím sady protokolů Widcomm (systém Windows)

- 1. Ujistěte se, že je software HP All-in-One instalován v počítači.
  - Poznámka Cílem instalace softwaru je zajistit dostupnost tiskového ovladače pro připojení Bluetooth<sup>®</sup>. Pokud jste tedy již software instalovali, není nutné jej instalovat znovu. Chcete-li pro zařízení HP All-in-One instalovat připojení USB i připojení Bluetooth<sup>®</sup>, instalujte nejprve připojení USB. Další informace najdete v tištěném Průvodci nastavením. Pokud však nechcete instalovat připojení USB, vyberte v okně Typ připojení volbu Přímo k počítači. Na obrazovce s pokynem k připojení zařízení zaškrtněte políčko vedle položky Pokud zařízení nelze připojit... v dolní části obrazovky.
- 2. Připojte adaptér HP Bluetooth<sup>®</sup> k portu USB na přední straně zařízení HP All-in-One.
- 3. Klepněte na ikonu My Bluetooth Places na pracovní ploše nebo na hlavním panelu.
- 4. Klepněte na možnost Zobrazit zařízení v dosahu.
- 5. Jakmile jsou nalezeny dostupné tiskárny, dokončete instalaci poklepáním na název zařízení HP All-in-One.
- 6. Tiskněte stejným způsobem jako na jakékoli jiné tiskárně.

#### Uživatelé počítačů Macintosh

Zařízení HP All-in-One můžete připojit k počítači Macintosh s vestavěnou technologií Bluetooth<sup>®</sup> nebo můžete nainstalovat externí adaptér Bluetooth<sup>®</sup>, jako je například adaptér HP Bluetooth<sup>®</sup>.

#### Instalace a tisk pomocí technologie Bluetooth® (počítače Macintosh)

- 1. Ujistěte se, že je software HP All-in-One instalován v počítači.
- 2. Připojte adaptér HP Bluetooth<sup>®</sup> k portu USB na přední straně zařízení HP All-in-One.

- Stisknutím vypínače na ovládacím panelu zařízení HP All-in-One vypněte a poté je dalším stisknutím tohoto tlačítka znovu zapněte.
- Připojte adaptér Bluetooth<sup>®</sup> k počítači a zapněte jej. Pokud používáte počítač s vestavěnou technologií Bluetooth<sup>®</sup>, zapněte pouze počítač.
- 5. Ve složce Applications: Utilities (Aplikace:nástroje) otevřete položku Printer Setup Utility (Nástroj nastavení tiskárny).

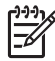

Poznámka Printer Setup Utility (Nástroj nastavení tiskárny) se takto nazývá od verze 10.3 a novější. Ve verzi 10.2x je nazýván Print Center (Tiskové centrum).

 V rozbalovací nabídce zvolte možnost Bluetooth a klepněte na možnost Add (Přidat).

Počítač vyhledá zařízení HP All-in-One.

 V seznamu tiskáren zvolte zařízení HP All-in-One a klepněte na možnost Add (Přidat).

Zařízení HP All-in-One bude přidáno do seznamu tiskáren.

8. Tiskněte stejným způsobem jako při použití jakékoli jiné tiskárny.

#### Sdílení tiskárny (operační systém Windows)

Pokud je váš počítač připojen k síti a k jinému počítači na téže síti je pomocí kabelu USB připojeno zařízení HP All-in-One, lze toto zařízení prostřednictvím sdílení tiskáren v operačním systému Windows používat jako tiskárnu z vašeho počítače. Počítač přímo připojený k zařízení HP All-in-One funguje jako hostitel tiskárny a podporuje všechny funkce. Ostatní počítače v síti, označované jako klienti, mají přístup pouze k funkcím tisku. Všechny ostatní funkce je třeba provádět z hostitelského počítače.

Další informace o povolení sdílení tiskárny v systému Windows vyhledejte v uživatelské příručce dodané s počítačem nebo v nápovědě na obrazovce v systému Windows.

#### Sdílení tiskárny (počítače Macintosh)

Pokud je váš počítač připojen k síti a k jinému počítači v téže síti je pomocí kabelu USB připojeno zařízení HP All-in-One, lze toto zařízení prostřednictvím funkce sdílení tiskáren používat jako tiskárnu z vašeho počítače. Ostatní počítače v síti, označované jako klienti, mají přístup pouze k funkcím tisku. Všechny ostatní funkce je třeba provádět z hostitelského počítače.

#### Aktivace sdílení tiskárny

- 1. V klientském a v hostitelském počítači proveďte následující akce:
  - V doku vyberte volbu System Preferences (Předvolby systému).
     Zobrazí se okno System Preferences (Předvolby systému).
  - b. Zvolte položku Sharing (Sdílení).
  - Na kartě Services (Služby) klepněte na položku Printer Sharing (Sdílení tiskárny).
- 2. V hostitelském počítači proveďte následující akce:
  - a. V doku vyberte volbu System Preferences (Předvolby systému).

Zobrazí se okno System Preferences (Předvolby systému).

- b. Vyberte volbu **Print & Fax** (Tisk a fax).
- c. Klepněte na políčko Share my printers with other computers (Sdílet tiskárnu s ostatními počítači).

#### Použití aplikace Webscan

Webscan je funkce zabudovaného webového systému, která umožňuje snímat fotografie a dokumenty ze zařízení HP All-in-One na počítač pomocí webového prohlížeče. Tato funkce je k dispozici i v případě, pokud se rozhodnete neinstalovat software zařízení ve svém počítači.

Další informace o funkci Webscan najdete v kontextové nápovědě vestavěného webového serveru. Další informace o vestavěném webovém serveru jsou uvedeny v části Připojení k síti.

## 4 Připojení k síti

V této kapitole je popsán postup při připojení zařízení HP All-in-One k síti, při zobrazení a správě konfigurace sítě a při odstraňování případných problémů s připojením k síti.

| Požadovaná operace                                                                                                    | Informace lze najít v části:                                            |
|----------------------------------------------------------------------------------------------------|-------------------------------------------------------------------------|
| Připojení ke kabelové síti (Ethernet)                                                                                                    | Nastavení sítě propojené kabely                                         |
| Instalace softwaru HP All-in-One pro použití v síťovém prostředí                                                                                                    | Instalace softwaru pro síťové připojení                                 |
| Přidání připojení k více počítačům v síti                                                                                                    | Připojení k dalším počítačům v síti                                     |
| Přechod zařízení HP All-in-One od<br>připojení USB k síťovému připojení<br>Poznámka Pokud bylo pro zařízení                                                                  | Přechod zařízení HP All-in-One od<br>připojení USB k síťovému připojení |
| HP All-in-One nejprve instalováno<br>připojení USB a nyní chcete přejít k<br>připojení prostřednictvím kabelové sítě<br>(Ethernet), postupujte podle pokynů v<br>této části. |                                                                         |
| Zobrazení nebo změna nastavení sítě                                                                                                    | Správa nastavení sítě                                                   |
| Vyhledání informací o odstraňování problémů.                                                                                                    | Odstraňování problémů se sítí                                           |

Definice termínů používaných v souvislosti se sítěmi najdete v části Slovníček síťových termínů v nápovědě na obrazovce HP Image Zone - nápověda dodávané se zařízením HP All-in-One. Informace o použití nápovědy HP Image Zone - nápověda naleznete v části Použití nápovědy.

### Nastavení sítě propojené kabely

Tato část obsahuje pokyny pro připojení zařízení HP All-in-One ke směrovači, přepínači nebo rozbočovači pomocí kabelu Ethernet. Taková síť se označuje termínem pevná síť nebo síť Ethernet. Pevná síť je rychlá, spolehlivá a bezpečná.
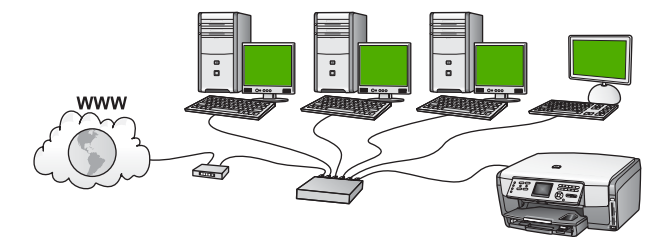

Chcete-li konfigurovat zařízení HP All-in-One pro připojení k pevné síti, je nutné provést následující kroky:

- Nejprve si opatřete všechny potřebné komponenty (seznam je uveden v následující části Komponenty potřebné pro vytvoření pevné sítě).
- Poté připojte zařízení HP All-in-One ke směrovači, přepínači nebo rozbočovači.
   Podrobnosti najdete v části Připojení zařízení HP All-in-One k síti.
- Nakonec nainstalujte příslušný software podle postupu uvedeného v části Instalace softwaru pro síťové připojení.

#### Komponenty potřebné pro vytvoření pevné sítě

- Funkční síť Ethernet obsahující směrovač, přepínač nebo rozbočovač připojený pomocí kabelu Ethernet.
- □ Kabel CAT-5 Ethernet.

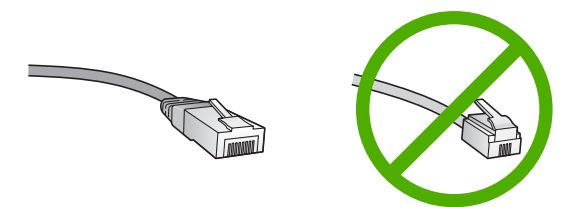

Třebaže standardní kabely Ethernet se vzhledem podobají telefonním kabelům, nelze je navzájem zaměňovat. V obou typech je různý počet kabelů a mají také odlišné konektory. Konektor kabelu Ethernet (označovaný také jako konektor RJ-45) je širší a tlustší a má vždy na konci 8 kontaktů. Telefonní konektor má 2 až 6 kontaktů.

Počítač PC nebo notebook připojený k síti Ethernet.

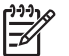

**Poznámka** Zařízení HP All-in-One podporuje sítě Ethernet s přenosovou rychlostí 10 Mb/s i 100 Mb/s. Chcete-li zakoupit nebo jste již zakoupili síťovou kartu, ověřte, zda podporuje některou z těchto rychlostí.

Společnost HP doporučuje širokopásmové připojení k síti Internet, například pomocí kabelového modemu nebo služby DSL. Chcete-li přistupovat ke službě HP Instant Share přímo ze zařízení, je vyžadováno širokopásmové připojení k Internetu. Další informace o službě HP Instant Share naleznete v části Sdílení obrázků s rodinou a přáteli.

Nastavení <u>sítě</u>

#### Připojení zařízení HP All-in-One k síti

Na zadní části zařízení HP All-in-One se nachází port pro připojení k síti Ethernet.

1. Odstraňte žlutou krytku ze zadní části zařízení HP All-in-One.

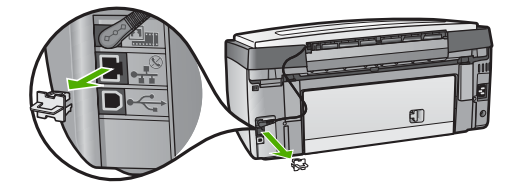

2. Připojte kabel Ethernet k portu Ethernet na zadní straně zařízení HP All-in-One.

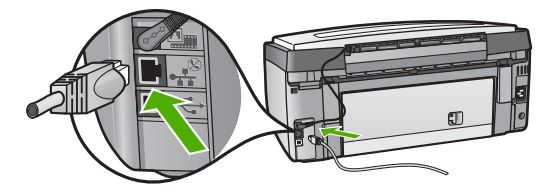

3. Připojte druhý konec kabelu Ethernet k volnému portu ve směrovači, přepínači nebo rozbočovači sítě Ethernet.

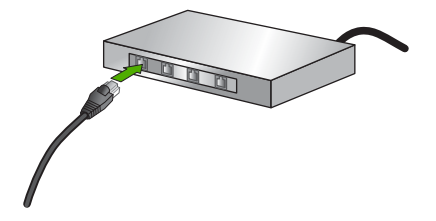

 Po připojení zařízení HP All-in-One k síti přejděte k počítači a nainstalujte software. Viz téma Instalace softwaru pro síťové připojení.

## Instalace softwaru pro síťové připojení

Tato část obsahuje pokyny k instalaci softwaru zařízení HP All-in-One do počítače se systémem Windows nebo do počítače Macintosh připojeného k síti. Před instalací softwaru zkontrolujte správné připojení zařízení HP All-in-One podle návodu v části Nastavení sítě propojené kabely.

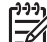

Poznámka 1 Pokud je počítač nakonfigurován tak, aby se připojil k několika síťovým jednotkám, ověřte před instalací softwaru, zda je k těmto jednotkám připojen. V opačném případě by instalační software zařízení HP All-in-One mohl obsadit některé z vyhrazených písmen jednotek a vy byste z počítače neměli k těmto síťovým jednotkám přístup. **Poznámka 2** Instalace může trvat 20 až 45 minut podle operačního systému, velikosti dostupného místa a rychlosti procesoru počítače.

Postupujte podle následujících pokynů pro počítače se systémem Windows nebo počítače Macintosh.

#### Instalace softwaru HP All-in-One v systému Windows

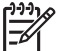

Poznámka Následující pokyny se vztahují jen k počítačům se systémem Windows.

- 1. Ukončete činnost všech aplikací spuštěných v počítači, veškerého antivirového softwaru a všech bran firewall.
- Vložte disk CD pro systém Windows dodaný se zařízením HP All-in-One do jednotky CD-ROM počítače.
- 3. Pokud se zobrazí následující okno, reagujte takto:
  - Problémy způsobující nedokončení instalace: je spuštěná brána firewall, která brání instalaci softwaru HP. Za účelem dosažení nejlepších výsledků během instalace dočasně deaktivujte bránu firewall. Pokyny najdete v dokumentaci brány firewall. Po dokončení instalace můžete bránu firewall znovu aktivovat.
  - Upozornění týkající se bran Firewall: je aktivována brána Microsoft Internet Connection Firewall. Klepnutím na tlačítko Další instalačnímu programu umožníte otevřít potřebné porty a pokračovat v instalaci. Pokud se pro program společnosti Hewlett-Packard zobrazí zpráva Výstraha zabezpečení Windows, odblokujte tento program.
- Na obrazovce Typ připojení vyberte možnost Prostřednictvím sítě a pak klepněte na tlačítko Další.
   Objeví se obrazovka Vyhledávání a instalační program vyhledá zařízení HP All-in-One v síti.
- 5. Na obrazovce **Tiskárna byla nalezena** zkontrolujte, zda je uveden správný popis tiskárny.

Jestliže je v síti nalezeno více tiskáren, objeví se obrazovka Tiskárny byly nalezeny. Vyberte zařízení, které chcete připojit. Zobrazení nastavení zařízení HP All-in-One:

- a. Přejděte k ovládacímu panelu zařízení.
- b. V nabídce Síť vyberte příkaz Zobrazit nastavení sítě a poté příkaz Zobrazit souhrn pro kabelovou síť.
- 6. Je-li popis zařízení správný, vyberte možnost Ano, instalovat tuto tiskárnu.
- Na výzvu restartujte počítač, aby se dokončil proces instalace.
   Po nainstalování softwaru je zařízení HP All-in-One připraveno k činnosti.
- 8. Pokud jste v počítači deaktivovali bránu firewall nebo detekci virů, nezapomeňte tyto služby znovu aktivovat.
- Chcete-li síťové připojení otestovat, přejděte k počítači a vytiskněte na zařízení HP All-in-One zkušební stránku. Další informace jsou uvedeny v tištěné Uživatelské příručce dodané se zařízením HP All-in-One.

#### Instalace softwaru HP All-in-One v počítači Macintosh

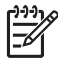

Poznámka Následující pokyny se vztahují pouze k počítačům Macintosh.

- 1. Ukončete všechny aplikace spuštěné v počítači.
- Vložte disk CD pro systém Macintosh dodaný se zařízením HP All-in-One do jednotky CD-ROM počítače.
- Poklepejte na ikonu HP All-in-One installer (Instalační program zařízení HP All-in-One).
- Na obrazovce Authentication (Ověření) zadejte heslo správce pro přístup k počítači a síti.

Instalační program vyhledá zařízení HP All-in-One a vypíše je.

- 5. V části Select Device (Volba zařízení) vyberte zařízení HP All-in-One.
- Dokončete instalaci včetně pomocníka Setup Assistant (Pomocník instalace) podle pokynů na obrazovce.

Po nainstalování softwaru je zařízení HP All-in-One připraveno k činnosti.

 Chcete-li síťové připojení otestovat, přejděte k počítači a vytiskněte na zařízení HP All-in-One zkušební stránku. Další informace jsou uvedeny v tištěné Uživatelské příručce dodané se zařízením.

## Připojení k dalším počítačům v síti

Zařízení HP All-in-One lze v malé počítačové síti připojit k více počítačům. Je-li zařízení HP All-in-One již připojeno k některému počítači v síti, je nutné nainstalovat software zařízení HP All-in-One podle postupu uvedeného v části Instalace softwaru pro síťové připojení. Po instalaci zařízení HP All-in-One do sítě je po přidání dalších počítačů nebude nutné znovu konfigurovat.

# Přechod zařízení HP All-in-One od připojení USB k síťovému připojení

Pokud jste zařízení HP All-in-One původně instalovali s připojením prostřednictvím kabelu USB, můžete instalaci později inovovat na připojení prostřednictvím sítě Ethernet. Pokud již znáte postup při připojení k síti, můžete postupovat podle následujících obecných pokynů. Další informace o připojení zařízení HP All-in-One k síti naleznete v části Nastavení sítě propojené kabely.

#### Přechod od připojení USB ke kabelovému připojení (Ethernet)

- 1. Vyjměte ze zadní strany zařízení HP All-in-One připojení USB.
- Kabelem Ethernet propojte port sítě Ethernet umístěný na zadní straně zařízení HP All-in-One a některý dostupný port sítě Ethernet na směrovači, přepínači nebo přístupovém bodě.
- Spusťte instalační disk CD a vyberte instalaci sítě. Další informace naleznete v části Instalace softwaru pro síťové připojení.
- (Pouze pro systém Windows) Po dokončení instalace otevřete v okně Ovládací panely panel Tiskárny a faxy a odstraňte tiskárny určené pro instalaci s použitím sběrnice USB.

## Správa nastavení sítě

Nastavení sítě pro zařízení HP All-in-One lze spravovat prostřednictvím ovládacího panelu zařízení HP All-in-One postupem uvedeným v následující části. K zadání rozšířených nastavení můžete využít zabudovaného webového serveru. K tomuto nástroji pro konfiguraci a zjišťování stavu lze přistupovat prostřednictvím webového prohlížeče s použitím existujícího síťového připojení zařízení HP All-in-One. Další informace naleznete v části Použití vestavěného webového serveru.

#### Změna základního nastavení sítě z ovládacího panelu

Ovládací panel zařízení HP All-in-One umožňuje provádět různé úlohy správy sítě. Mezi ně patří zobrazení či změna nastavení sítě nebo obnovení výchozího nastavení sítě.

#### Zobrazení a tisk nastavení sítě

Souhrn nastavení sítě můžete zobrazit na ovládacím panelu zařízení HP All-in-One nebo můžete vytisknout stránku s podrobnými údaji konfigurace. Na stránce s konfigurací sítě jsou uvedena všechna důležitá nastavení sítě, jako je například adresa IP, rychlost připojení či nastavení služby DNS a mDNS. Informace o nastavení sítě jsou uvedeny v části Definice na stránce s konfigurací sítě.

- 1. Stiskněte tlačítko Nastavení.
- Přidržte tlačítko ▼, dokud se nezvýrazní položka Síť, a poté stiskněte tlačítko OK. Zobrazí se nabídka Síť.
- 3. Použijte jeden z následujících postupů:
  - Chcete-li zobrazit nastavení pevné sítě, stiskněte tlačítko 1 a poté tlačítko 2.
     Bude vybrána položka Zobrazit souhrn a poté se zobrazí souhrn nastavení pevné sítě (Ethernet).
  - Chcete-li vytisknout stránku s údaji konfigurace sítě, stiskněte tlačítko 1 a poté znovu tlačítko 1.
     Zobrazí se položka Zobrazit nastavení sítě a vytiskne se stránka s

konfigurací sítě.

#### Obnovení výchozího nastavení sítě

Aktuální hodnoty konfigurace zařízení HP All-in-One je možné změnit zpět na výchozí (tovární) nastavení.

- 1. Stiskněte tlačítko Nastavení.
- Přidržte tlačítko ▼, dokud se nezvýrazní položka Síť, a poté stiskněte tlačítko OK. Zobrazí se nabídka Síť.
- Stiskněte tlačítko 2 a pak volbu potvrďte tlačítkem 1 nebo OK. Bude zvolena možnost Obnovit výchozí nastavení sítě.

#### Změna rozšířeného nastavení sítě z ovládacího panelu

V zájmu komfortu je možné upřesnit nastavení sítě. Pokud ovšem nejste zkušenými uživateli, nedoporučujeme žádné nastavení měnit. Tato pokročilá nastavení zahrnují položky **Rychlost připojení** a **Nastavení IP**.

#### Nastavení rychlosti připojení

Můžete změnit rychlost přenosu dat v síti. Výchozím nastavením je hodnota Automaticky.

- 1. Stiskněte tlačítko Nastavení.
- Přidržte tlačítko ▼, dokud se nezvýrazní položka Síť, a poté stiskněte tlačítko OK. Zobrazí se nabídka Síť.
- Stiskněte tlačítko 3 a poté tlačítko 1. Bude vybrán příkaz Upřesnit nastavení a poté se objeví obrazovka Rychlost připojení.
- 4. Vyberte číselnou volbu odpovídající rychlosti připojení použitého síťového hardwaru:
  - 1. Automaticky
  - 2. 10-úplný
  - 3. 10-poloviční
  - 4. 100-úplný
  - 5. 100-poloviční

#### Změna nastavení IP

Výchozím nastavením adres IP je hodnota Automaticky, což znamená, že adresy IP budou nastaveny automaticky. Zkušení uživatelé však mohou chtít adresu IP, masku podsítě nebo výchozí bránu ručně změnit. Adresu IP a masku podsítě zařízení HP All-in-One můžete zjistit vytištěním stránky s konfigurací zařízení HP All-in-One. Další informace o vytištění stránky s konfigurací naleznete v části Zobrazení a tisk nastavení sítě. Popis položek uvedených na stránce s konfigurací včetně adresy IP a masky podsítě naleznete v části Definice na stránce s konfigurací sítě.

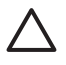

**Upozornění** Při ručním přidělování adresy IP buďte obezřetní. Pokud bude při instalaci zadána neplatná adresa IP, nebude možné vytvořit připojení mezi síťovými komponentami a zařízením HP All-in-One.

- 1. Stiskněte tlačítko Nastavení.
- Přidržte tlačítko ▼, dokud se nezvýrazní položka Síť, a poté stiskněte tlačítko OK. Zobrazí se nabídka Síť.
- Stiskněte tlačítko 3, tlačítko 2 a pak znovu tlačítko 2. Bude vybrán příkaz Upřesnit nastavení, poté Nastavení IP a pak se objeví obrazovka Ruční nastavení IP.
- 4. Stiskněte číslo uvedené u nastavení IP:
  - 1. Adresa IP
  - 2. Maska podsítě
  - 3. Výchozí brána
- 5. Zadejte změny a po dokončení stiskněte tlačítko OK.

#### Použití vestavěného webového serveru

Je-li počítač připojen k zařízení HP All-in-One v síti, můžete přistupovat k vestavěnému webovému serveru umístěnému v tomto zařízení HP All-in-One. Vestavěný webový server je uživatelské webové rozhraní poskytující některé možnosti, které nejsou na ovládacím panelu zařízení HP All-in-One k dispozici, včetně rozšířených možností zabezpečení sítě. Vestavěný webový server rovněž umožňuje sledovat stav zařízení, a případně zajistit objednání spotřebního materiálu pro tiskárnu.

Informace o používání funkcí vestavěného webového serveru vyhledejte v nápovědě na obrazovce vestavěného webového serveru. Chcete-li zobrazit nápovědu k vestavěnému webovému serveru, otevřete jeho stránky a na kartě Home (Domovská stránka) v části Other Links (Další odkazy) klepněte na odkaz Help (Nápověda).

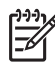

**Poznámka** Při změně nastavení sítě používejte vestavěný webový server pouze v případech, kdy nelze se zařízením HP All-in-One pracovat prostřednictvím ovládacího panelu nebo kdy je nutné změnit hodnotu některé rozšířené volby, která není prostřednictvím ovládacího panelu dostupná.

#### Přístup k vestavěnému webovému serveru

Přístup k vestavěnému webovému serveru (EWS) je možný pouze z počítače připojeného k zařízení HP All-in-One v rámci sítě.

- 1. Stiskněte tlačítko Nastavení.
- Přidržte tlačítko ▼, dokud se nezvýrazní položka Síť, a poté stiskněte tlačítko OK. Zobrazí se nabídka Síť.
- 3. Stiskněte tlačítko 1, potom stiskněte znovu tlačítko 1.

Bude vybrána nabídka Nastavení sítě a vytiskne se stránka k konfigurací zařízení HP All-in-One, včetně adresy IP. Tuto adresu IP použijete v následujícím kroku.

 Do pole Adresa webového prohlížeče v počítači zadejte adresu IP zařízení HP All-in-One, jak je uvedena na stránce s konfigurací sítě. Příklad: http://192.168.1.101.

Zobrazí se domovská stránka vestavěného webového serveru s informacemi o zařízení HP All-in-One.

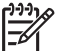

 Poznámka Pokud v prohlížeči používáte server proxy, pravděpodobně jej bude nutné před přístupem k vestavěnému webovému serveru zakázat.

- 5. Chcete-li změnit jazyk, kterým jsou zobrazeny stránky vestavěného webového serveru, postupujte následujícím způsobem:
  - a. Klepněte na kartu Settings (Nastavení).
  - b. V navigační nabídce Settings (Nastavení) klepněte na možnost Select Language (Volba jazyka).
  - V seznamu Select Language (Vybrat jazkyk) vyberte klepnutím požadovaný jazyk.
  - d. Klepněte na volbu Apply (Použít).
- Klepnutím na kartu Home (Domovská stránka) lze přejít k informacím o zařízení a síti. Chcete-li zobrazit další informace týkající se sítě nebo je upravit, klepněte na kartu Networking (Vytvoření sítě).
- Proveďte požadované změny konfigurace.
   Další informace naleznete v části Použití Průvodce nastavením vestavěného webového serveru.
- 8. Zavřete okno vestavěného webového serveru.

Nastavení sítě

#### Použití Průvodce nastavením vestavěného webového serveru

Průvodce nastavením sítě, který je k dispozici v rámci vestavěného webového serveru, poskytuje intuitivní rozhraní pro práci s parametry síťového připojení. Informace o spuštění vestavěného webového serveru jsou uvedeny v části Přístup k vestavěnému webovému serveru.

- 1. Klepněte na kartu Networking (Vytvoření sítě).
- V navigační nabídce Connections (Připojení) klepněte na možnost Wired (802.3) (Kabelové).
- Klepněte na možnost Start Wizard (Spustit průvodce) a poté postupujte podle pokynů v průvodci.

#### Definice na stránce s konfigurací sítě

Na stránce s konfigurací jsou uvedeny údaje síťového nastavení pro zařízení HP All-in-One. Jsou zde uvedeny obecné údaje a údaje týkající se kabelového připojení 802.3 (Ethernet) a připojení s použitím technologie Bluetooth<sup>®</sup>.

Informace o vytištění stránky s konfigurací sítě naleznete v části Zobrazení a tisk nastavení sítě. Další informace ohledně zde používaných termínů najdete v části Slovníček síťových termínů v nápovědě na obrazovce HP Image Zone - nápověda dodávané se zařízením HP All-in-One. Informace o použití nápovědy HP Image Zone - nápověda naleznete v části Použití nápovědy.

#### Obecná síťová nastavení

Následující tabulka popisuje obecné údaje síťového nastavení, jak jsou zobrazeny na stránce s konfigurací sítě.

| Parametr                 | Popis                                                                                                    |
|--------------------------|----------------------------------------------------------------------------------------------------|
| Stav sítě                | <ul> <li>Stav zařízení HP All-in-One:</li> <li>Připraveno: Zařízení HP All-in-One je připraveno k příjmu nebo odesílání dat.</li> <li>Offline: Zařízení HP All-in-One není připojeno k síti.</li> </ul>        |
| Aktivní typ<br>připojení | <ul> <li>Síťový režim pro zařízení HP All-in-One:</li> <li>Kabelové: Zařízení HP All-in-One je připojeno pomocí kabelu<br/>Ethernet k síti IEEE 802.3.</li> <li>Žádné: Neexistuje připojení k síti.</li> </ul> |
| URL                      | Adresa IP vestavěného webového serveru.<br><b>Poznámka</b> Tuto adresu URL je nutné znát při pokusu o přístup<br>k vestavěnému webovému serveru.                                                               |
| Revize<br>firmwaru       | Kód interní síťové komponenty a revize firmwaru zařízení.<br><b>Poznámka</b> Pokud se telefonicky obrátíte na podporu<br>společnosti HP, můžete být dotázáni na kód verze firmwaru.                            |

#### Kapitola 4

| (pokračování)   |                                                                                                    |
|-----------------|----------------------------------------------------------------------------------------------------|
| Parametr        | Popis                                                                                                    |
| Jméno hostitele | Název TCP/IP, který zařízení přiřadil instalační software. Ve<br>výchozím nastavení se jedná o řetězec HP následovaný<br>posledními šesti číslicemi adresy MAC.                                                                                                    |
| Heslo správce   | Stav hesla správce pro vestavěný webový server:                                                                                                    |
|                 | <ul> <li>Nastaveno: Heslo bylo určeno. Musíte zadat heslo, aby bylo možné provést změny parametrů vestavěného webového serveru.</li> <li>Nenastaveno: Nebylo nastaveno žádné heslo. Heslo není nutné k provedení změn parametrů vestavěného webového serveru.</li> </ul> |
| mDNS            | Funkce Rendezvous se používá v místních sítích a sítích ad hoc,<br>které nepoužívají centrální servery DNS. Pro služby spojené s<br>názvy používá funkce Rendezvous alternativní službu ke službě<br>DNS, která se nazývá mDNS.                                          |
|                 | Pomocí služby mDNS může počítač najít a používat jakékoli<br>zařízení HP All-in-One, které je připojeno k místní síti. Rovněž<br>může pracovat s kterýmkoli zařízením v síti, pro které je<br>aktivována služba Ethernet.                                                |

#### Nastavení kabelové sítě (802.3)

Následující tabulka popisuje údaje nastavení kabelové sítě 802.3, jak jsou uvedeny na stránce s konfigurací sítě.

| Parametr                   | Popis                                                                                                    |
|----------------------------|----------------------------------------------------------------------------------------------------|
| Hardwarová<br>adresa (MAC) | Adresa MAC (Media Access Control), která identifikuje zařízení<br>HP All-in-One. Jedná se o jedinečné dvanáctimístné identifikační<br>číslo přiřazené síťovému hardwaru pro účely jeho identifikace,<br>včetně směrovačů, přepínačů a dalších takových zařízení. Žádné<br>dva hardwarové prvky nemají stejnou adresu MAC. |
|                            | <b>Poznámka</b> Někteří poskytovatelé služeb internetu (ISP)<br>požadují registraci adresy MAC u síťové karty nebo adaptéru<br>LAN, které byly ke kabelu nebo modemu DSL připojeny v<br>průběhu instalace.                                                                                                    |
| Adresa IP                  | Tato adresa jednoznačně identifikuje zařízení v síti. Adresy IP se<br>přiřazují dynamicky pomocí protokolů DHCP nebo AutoIP. Je také<br>možné nastavit statickou adresu IP, toto řešení se však<br>nedoporučuje.                                                                                                    |
|                            | <b>Upozornění</b> Při ručním přidělování adresy IP buďte obezřetní.<br>Přiřazení neplatné adresy IP během instalace způsobí, že pro<br>síťové komponenty nebude zařízení HP All-in-One viditelné.                                                                                                    |

(pokračování)

| Parametr                 | Popis                                                                                                    |  |
|--------------------------|----------------------------------------------------------------------------------------------------|--|
| Maska podsítě            | Podsíť je adresa IP, kterou přiřazuje instalační software za<br>účelem vytvoření další sítě jako součásti větší sítě. Podsítě jsou<br>specifikovány pomocí masky podsítě. Tato maska určuje, které<br>bity adresy IP zařízení HP All-in-One identifikují síť a podsíť a<br>které bity identifikují samotné zařízení.                                                                                                    |  |
|                          | Poznámka Doporučuje se, aby zařízení HP All-in-One a počítače, které toto zařízení využívají, byly umístěny ve stejné podsíti.                                                                                                    |  |
| Výchozí brána            | Uzel v síti, který slouží jako vstup do další sítě. Uzel může být v<br>tomto případě počítač nebo nějaké jiné zařízení.                                                                                                    |  |
|                          | Poznámka Adresu výchozí brány přiřazuje instalační software.                                                                                                    |  |
| Zdroj<br>konfigurace     | Protokol, který se používá k přiřazení adresy IP zařízení<br>HP All-in-One:                                                                                                    |  |
|                          | <ul> <li>AutolP: Instalační software automaticky určí konfigurační parametry.</li> <li>DHCP: Konfigurační parametry dodává server DHCP v síti. V malých sítích to může být směrovač.</li> <li>Ručně: Konfigurační parametry, například statická adresa IP, se nastavují ručně.</li> <li>Neurčeno: Režim použitý při inicializaci zařízení HP All-in-One.</li> </ul>                                                                                                    |  |
| server DNS               | <ul> <li>Adresa IP služby DNS (služba pro pojmenování domén) pro danou síť. Při práci s webem nebo zasílání zprávy elektronickou poštou se používá název domény. Příklad: adresa URL http:// www.hp.com obsahuje název domény hp.com. Služba DNS na Internetu přeloží název domény jako adresu IP. Zařízení používa adresy IP pro vzájemné odkazování.</li> <li>Adresa IP: Adresa IP serveru DNS.</li> <li>Neurčeno: Adresa IP není zadána nebo probíhá inicializace zařízení.</li> </ul> |  |
|                          | uvedena adresa IP pro službu DNS. Pokud není uvedena žádná adresa, zjistěte adresu IP pro službu DNS u poskytovatele internetových služeb (ISP).                                                                                                    |  |
| Konfigurace<br>připojení | <ul> <li>Rychlost, kterou jsou přenášena data v síti:</li> <li>10TX-Full: Pro síť propojenou pomocí kabelů.</li> <li>10TX-Half: Pro síť propojenou pomocí kabelů.</li> <li>100TX-Full: Pro síť propojenou pomocí kabelů.</li> <li>100TX-Half: Pro síť propojenou pomocí kabelů.</li> <li>Žádné: Síť je neaktivní.</li> </ul>                                                                                                    |  |

#### Kapitola 4

(pokračování)

| Parametr                 | Popis                                                                                                    |
|--------------------------|----------------------------------------------------------------------------------------------------|
| Celkem<br>vysláno paketů | Počet paketů vyslaných zařízením HP All-in-One bez chyby od<br>okamžiku zapnutí. Čítač se vynuluje po vypnutí zařízení<br>HP All-in-One. Při zasílání zprávy prostřednictvím sítě s<br>přepínáním paketů se zpráva rozčlení na pakety. Každý paket<br>obsahuje cílovou adresu a data. |
| Celkem přijato<br>paketů | Počet paketů přijatých zařízením HP All-in-One bez chyby od<br>okamžiku zapnutí. Čítač se vynuluje po vypnutí zařízení<br>HP All-in-One.                                                                                                    |

#### Nastavení připojení Bluetooth

Následující tabulka popisuje údaje nastavení připojení Bluetooth, jak jsou uvedeny na stránce s konfigurací sítě.

| Parametr        | Popis                                                                                                    |
|-----------------|----------------------------------------------------------------------------------------------------|
| Adresa zařízení | Hardwarová adresa zařízení Bluetooth.                                                                                                    |
| Název zařízení  | Název zařízení přiřazený tiskárně, který ji může identifikovat pro zařízení Bluetooth.                                                                                                    |
| Klíč            | Hodnota, kterou musí uživatel zadat, pokud chce tisknout prostřednictvím připojení Bluetooth.                                                                                                    |
| Viditelnost     | Tato hodnota určuje, zda je zařízení HP All-in-One viditelné pro zařízení Bluetooth, která se nacházejí v dosahu.                                                                                                    |
|                 | <ul> <li>Viditelné pro všechny: Tisk do zařízení HP All-in-One je povolen libovolnému zařízení Bluetooth v dosahu.</li> <li>Neviditelné: Na zařízení HP All-in-One mohou tisknout pouze zařízení Bluetooth, v nichž je uložena adresa tohoto zařízení.</li> </ul>                                            |
| Zabezpečení     | Úroveň zabezpečení nastavená pro zařízení HP All-in-One s<br>připojením Bluetooth.                                                                                                    |
|                 | <ul> <li>Nízká: Zařízení HP All-in-One nevyžaduje hlavní klíč. Na tomto zařízení lze tisknout z kteréhokoliv zařízení Bluetooth, které se nachází v dosahu.</li> <li>Vysoká: Zařízení HP All-in-One vyžaduje od zařízení Bluetooth hlavní klíč, než tomuto zařízení povolí zaslat tiskovou úlohu.</li> </ul> |

# Odstraňování problémů se sítí

V této části jsou popsány problémy s konfigurací sítě, které mohou vzniknout po vytvoření připojení k síti, vložení disku CD do jednotky a spuštění instalace softwaru.

Zobrazilo se hlášení o chybě systémových požadavků: Bez protokolu TCP/IP

Síťová karta (NIC) pro síť LAN není správně nainstalována.

Zkontrolujte, zda je karta LAN správně nainstalována a nastavena pro protokol TCP/ IP. Přečtěte si pokyny dodané s kartou pro síť LAN

#### V průběhu instalace se objeví obrazovka se zprávou Tiskárna nebyla nalezena

Přístup zařízení HP All-in-One k počítači je znemožněn bránou firewall.

Dočasně deaktivujte bránu firewall a odinstalujte a znovu nainstalujte software zařízení HP All-in-One. Po dokončení instalace znovu spusťte program brány firewall. Při zobrazení zpráv brány firewall je nutné tyto zprávy potvrdit nebo povolit.

Další informace naleznete v dokumentaci dodávané se softwarem brány firewall.

Přístup zařízení HP All-in-One k počítači je znemožněn sítí VPN (Virtual Private Network).

Dočasně deaktivujte síť VPN a teprve poté pokračujte v instalaci.

Poznámka V relacích VPN bude funkčnost zařízení HP All-in-One omezena.

Zařízení HP All-in-One je přiřazena adresa protokolu AutoIP namísto DHCP.

Tato situace signalizuje, že zařízení HP All-in-One není správně připojeno k síti.

Zkontrolujte následující:

- Zkontrolujte správné a pevné připojení všech kabelů.
- Pokud jsou všechny kabely správně připojeny, může být příčinou to, že přístupový bod, směrovač nebo domovská brána neodesílá žádnou adresu. V takovém případě je nutné resetovat zařízení.
- Zkontrolujte, zda je zařízení HP All-in-One připojeno ke správné síti.

Zařízení HP All-in-One se nachází v nesprávné podsíti nebo je připojeno k nesprávné k bráně.

Vytiskněte stránku s konfigurací sítě a zkontrolujte, zda se směrovač a zařízení HP All-in-One nacházejí ve stejné podsíti a zda jsou připojeny ke stejné bráně. Další informace naleznete v části Zobrazení a tisk nastavení sítě.

Zařízení HP All-in-One není zapnuto.

Zapněte zařízení HP All-in-One.

Kapitola 4

# 5 Vložení předloh a papíru

Tato kapitola poskytuje pokyny pro vkládání předloh na skleněnou podložku pro kopírování nebo skenování, výběr nejvhodnějšího typu papíru pro úlohu, vložení fotografického papíru do hlavního zásobníku nebo zásobníku na fotopapír, a předcházení uvíznutí papíru.

# Vložení dokumentů, fotografií, diapozitivů a negativů

Do zařízení HP All-in-One můžete vložit řadu typů papíru různých formátů včetně formátu Letter nebo A4, fotografických papírů, průhledných fólií a obálek. Ve výchozím nastavení zařízení HP All-in-One automaticky určí formát a typ papíru vloženého do hlavního zásobníku a přizpůsobí tisková nastavení tak, aby byla kvalita tisku pro daný typ papíru co nejvyšší.

#### Vložení předlohy

Na skleněnou plochu je možné vložit a poté kopírovat nebo skenovat předlohy o délce max. 30,5 cm. Podle těchto pokynů postupujte také při vkládání zkušebního listu na skleněnou plochu při tisku fotografií.

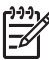

 Poznámka Pokud nejsou skleněná podložka a spodní strana víka čisté, nebude celá řada speciálních funkcí pracovat správně. Další informace uvádí část Čištění zařízení HP All-in-One.

#### Vložení předlohy na skleněnou podložku

 Zvedněte víko a položte předlohu potiskovanou stranou dolů do pravého předního rohu skleněné podložky. Ujistěte se, že je předloha vyrovnána podle okrajů skleněné plochy.

Při vkládání zkušebního listu musí být horní okraj zkušebního listu zarovnaný k pravému a dolnímu okraji skleněné podložky.

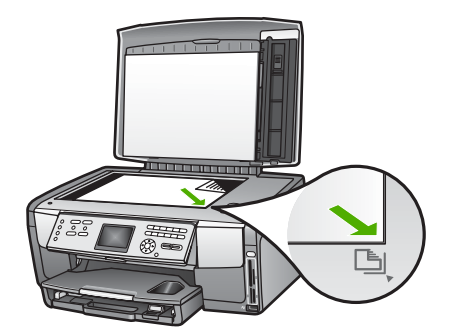

2. Zavřete víko.

### Vložení předlohy do držáku diapozitivu a negativu

V zařízení HP All-in-One můžete skenovat diapozitivy 35 mm a negativy pomocí držáku diapozitivů a negativů.

#### Vložení 35 mm negativů

 Nadzdvihněte víko a sejměte držák diapozitivů a negativů a spodní stranu víka. Odložte spodní stranu víka stranou, aby nedošlo k jejímu poškození nebo zašpinění.

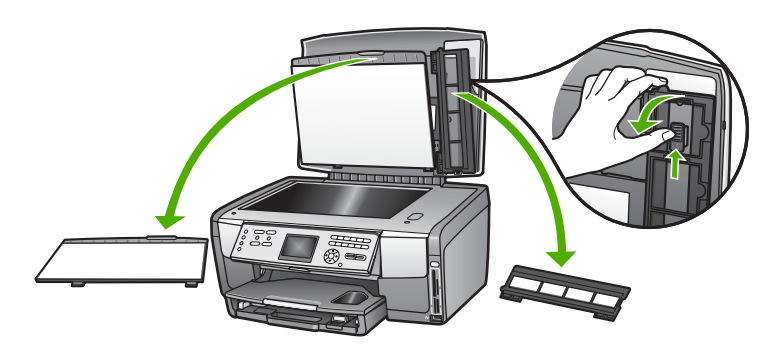

- 2. Držák rozložte tak, aby část určená pro negativ byla nahoře a otvor pro film napravo.
- 3. Zasuňte negativ doprostřed držáku tak, aby přední strana snímku směřovala od vás a vypadala obráceně.

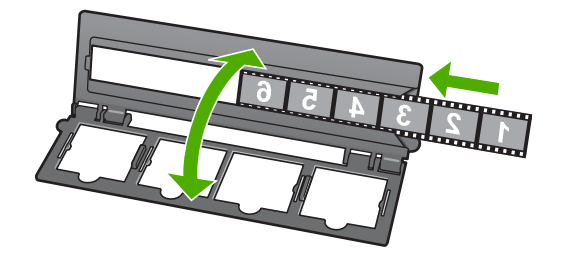

 Vložte držák na skleněnou plochu a vyrovnejte jeho spodní okraj se spodní stranou skleněné plochy. Poté vyrovnejte pravý zoubek v horní části držáku k pravé straně skleněné plochy.

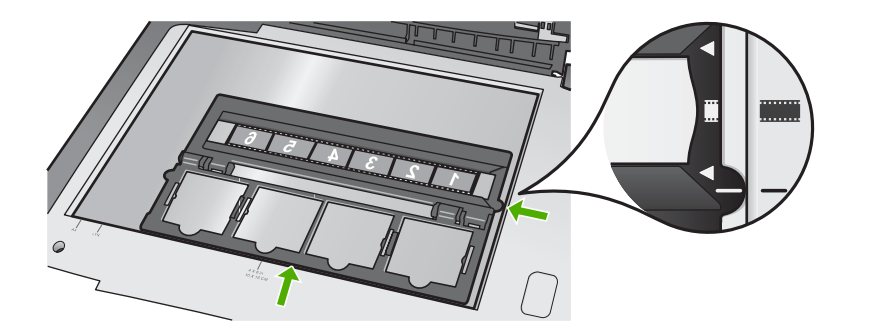

Informace o skenování diapozitivů a negativů vyhledejte v tématu Skenování diapozitivů nebo negativů.

#### Vložení 35 mm diapozitivů

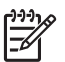

**Poznámka** Zařízení HP All-in-One nepodporuje skenování negativů osazených v kartonových nebo plastových rámečcích.

 Nadzdvihněte víko a sejměte držák diapozitivů a negativů a spodní stranu víka. Odložte spodní stranu víka stranou, aby nedošlo k jejímu poškození nebo zašpinění.

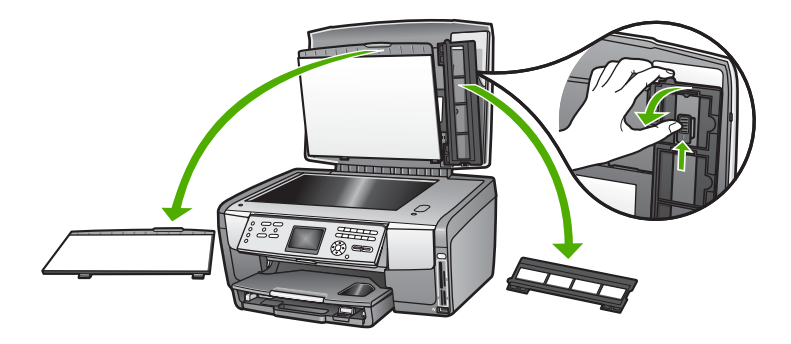

2. Držák rozložte tak, aby byla část se čtyřmi otvory pro diapozitivy nahoře.

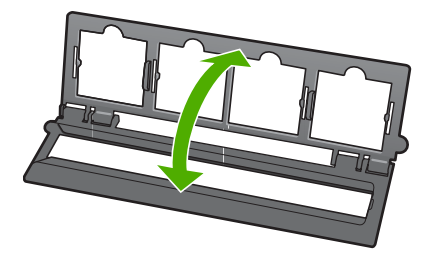

- Vložte držák na skleněnou plochu a vyrovnejte jeho spodní okraj se spodní stranou skleněné plochy. Poté vyrovnejte pravý zoubek v horní části držáku k pravé straně skleněné plochy.
- 4. Vložte diapozitiv do držáku přední stranou dolů tak, aby vypadal obráceně. Jemně zatlačte, dokud se nezapadne na své místo.

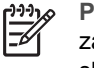

**Poznámka** Aby byl obrázek správně naskenován, musí diapozitiv řádně zapadnout na své místo. Pokud dispozitiv neleží celou plochou na skleněné podložce, může být obrázek rozmazaný.

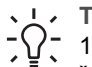

**Tip** Pokud se diapozitiv nedaří pevně usadit na místo, zkuste jej otočit o 180 stupňů. Některé diapozitivy mají po straně mezeru, která brání

řádnému usazení.

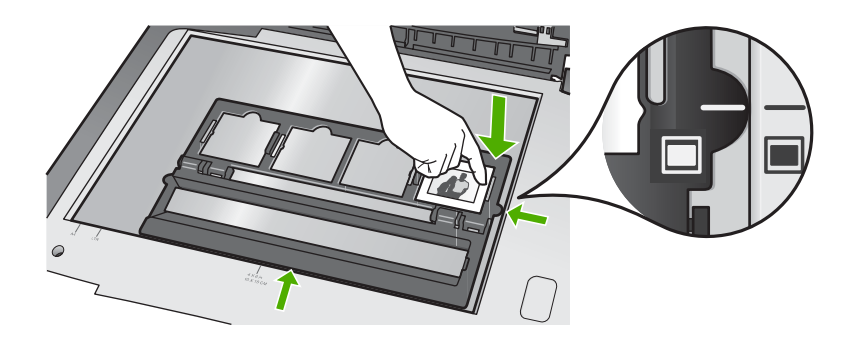

Další informace o skenování diapozitivů a negativů vyhledejte v tématu Skenování diapozitivů nebo negativů.

#### Vložení držáku diapozitivů a negativů a spodní strany víka zpět na původní místo

Po vyjmutí diapozitivů nebo negativů instalujte držák a spodní stranu víka na původní místo.

# Postup při vložení držáku diapozitivů a negativů a spodní strany víka zpět na původní místo

- 1. Zasuňte dolní úchyty spodní strany víka do otvorů ve víku.
- 2. Otáčejte spodní stranou víka, dokud nezapadne pevně na své místo.

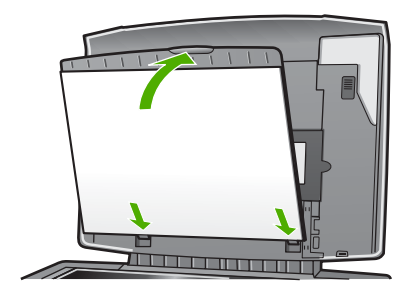

- 3. Umístěte spodní drážku na držáku diapozitivů a negativů pod úchytku v pravém dolním rohu víka.
- 4. Zdvihněte pružinovou příchytku tak, aby zapadla do drážky na držáku.

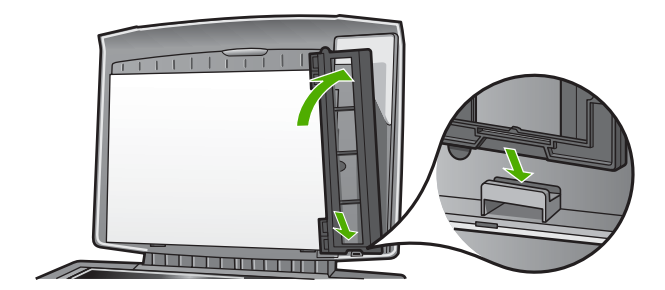

#### Vložení nadměrné předlohy

Při kopírování předloh o velkých rozměrech můžete víko ze zařízení HP All-in-One sejmout úplně. Zařízení HP All-in-One bude s odstraněným víkem pracovat normálně.

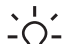

Tip Pokud pracujete s předlohami velkých rozměrů, položte víko nahoru na  $-\Omega^-$  předlohu. Tím zajistíte vylepšení kvality kopie a snížení spotřeby inkoustu.

#### Postup při sejmutí víka

V případě potřeby odpojte napájecí kabel zdroje osvícení diapozitivů a negativů a 1. uvolněte jej ze svorek na zadní straně zařízení HP All-in-One.

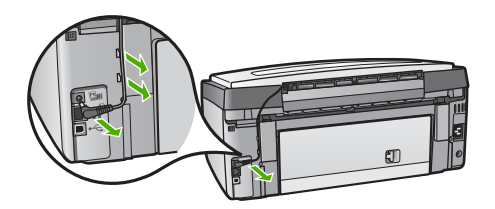

2. Otevřete víko, uchopte jej po stranách a pak opatrně tahejte směrem vzhůru, dokud se nezastaví.

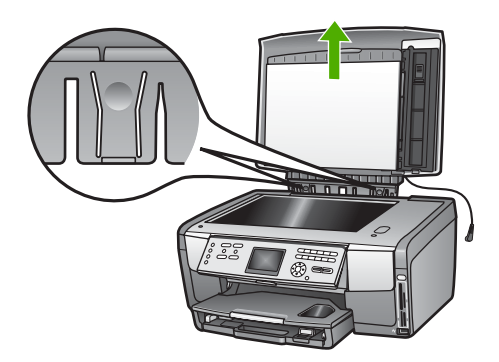

3. Stiskem pojistek pantů víko uvolněte a sejměte ze zařízení HP All-in-One.

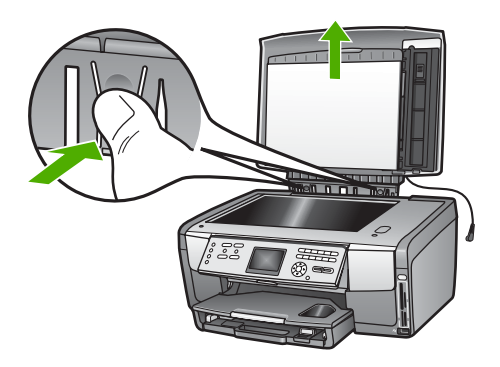

4. Po skončení kopírování nebo skenování zasuňte zoubky na pantu do odpovídajících otvorů a vraťte víko zpět a poté připojte napájecí kabel pro osvícení diapozitivů a negativů. Kabel přichyťte svorkami na zadní straně zařízení HP All-in-One.

# Výběr papíru pro tisk a kopírování

V zařízení HP All-in-One lze používat celou řadu typů a formátů papíru. Nejlepší kvality při tisku a kopírování dosáhnete, budete-li se řídit následujícími doporučeními. Při každé změně typu nebo formátu papíru nezapomeňte upravit příslušná nastavení.

#### Doporučený typ papíru pro tisk a kopírování

Nejlepší kvality tisku dosáhnete při použití doporučených papírů HP, které jsou přímo určeny pro typ tištěného projektu. Pokud tisknete fotografie, používejte lesklý nebo fotografický papír. Pokud tisknete brožuru nebo prezentaci, použijte papír učený přímo k tomuto účelu.

Další informace o papírech HP naleznete v nápovědě na obrazovce HP Image Zone - nápověda aplikace nebo na webové stránce

#### www.hp.com/support/inkjet\_media

V současné době je tato část webových stránek dostupná pouze v angličtině.

Informace týkající se podpory zařízení HP All-in-One naleznete na stránce:

www.hp.com/support

Papíry HP je možné zakoupit na stránce:

www.hp.com/learn/suresupply

#### Papíry, jejichž použití není doporučeno

Při použití příliš tenkého papíru, papíru s hladkou strukturou nebo papíru, který lze snadno natáhnout, může dojít k jeho uvíznutí. Použití papíru s těžkou texturou nebo takového, který špatně přijímá inkoust, může při tisku způsobit šmouhy, skvrny nebo neúplné vyplnění barvou.

V závislosti na zemi/oblasti některé z těchto papírů nemusí být k dispozici.

#### Společnost HP nedoporučuje tisknout na následující papíry:

- Papír s výřezy nebo perforací (není-li přímo určen pro použití s inkoustovými tiskárnami HP Inkjet).
- Materiál s výraznou texturou, jako například plátno. Tisk na nich může být nerovnoměrný a rozpitý.
- Extrémně jemné, lesklé nebo potažené papíry, které nejsou přímo určeny pro zařízení HP All-in-One. Mohou v zařízení HP All-in-One uvíznout nebo odpuzovat inkoust.
- Vícedílné formuláře, například dvojité nebo trojité. Mohou se v zařízení pomačkat nebo uvíznout a inkoust se velice pravděpodobně rozmaže.
- Obálky se sponami nebo s okénky. Mohou uvíznout mezi válci a vést k uvíznutí papíru.

#### Společnost HP nedoporučuje kopírovat na následující papíry:

- Papíry jiných formátů, než které jsou uvedeny v části Technické informace.
- Papír s výřezy nebo perforací (není-li přímo určen pro použití s inkoustovými tiskárnami HP Inkjet).
- Obálky.
- Jiné průhledné fólie než HP Premium Inkjet Transparency Film nebo HP Premium Plus Inkjet Transparency Film.
- Vícedílné formuláře nebo balík štítků.

### Volba vstupního zásobníku

V této části je popsán postup při výběru vstupního zásobníku. Zařízení HP All-in-One je vybaveno hlavním zásobníkem určeným pro média plné velikosti a malá média. Je také vybaven zásobníkem na fotopapír, který je určen pouze pro malá média.

Vstupní zásobník je možné vybrat kdykoli během tisku nebo kopírování. Výchozím vstupním zásobníkem je hlavní zásobník. Zásobník na fotopapír je možné zvolit pomocí voleb nabídek Kopírování a Fotografie nebo pomocí tlačítka Zásobník na fotopapír na hlavním panelu.

- 1. Podle potřeby upravte nastavení nabídky Fotografie nebo Kopírování.
- Stiskem tlačítka Zásobník na fotopapír na hlavním panelu vyberte zásobník na fotopapír.

Rozsvítí se kontrolka zásobníku na papír.

3. Stiskněte tlačítko Start Černobíle nebo Start Barevně.

#### Postup při výběru vstupních zásobníků bez úpravy jiných nastavení

- Stiskněte tlačítko Zásobník na fotopapír na ovládacím panelu. Zobrazí se nabídka Výběr funkce.
- Tlačítkem 1 zvolte Kopírování, nebo tlačítkem 2 vyberte Fotografie.
   Podle zvolené funkce se zobrazí možnost nabídky Výběr zásobníku v nabídce Kopírování nebo Fotografie.
- Stiskem tlačítka ▲ nebo ▼ zvolte zásobník, který chcete používat, a stiskněte tlačítko OK.

Pokud jste vybrali zásobník na fotopapír, rozsvítí se kontrolka zásobníku na fotopapír. Pokud jste vybrali hlavní zásobník, tato kontrolka se nerozsvítí.

Kontrolka zásobníku na fotopapír zůstane rozsvícená pět minut po posledním stisknutí tlačítka nebo po zpracování poslední kopírovací nebo tiskové úlohy. Díky tomu můžete dokončit několik úloh s využitím zásobníku na fotopapír, aniž by bylo nutné pokaždé volit zásobník papíru. Chcete-li použít hlavní zásobník, stiskněte znovu tlačítko Zásobník na fotopapír, čímž dojde k vypnutí kontrolky zásobníku na fotopapír.

# Vložení papíru

V této části je popsán postup vkládání různých typů a formátů papíru do zařízení HP All-in-One pro účely kopírování, tisku nebo faxování.

Tip Uchováváním papíru v uzavíratelném obalu na rovné podložce zabráníte

potrhání, svraštění nebo pokroucení či ohnutí okrajů. Při nesprávném uskladnění mohou extrémní změny teploty a vlhkosti způsobit pokroucení papíru, se kterým nebude zařízení HP All-in-One pracovat správně.

### Vložení papíru plného formátu

Do hlavního zásobníku zařízení HP All-in-One můžete vložit celou řadu typů papíru formátu letter, A4 nebo legal včetně fotografického papíru A4 nebo 10 x 15 cm.

#### Vložení papíru skutečné velikosti

1. Vysuňte hlavní zásobník a posuňte vodítko šířky a délky do krajní polohy.

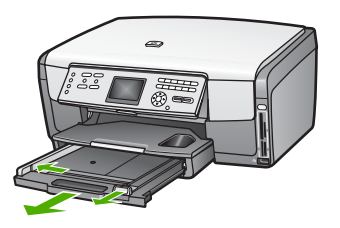

- 2. Poklepáním balíku papírů o rovnou plochu zarovnejte okraje papírů a proveďte následující kontrolu:
  - Zkontrolujte, zda papír není potrhaný nebo zaprášený a nemá záhyby a pokroucené či ohnuté okraje.
  - Ujistěte se, že všechny papíry v balíku jsou stejného formátu a typu.
- Vložte do hlavního zásobníku balík papírů kratší stranou dopředu a tiskovou stranou dolů. Zasuňte balík papírů až na doraz.
  - L. Tip Používáte-li hlavičkový papír, zasuňte horní okraj stránky jako první.
  - Potisková strana musí směřovat dolů. Další pokyny pro vkládání papírů plného formátu a hlavičkových papírů naleznete na obrázku vyrytém na základně hlavního zásobníku.

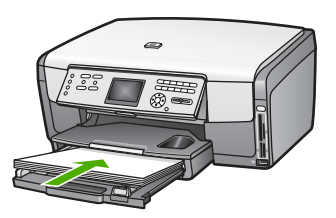

4. Posuňte vodítko délky a vodítko šířky papíru směrem dovnitř, dokud se nezarazí o hrany papíru.

Hlavní zásobník nepřeplňujte. Zkontrolujte, zda svazek papírů v hlavním zásobníku nepřesahuje zásobník ani horní okraj vodítka šířky papíru.

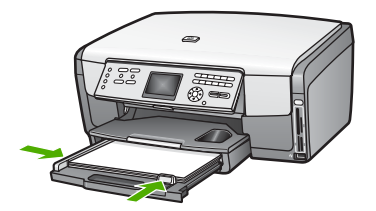

- 5. Zasuňte hlavní zásobník zpět do zařízení HP All-in-One.
- 6. Podpěru výstupního zásobníku vysuňte až na doraz směrem k sobě. Podpěru dále prodlužte překlopením zarážky papíru na jejím konci.

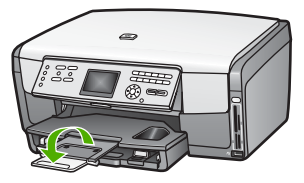

### Vložení fotografického papíru formátu 10 × 15 cm

Do zásobníku na fotopapír v zařízení HP All-in-One lze vložit fotografický papír formátu 10 x 15 cm, japonské pohlednice Hagaki, pohlednice a další malé média až do formátu 10 x 15 cm. Nejlepších výsledků dosáhnete, budete-li používat fotografický papír HP Premium a HP Premium Plus formátu 10 × 15 cm a nastavit typ a formát papíru u tiskovou nebo kopírovací úlohy. Další informace naleznete v nápovědě na obrazovce HP Image Zone - nápověda.

Do hlavního zásobníku lze také vložit malá média. Další informace naleznete v tématu Vložení pohlednic, japonských pohlednic Hagaki nebo fotografického papíru HP Panorama.

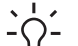

Tip Uchováváním papíru v uzavíratelném obalu na rovné podložce zabráníte

potrhání, svraštění nebo pokroucení či ohnutí okrajů. Při nesprávném uskladnění mohou extrémní změny teploty a vlhkosti způsobit pokroucení papíru, se kterým nebude zařízení HP All-in-One pracovat správně.

# Postup při vložení fotografického papíru formátu 10 × 15 cm (4 × 6 palců) do zásobníku na fotopapír

1. Vyjměte výstupní zásobník.

Tip Lepší přístup k zásobníku na fotopapír získáte tak, že otevřete přístupová dvířka inkoustové kazety a otočíte ovládací panel směrem dolů.

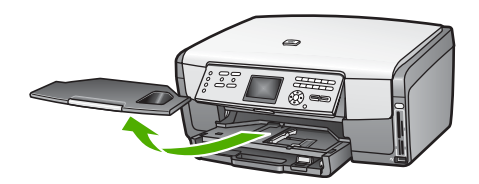

- Vložte do zásobníku na fotopapír balík papírů kratší stranou dopředu a tiskovou stranou dolů. Zasuňte balík fotografického papíru až na doraz. Jestliže fotografický papír, který používáte, má perforované chlopně, vložte jej tak, aby chlopně byly otočeny směrem k vám.
- Posuňte vodítko délky a vodítko šířky papíru směrem dovnitř proti balíku fotografického papíru, dokud se nezarazí.
   Fotografický zásobník nepřeplňujte. Zkontrolujte, zda svazek fotografických papírů v hlavním zásobníku nepřesahuje zásobník ani horní okraj vodítka šířky papíru.

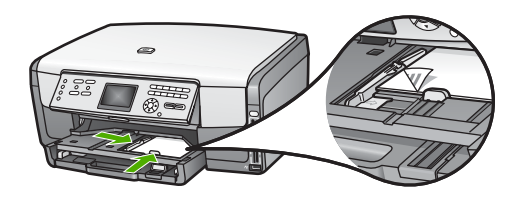

- 4. Vraťte výstupní zásobník na místo.
- Stiskem tlačítka Zásobník na fotopapír na hlavním panelu vyberte zásobník na fotopapír.

Po stisku tlačítka Zásobník na fotopapír se na barevném grafickém displeji zobrazí možnosti nabídky.

- Tlačítkem 1 zvolte Kopírování, nebo tlačítkem 2 vyberte Fotografie.
   Podle zvolené funkce se zobrazí nabídka Kopírování nebo Fotografie.
- 7. Pomocí šipek zvolte zásobník na fotopapír a stiskněte tlačítko OK.

### Vložení pohlednic, japonských pohlednic Hagaki nebo fotografického papíru HP Panorama

Do hlavního zásobníku zařízení HP All-in-One lze vložit fotografický papír formátu 10 x 15 cm, japonské pohlednice Hagaki a jiné pohlednice nebo panoramatický fotografický papír.

Do zásobníku na fotopapír je možné také vložit malá média (např. fotografický papír formátu 10 x 15 cm, pohlednice a pohlednice Hagaki). Další informace naleznete v tématu Vložení fotografického papíru formátu 10 × 15 cm.

Chcete-li dosáhnout co nejlepších výsledků, nastavte před tiskem také typ a formát papíru. Další informace naleznete v nápovědě na obrazovce HP Image Zone nápověda.

# Postup při vložení pohlednic, pohlednic Hagaki nebo panoramatického fotografického papíru do hlavního zásobníku

- 1. Vytáhněte hlavní zásobník za první zarážku, avšak nevyjímejte jej ze zařízení.
- Z hlavního zásobníku vyjměte veškerý papír a posuňte vodítka šířky a délky papíru do krajní polohy.

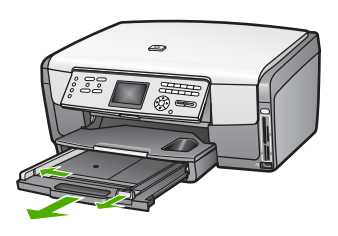

- Balík pohlednic vložte kratší stranou k pravé zadní straně hlavního zásobníku tiskovou stranou dolů. Svazek pohlednic zasuňte až na doraz.
- 4. Posouvejte vodítko délky a vodítko šířky papíru směrem dovnitř proti balíku pohlednic, dokud se nezarazí.

Hlavní zásobník nepřeplňujte. Zkontrolujte, zda svazek karet v hlavním zásobníku nepřesahuje zásobník ani horní okraj vodítka šířky papíru.

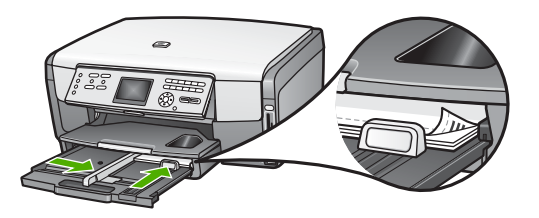

5. Zasuňte hlavní zásobník zpět do zařízení HP All-in-One.

#### Vložení obálek

Do hlavního zásobníku zařízení HP All-in-One je možné vložit jednu nebo více obálek. Nepoužívejte lesklé ani reliéfní obálky, ani obálky se sponami či průhlednými okénky.

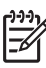

**Poznámka** O zvláštnostech formátování textu, který má být vytištěn na obálky, si přečtěte v nápovědě ke svému textovému editoru. Nejlepších výsledků dosáhnete, použijete-li pro zpáteční adresu štítek, který nalepíte na obálku.

#### Vložení obálek

- 1. Vytáhněte hlavní zásobník za první zarážku, avšak nevyjímejte jej ze zařízení.
- 2. Z hlavního zásobníku vyjměte všechny papíry.
- Vložte jednu nebo několik obálek k pravé zadní straně hlavního zásobníku chlopní vzhůru a doleva. Posouvejte balík obálek vpřed, dokud se nezarazí.

Tip Další pokyny pro vkládání obálek naleznete na obrázku vytlačeném

 Posouvejte vodítko délky a vodítko šířky papíru směrem dovnitř proti balíku obálek, dokud se nezarazí.

Hlavní zásobník nepřeplňujte. Zkontrolujte, zda svazek obálek v hlavním zásobníku nepřesahuje zásobník ani horní okraj vodítka šířky papíru.

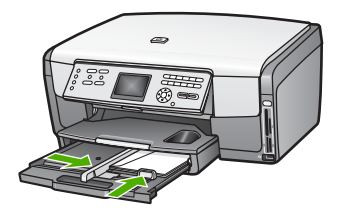

5. Zasuňte hlavní zásobník zpět do zařízení HP All-in-One.

#### Vložení jiných typů papíru

V následující tabulce jsou uvedeny pokyny pro vkládání různých typů papíru. Nejlepších výsledků dosáhnete, změníte-li nastavení papíru po každé změně jeho formátu nebo typu. Informace o změně nastavení papíru pro tisk z aplikace v počítači nebo o tisku na následující papíry naleznete v nápovědě na obrazovce HP Image Zone - nápověda.

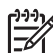

**Poznámka** Ne všechny funkce zařízení HP All-in-One jsou k dispozici pro všechny formáty a typy papíru. Některé formáty a typy papíru lze použít pouze v případě, že tiskovou úlohu spustíte z dialogového okna **Tisk** v softwarové aplikaci, nebo pokud kopírujete. Tyto papíry nelze použít pro tisk fotografií z paměťové karty, digitálního fotoaparátu nebo paměťového zařízení. Papíry, které lze použít pouze při tisku z aplikace, jsou jako takové označeny.

| Papír     | Тіру                                                                                                    |
|-----------|----------------------------------------------------------------------------------------------------|
| Papíry HP | HP Advanced Photo Paper nebo HP Photo Paper                                                                                                    |
|           | Na netiskové straně papíru najděte šipku a zasuňte papír do hlavního<br>zásobníku tak, aby strana se šipkou směřovala vzhůru. Čidlo v zařízení<br>HP All-in-One automaticky optimalizuje rychlost a kvalitu tisku.                      |
|           |                                                                                                    |
|           | Průhledné fólie pro inkoustové tiskárny HP Premium Inkjet<br>Transparency Film                                                                                                    |
|           | Vložte fólii tak, aby byl bílý průsvitný proužek (s šipkami a logem HP)<br>umístěn nahoře a vcházel do hlavního zásobníku nejdříve. Chcete-li<br>dosáhnout co nejlepších výsledků, nastavte před tiskem typ papíru na<br>možnost Fólie. |
|           | <b>Poznámka</b> Zařízení HP All-in-One nemusí automaticky průhledné<br>fólie rozpoznat, jsou-li vloženy nesprávně nebo pokud použijete<br>průhledné fólie od jiného výrobce než HP.                                                     |
|           | Nažehlovací fólie HP Iron-On Transfers                                                                                                    |
|           | Fólie před použitím důkladně vyrovnejte; nevkládejte pokroucené listy.<br>Na netiskové straně fólie najděte modrý proužek a pak do hlavního<br>zásobníku ručně vkládejte vždy pouze jeden list, a to modrým<br>proužkem nahoru.         |
|           | <b>Tip</b> Pokroucení zabráníte tak, že ponecháte nažehlovací fólii až do jejího použití v originálním balení.                                                                                                    |
|           | Tento papír lze použít pouze při tisku z aplikace.                                                                                                    |

| Papír  | Тіру                                                                                                    |
|--------|----------------------------------------------------------------------------------------------------|
|        | Matný pohlednicový papír HP Matte Greeting Cards, fotografický<br>pohlednicový papír HP Photo Greeting Cards nebo dekorativní<br>pohlednicový papír HP Textured Greeting Cards<br>Vložte malý svazek pohlednicového papíru HP do hlavního zásobníku<br>tiskovou stranou dolů a zasuňte jej až na doraz. Chcete-li dosáhnout<br>co nejlepších výsledků, nastavte před tiskem nebo kopírováním typ<br>papíru na možnost Fotografický Premium. |
| Štítky | Štítky HP Inkjet<br>Vždy používejte listy se štítky formátu Letter nebo A4 určené k použití<br>v inkoustových tiskárnách HP (například štítky HP Inkjet). Zkontrolujte,<br>zda nejsou štítky starší než dva roky. Starší štítky by se při průchodu<br>zařízením HP All-in-One mohly odlepit a mohlo by pak dojít k jejich<br>uvíznutí.                                                                                                    |
|        | <ol> <li>Provzdušněte balík štítků, abyste zajistili, že žádné z listů nebudou<br/>slepeny dohromady.</li> <li>Vložte do hlavního zásobníku svazek listů se štítky na papír<br/>skutečné velikosti tak, aby strana se štítky směřovala dolů. Štítky<br/>nevkládejte po jednom listu.</li> </ol>                                                                                                    |
|        | Tento papír lze použít pouze při tisku z aplikace.                                                                                                    |

## Předcházení uvíznutí papíru

Aby nedocházelo k uvíznutí papíru, postupujte podle následujících pokynů:

- Uchováváním papíru v uzavíratelném obalu na rovné podložce zabráníte svraštění nebo zkroucení papíru.
- Často odebírejte potištěné papíry z výstupního zásobníku.
- Ujistěte se, zda papír vložený do hlavního zásobníku leží rovně a jeho okraje nejsou ohnuté ani potrhané.
- V hlavním zásobníku nepoužívejte různé typy a formáty najednou. Balík papírů v hlavním zásobníku musí obsahovat papíry stejného typu a formátu.
- Posuňte vodítka papíru v hlavním zásobníku tak, aby těsně přiléhala k okrajům papíru. Ujistěte se, zda vodítka papíru papíry v hlavním zásobníku neohýbají.
- Nezasouvejte papír do hlavního zásobníku násilím ani příliš hluboko.
- Používejte pouze typy papíru doporučené pro zařízení HP All-in-One. Další informace naleznete v části Výběr papíru pro tisk a kopírování.

Informace o odstraňování uvíznutého papíru uvádí část Odstraňování problémů s papírem.

# 6 Používání funkcí pro fotografie a video

Zařízení HP All-in-One může pracovat s paměťovými kartami nebo paměťovými zařízeními a umožňuje tak tisk, ukládání, správu a sdílení fotografií a videí. Paměťovou kartu můžete vložit přímo do zařízení HP All-in-One a paměťové zařízení (například flashdisk) nebo digitální fotoaparát připojit k přednímu portu USB a umožnit tak zařízení HP All-in-One přečíst jejich obsah. V případě, že je fotoaparát kompatibilní se standardem PictBridge, je možné jej připojit k přednímu portu USB a tisknout fotografie přímo z fotoaparátu.

Tato kapitola uvádí informace o použití paměťové karty, paměťového zařízení nebo digitálního fotoaparátu se zařízením HP All-in-One. Prostudováním této kapitoly získáte informace o prohlížení, výběru, úpravách, ukládání, tisku a sdílení fotografií a videí prostřednictvím zařízení HP All-in-One.

## Vložení paměťové karty

Pokud váš digitální fotoaparát používá k ukládání fotografií paměťovou kartu, je možné tuto kartu vložit do zařízení HP All-in-One a uložené fotografie vytisknout nebo uložit.

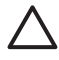

**Upozornění** V průběhu načítání nikdy nevyjímejte paměťovou kartu. Pokud byste tak učinili, mohou se poškodit soubory na kartě. Kartu lze bezpečně vyjmout, pokud kontrolka fotografie nebliká. Nikdy také do patice nevkládejte více než jednu kartu najednou. V tomto případě by totiž došlo k poškození souborů na paměťových kartách.

Můžete si vytisknout zkušební list, který může mít několik stránek, se zobrazením miniatur fotografií uložených na paměťové kartě nebo v paměťovém zařízení. Fotografie si také můžete vytisknout z paměťové karty nebo paměťového zařízení i v případě, že zařízení HP All-in-One není připojeno k počítači. Další informace naleznete v tématu Tisk fotografií ze zkušebního listu.

Zařízení HP All-in-One umí přečíst následující paměťové karty: CompactFlash (I, II), Memory Stick, MultiMediaCard (MMC), Secure Digital a xD-Picture Card.

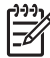

**Poznámka** Je možné naskenovat dokument, fotografie nebo negativy a odeslat naskenovaný obrázek do vložené paměťové karty nebo paměťového zařízení. Další informace naleznete v tématu Skenování obrázku.

Zařízení HP All-in-One má čtyři patice pro paměťové karty, které jsou znázorněny na následujícím obrázku s paměťovými kartami, které odpovídají jednotlivým paticím.

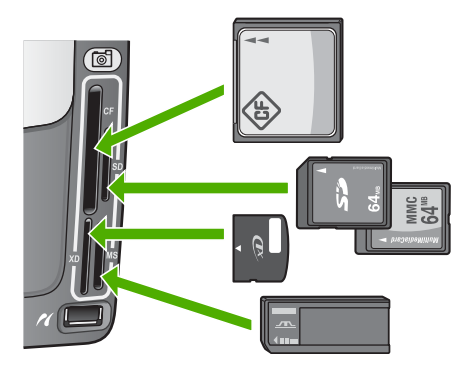

Patice mají následující konfiguraci:

- Levá horní patice: CompactFlash (I, II)
- Pravá horní patice: Secure Digital, MultiMediaCard (MMC), Secure MultiMedia Card
- Levá dolní patice: xD-Picture Card
- Pravá dolní patice: Memory Stick, Magic Gate Memory Stick, Memory Stick Duo (s uživatelským adaptérem), Memory Stick Pro

#### Postup při vložení paměťové karty

- 1. Obraťte paměťovou kartu tak, aby štítek směřoval doleva a kontakty směrem k zařízení HP All-in-One.
- 2. Vložte paměťovou kartu do správného slotu pro paměťové karty.

# Připojení digitálního fotoaparátu

Zařízení HP All-in-One podporuje standard PictBridge. Tento standard umožňuje připojit jakýkoli fotoaparát, který je s ním kompatibilní, k přednímu portu USB a vytisknout fotografie uložené na paměťové kartě ve fotoaparátu. Údaj, zda fotoaparát podporuje standard PictBridge, vyhledejte v dokumentaci dodané s fotoaparátem.

Přední port USB se nachází pod paticemi paměťových karet:

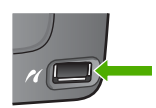

Pokud fotoaparát standard PictBridge nepodporuje, můžete s fotografiemi ve fotoaparátu pracovat tím, že jej uvedete do režimu úložného zařízení. Další informace naleznete v tématu Připojení paměťového zařízení.

- 1. Pomocí kabelu USB dodaného s fotoaparátem fotoaparát připojte k přednímu portu USB zařízení HP All-in-One.
- 2. Zapněte fotoaparát a zkontrolujte, zda je přepnut do režimu PictBridge.

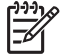

**Poznámka** Informace o nastavení režimu USB na přenos PictBridge najdete v dokumentaci fotoaparátu. Různé fotoaparáty používají k popisu

režimu PictBridge různé pojmy. Některé fotoaparáty například obsahují nastavení **digitální fotoaparát** a nastavení **disková jednotka**. V takovém případě nastavení **digitální fotoaparát** reprezentuje režim PictBridge.

Po úspěšném připojení fotoaparátu v režimu PictBridge k zařízení HP All-in-One můžete vytisknout fotografie. Zkontrolujte, zda formát papíru, který je vložen do zařízení HP All-in-One, souhlasí s nastavením na fotoaparátu. Pokud je na fotoaparátu nastaven výchozí formát papíru, použije zařízení HP All-in-One papír, který je vložen ve výchozím vstupním zásobníku zvoleném pro tisk z fotoaparátu se standardem PictBridge. Podrobné informace o přímém tisku z fotoaparátu pomocí režimu PictBridge naleznete v příručce k fotoaparátu.

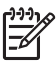

**Poznámka** Nastavení předvoleb Výběr zásobníku PictBridge Ize změnit a tím změnit i výchozí vstupní zásobník používaný pro tisk z fotoaparátu se standardem PictBridge. Další informace naleznete v nápovědě na obrazovce HP Image Zone - nápověda.

# Připojení paměťového zařízení

K přednímu portu USB na zařízení HP All-in-One je možné připojit paměťové zařízení jako paměťový klíč, přenosný pevný disk nebo digitální fotoaparát v paměťovém režimu. Přední port USB se nachází pod paticemi paměťových karet:

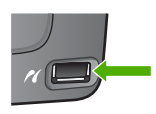

Poznámka Digitální fotoaparáty v paměťovém režimu lze přepojit k přednímu portu USB. Zařízení HP All-in-One s fotoaparáty v tomto režimu pracuje jako s obvyklým paměťovým zařízením. V této sekci jsou digitální fotoaparáty v paměťovém režimu označována jako paměťová zařízení. Informaci, zda váš fotoaparát podporuje standard PictBridge, vyhledejte v tématu Připojení digitálního fotoaparátu.

Informace o nastavení režimu USB na přenos v paměťovém režimu najdete v dokumentaci fotoaparátu. Různé fotoaparáty používají k popisu paměťového režimu různé pojmy. Některé fotoaparáty například obsahují nastavení **digitální fotoaparát** a nastavení **disková jednotka**. V takovém případě nastavení **disková jednotka** reprezentuje paměťový režim.

Po připojení paměťového zařízení lze se soubory v něm uloženými provést následující:

- přenést soubory do počítače
- zobrazit fotografie a videa
- pomocí ovládacího panelu fotografie a videa upravit
- vytisknout fotografie v zařízení HP All-in-One
- odeslat fotografie a videa přátelům a rodině

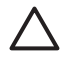

**Upozornění** V průběhu načítání paměťové zařízení nikdy odpojujte. Pokud byste tak učinili, může dojít k poškození souborů uložených v tomto zařízení. Paměťové zařízení lze bezpečně vyjmout, pokud kontrolka fotografie nebliká.

## Zobrazení fotografií a videí

Fotografie a videa můžete zobrazit na barevném grafickém displeji zařízení HP All-in-One. Fotografie také můžete zobrazit pomocí aplikace HP Image Zone dodané se zařízením HP All-in-One.

#### Zobrazení fotografií a videí pomocí zařízení HP All-in-One

Fotografie a videa můžete zobrazit a vybrat na barevném grafickém displeji zařízení HP All-in-One.

#### Zobrazení fotografie

Fotografie lze zobrazit na ovládacím panelu zařízení HP All-in-One.

#### Postup při zobrazení fotografie

- Zasuňte paměťovou kartu do odpovídající patice zařízení HP All-in-One nebo do 1. předního portu USB připojte paměťové zařízení.
- 2. Pomocí tlačítka 

  response nebo 

  response zobrazte požadovanou fotografii na barevném grafickém displeji.

☐ fotografie a videa.

#### Zobrazení prezentace

Pomocí možnosti Prezentace v nabídce Fotografie můžete všechny fotografie na paměťové kartě nebo na paměťovém zařízení zobrazit v podobě prezentace.

#### Postup při zobrazení prezentace

- Zasuňte paměťovou kartu do odpovídající patice zařízení HP All-in-One nebo 1. připojte paměťové zařízení do předního portu USB.
- Stisknutím tlačítka Fotografie zobrazte nabídku Fotografie.
- Stisknutím tlačítka 7 zahájíte prezentaci. 3.
- 4. Stisknutím tlačítka Storno prezentaci ukončíte.
- K zobrazení fotografií se vrátíte stiskem tlačítka Fotografie. 5.

#### Zobrazení videa

Na zařízení HP All-in-One můžete zobrazit videosoubor. Pomocí tlačítek na ovládacím panelu můžete video přehrát, procházet zpět nebo vpřed, otočit jej a zastavit.

Pokud video zastavíte nebo pozastavíte, můžete z něj vybrat jedno políčko a vytisknout ho. Další informace naleznete v tématu Výběr fotografie a videa.

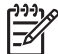

Poznámka Rozsáhlé soubory videa se na displeji možná zobrazí až po jisté době.

#### Postup při zobrazení videa

- 1. Zasuňte paměťovou kartu do odpovídající patice zařízení HP All-in-One nebo připojte paměťové zařízení do předního portu USB.
- 2. Stiskněte tlačítko Fotografie.
- Stisknutím tlačítka 2 video přehrajte.
   Během přehrávání videa můžete stisknout tato tlačítka:

| Tlačítko  | Funkce                                                                                                    |
|-----------|----------------------------------------------------------------------------------------------------|
| <b>44</b> | Stisknutím tlačítka 1 přesunete video zpět.<br>Stisknutím tohoto tlačítka, zatímco je video<br>pozastaveno, můžete procházet po jednotlivých<br>políčcích videa zpět.  |
|           | Stisknutím tlačítka 2 video pozastavíte. Stisknutím tlačítka 2 budete pokračovat v přehrávání videa.                                                                   |
|           | Stisknutím tlačítka 3 přesuňte video vpřed.<br>Stisknutím tohoto tlačítka, zatímco je video<br>pozastaveno, můžete procházet po jednotlivých<br>políčcích videa vpřed. |
| Storno    | Stisknutím tlačítka 2 video zastavíte.                                                                                                    |

#### Zobrazení fotografií pomocí počítače

Fotografie můžete zobrazit a upravit pomocí aplikace HP Image Zone dodané se zařízením HP All-in-One.

Další informace naleznete v nápovědě na obrazovce HP Image Zone - nápověda.

### Výběr fotografie a videa

K výběru fotografií a videa můžete použít ovládací panel zařízení HP All-in-One.

#### Výběr jednotlivých fotografií a videí

Jednotlivé fotografie a videa můžete vybrat a poté je upravit, vytisknout nebo uložit v počítači.

#### Postup při výběru jednotlivých fotografií a videí

- Zasuňte paměťovou kartu do odpovídající patice zařízení HP All-in-One nebo připojte paměťové zařízení do předního portu USB.
- Pomocí tlačítka ◀ nebo ▶ přejděte na fotografii nebo video, které chcete vybrat.

Tip Stisknutím a podržením tlačítek ◀ nebo ► můžete rychle procházet fotografie a videa.

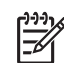

**Poznámka** Na barevném grafickém displeji se zobrazí první políčko videa a v jeho spodní části ikona videa.

- Video zobrazené na barevném grafickém displeji vyberte stiskem tlačítka OK. Vedle vybrané fotografie nebo videa se zobrazí značka zaškrtnutí.
- 4. Podle výše uvedených kroků vyberte požadovaný počet fotografií nebo videí.

#### Výběr všech fotografií a videí

Z ovládacího panelu můžete vybrat všechny fotografie a videa na paměťové kartě nebo paměťovém zařízení.

#### Postup při výběru všech fotografií a videí

- 1. Zasuňte paměťovou kartu do odpovídající patice zařízení HP All-in-One nebo připojte paměťové zařízení do předního portu USB.
- 2. Stiskněte tlačítko Výběr fotografií:

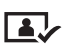

- Stiskněte tlačítko OK. Bude vybrána první fotografie uložená na paměťové kartě nebo paměťovém zařízení.
  - **Poznámka** Zařízení HP All-in-One přiřadí každé fotografii na paměťové kartě nebo paměťovém zařízení číslo. Toto číslo se nachází v pravém dolním rohu fotografie během jejího zobrazení na barevném grafickém displeji. Číslo fotografie je číslo uvedené nalevo od lomítka (/). Číslo uvedené napravo od lomítka představuje celkový počet fotografií uložených na paměťové kartě nebo paměťovém zařízení.
- Stiskněte znovu tlačítko OK. Bude vybrána poslední fotografie uložená na paměťové kartě nebo paměťovém zařízení.
   Vedle vybraných fotografií nebo videí se zobrazí značka zaškrtnutí.

#### Výběr řady fotografií nebo videí

Z ovládacího panelu můžete vybrat řadu fotografií a videí uložených na paměťové kartě nebo paměťovém zařízení.

#### Postup při výběru řady fotografií nebo videí

- 1. Zasuňte paměťovou kartu do odpovídající patice zařízení HP All-in-One nebo připojte paměťové zařízení do předního portu USB.
- 2. Stiskněte tlačítko Výběr fotografií:

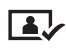

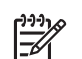

**Poznámka** Zařízení HP All-in-One přiřadí každé fotografii na paměťové kartě nebo paměťovém zařízení číslo. Toto číslo se nachází v pravém dolním rohu fotografie během jejího zobrazení na barevném grafickém displeji. Číslo fotografie je číslo uvedené nalevo od lomítka (*I*). Číslo uvedené napravo od lomítka představuje celkový počet fotografií uložených na paměťové kartě nebo paměťovém zařízení.

- 4. Stiskněte tlačítko OK.
- Pomocí klávesnice zadejte číslo poslední fotografie v řadě nebo na požadované číslo fotografie přejděte pomocí tlačítka ◀ nebo ►.
- Stiskněte tlačítko OK.
   Budou vybrány všechny fotografie ve zvolené řadě. Vedle vybraných fotografií nebo videí se zobrazí značka zaškrtnutí.

#### Výběr jednotlivého políčka videa

Na ovládacím panelu můžete pro tisk vybrat jednotlivé políčko videa uloženého na paměťové kartě nebo paměťovém zařízení.

#### Postup při výběru jednotlivého políčka videa

- 1. Zasuňte paměťovou kartu do odpovídající patice zařízení HP All-in-One nebo připojte paměťové zařízení do předního portu USB.
- 2. Pomocí tlačítka ◀ nebo ▶ přejděte na soubor videa, které chcete vybrat.
- Stiskněte tlačítko 2. Začne přehrávání videa.
- 4. Opětovným stisknutím tlačítka 2 video pozastavíte v okamžiku, kdy se přiblíží k políčku, které chcete vytisknout.
- 5. Použijte jeden z následujících postupů:
  - Pomocí tlačítka 1 video posunujte vpřed, dokud se na grafickém displeji nezobrazí políčko, které chcete vytisknout.
  - Pomocí tlačítka 3 video vracejte zpět, dokud se na grafickém displeji nezobrazí políčko, které chcete vytisknout.
- 6. Stiskněte tlačítko OK.

U souboru vybraného videa se zobrazí značka zaškrtnutí.

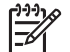

Poznámka Takto můžete vybrat až 10 políček videa.

#### Zrušení výběru fotografií a videí

Je možné zrušit výběr jednotlivých fotografií a videí nebo zrušit výběr všech fotografií a videí uložených na paměťové kartě nebo paměťovém zařízení.

- → Proveďte jeden z následujících kroků:
  - Výběr fotografie nebo videa zobrazených na barevném grafickém displeji zrušíte stisknutím tlačítka OK.
  - Stisknutím tlačítka Storno zrušíte výběr všech fotografií a videí a uvedete displej do pohotovostního stavu.

## Úprava fotografií

Zařízení HP All-in-One nabízí několik základních funkcí pro úpravu obrázků, které můžete použít u obrázku právě zobrazeného na barevném grafickém displeji. Mezi tyto funkce patří například úprava jasu, oříznutí, otočení a speciální barevné efekty.

Další informace o úpravách fotografií pomocí ovládacího panelu najdete v nápovědě na obrazovce HP Image Zone - nápověda.

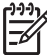

Poznámka Vybraná políčka videa můžete také před tiskem vylepšit. Další informace naleznete v tématu Nastavení možností tisku fotografií.

Software HP Image Zone můžete použít k zobrazování a úpravám obrázků. Pomocí tohoto softwaru lze obrázky tisknout, zasílat je elektronickou poštou přátelům či příbuzným, vystavit je na webových stránkách nebo je jinak použít v různých zábavných a kreativních tiskových projektech. Aplikace HP Image Zone vám umožňuje toto vše a ještě mnohem více. Prostudujte software, abyste mohli plně využít všechny funkce zařízení HP All-in-One. Další informace o úpravách fotografií pomocí softwaru HP Image Zone najdete v nápovědě na obrazovce HP Image Zone - nápověda.

## Tisk fotografií a videí z ovládacího panelu

K tisku fotografií z paměťové karty nebo paměťového zařízení můžete použít ovládací panel. Snímky také můžete vytisknout přímo z fotoaparátu podporujícího standard PictBridge. Další informace naleznete v tématu Připojení digitálního fotoaparátu.

Další informace o vložení paměťové karty naleznete v části Vložení paměťové karty. Více informací o připojení paměťového zařízení naleznete v části Připojení paměťového zařízení.

Tato část obsahuje informace o běžných tiskových úlohách. Nápověda HP Image Zone - nápověda obsahuje informace o speciálních tiskových úlohách včetně následujících:

- Tisk fotografií ve formátu DPOF (Digital Print Order Format)
- Tisk snímků z videosekvence
- Tisk panoramatických fotografií
- Tisk pasových fotografií

Další informace o těchto funkcích naleznete v nápovědě na obrazovce HP Image Zone - nápověda.

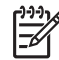

 Poznámka Při tisku fotografií a videí se možnosti tisku automaticky nastaví tak, aby zajistily nejlepší výsledek. Tyto možnosti lze změnit v nabídce
 Možnosti tisku. Další informace naleznete v tématu Nastavení možností tisku fotografií.

Při použití softwaru **HP Image Zone** budete mít kromě tisku fotografií k dispozici ještě další možnosti. Tento software vám umožní použít fotografie na nažehlovací obtisky na trička, plakáty, transparenty, nálepky a pro další kreativní projekty. Další informace naleznete v nápovědě na obrazovce **HP Image Zone - nápověda**.

#### Používání Průvodce jednoduchým tiskem

Prostřednictvím **Průvodce jednoduchým tiskem** můžete zvolit možnosti nejčastěji používaných nastavení tisku fotografie. Po výběru nastavení fotografií pomocí **Průvodce jednoduchým tiskem** budou fotografie automaticky vytištěny.

#### Používání Průvodce jednoduchým tiskem

- Zasuňte paměťovou kartu do odpovídající patice zařízení HP All-in-One nebo připojte paměťové zařízení do předního portu USB. Rozsvítí se tlačítko Fotografie.
- Přidržte tlačítko ◀ nebo ▶, dokud se na barevném grafickém displeji nezobrazí fotografie nebo video, které chcete vytisknout, a pak stiskněte tlačítko OK.
   Opakujte tyto kroky, dokud nejsou vybrány všechny požadované fotografie.
- 3. Stisknutím tlačítka Fotografie zobrazte nabídku Fotografie.
- Stiskněte tlačítko 1 a zvolte možnost Průvodce jednoduchým tiskem. Zobrazí se nabídka Rozvržení.
- Stiskněte číslo vedle možnosti Rozvržení, kterou chcete zvolit. Zobrazí se nabídka Výběr zásobníku.
- Tlačítkem 1 zvoltehlavní zásobník, nebo tlačítkem 2 vyberte zásobník na fotopapír.

Zobrazí se zpráva Připraveno k tisku.

 Ověřte, že je papír do vstupního zásobníku vložen tiskovou stranou dolů, a poté fotografie vytiskněte se zvolenými možnostmi pomocí tlačítka OK.

#### Tisk vybraných fotografií a videí

Vybrané fotografie nebo políčka videa je možné tisknout přímo z ovládacího panelu bez použití zkušebního listu.

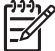

Poznámka Pokud jste vybrali soubor videa a pokud jste pro tisk nezvolili jednotlivá políčka, vytiskne se pouze první políčko videa. Další informace naleznete v tématu Výběr fotografie a videa.

- Zasuňte paměťovou kartu do odpovídající patice zařízení HP All-in-One nebo připojte paměťové zařízení do předního portu USB. Rozsvítí se tlačítko Fotografie.
- Až se fotografie, kterou chcete vytisknout, zobrazí na barevném grafickém displeji, stiskněte tlačítko OK. U vybrané fotografie se zobrazí značka zaškrtnutí.
- 4. Stisknutím tlačítka Fotografie zobrazte nabídku Fotografie a podle potřeby upravte možnosti tisku fotografií.
- Stisknutím tlačítka Start Černobíle nebo Start Barevně vytiskněte vybrané fotografie.
- 6. K zobrazení fotografií se vrátíte stiskem tlačítka Fotografie.

#### Tisk oříznuté fotografie

Můžete oříznout fotografie k tisku pomocí funkce zoom na ovládacím panelu. Na grafickém displeji je zobrazen obrázek v podobě, v jaké bude vytištěn.
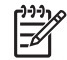

**Poznámka** Oříznutí není uloženo v souboru původní fotografie. Po vytištění se fotografie vrátí do původní velikostí.

### Postup při tisku oříznutých fotografií

- Zobrazte fotografii na barevném grafickém displeji.
   Další informace naleznete v tématu Zobrazení fotografie.
- 2. Pomocí tlačítek funkce zoom (4 nebo 5) fotografii zvětšíte nebo zmenšíte a zobrazíte ji tak v různých velikostech:

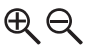

- Pomocí tlačítek se šipkami můžete fotografii posouvat a zjistit tak přibližnou oblast, která bude vytištěna.
- 4. Tlačítkem OK vyberete fotografii a ukončíte režim lupy a zároveň budou zachována nastavení lupy pro tisk.

U vybrané fotografie se zobrazí značka zaškrtnutí.

5. Vytiskněte fotografii stisknutím tlačítka Start Barevně nebo Start Černobíle.

### Tisk fotografií ze zkušebního listu

Zkušební list umožňuje jednoduchým a pohodlným způsobem vybírat fotografie a tisknout je přímo z paměťové karty nebo paměťového zařízení bez použití počítače. Na zkušebním listu, který může mít více stránek, jsou zobrazeny miniatury fotografií uložených na paměťové kartě. Pod každou miniaturou je uveden název souboru, číslo miniatury a datum. Zkušební listy rovněž umožňují rychlé vytvoření tištěného katalogu fotografií.

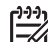

**Poznámka 1** Pokud se na paměťové kartě nebo paměťovém zařízení nacházejí videa, vytiskne se na zkušební list pouze první políčko videa.

**Poznámka 2** Nelze tisknout zkušební list fotografií ve fotoaparátu v režimu PictBridge. Fotoaparát musí být v paměťovém režimu. Další informace naleznete v tématu Připojení paměťového zařízení.

Tisk fotografií ze zkušebního listu se skládá ze tří kroků: Tisk zkušebního listu, vyplnění zkušebního listu a skenování zkušebního listu.

#### Tisk zkušebního listu

Prvním krokem je vytištění zkušebního listu ze zařízení HP All-in-One.

- 1. Zasuňte paměťovou kartu do odpovídající patice zařízení HP All-in-One nebo připojte paměťové zařízení do předního portu USB.
- Stiskněte tlačítko Zkušební list a pak stiskněte tlačítko 1. Zobrazí se nabídka Zkušební listy a bude vybrán příkaz Zkušební list pro tisk.

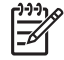

**Poznámka** V závislosti na počtu fotografií na paměťové kartě může tisk zkušebního listu trvat různě dlouho.

- Jestliže je na kartě více než 20 fotografií, zobrazí se nabídka Výběr fotografií. Stiskněte číslo vedle příkazu, který chcete zvolit:
  - 1. All (Všechny)
  - 2. Posledních 20
  - 3. Vlastní rozsah

Poznámka Pomocí čísla fotografie vyberte, které fotografie chcete vytisknout pro vlastní rozsah. Toto číslo se může lišit od čísla, pod kterým je daná fotografie uvedena v digitálním fotoaparátu. Čísla fotografií se nacházejí v dolní části fotografie na barevném grafickém displeji.

Pokud vyberete video, vytiskne se na zkušební list pouze jeho první rámeček.

 Pokud zvolíte možnost Vlastní rozsah, zadejte čísla fotografií pro první a poslední fotografii, kterou chcete vytisknout, a stiskněte tlačítko OK.

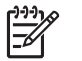

Poznámka Čísla fotografií lze vymazat stisknutím tlačítka ◀.

5. Vyplňte zkušební list. Další informace naleznete v tématu Vyplnění zkušebního listu.

#### Vyplnění zkušebního listu

Po vytištění můžete na zkušebním listu vybrat fotografie, které chcete vytisknout.

1. Vyberte fotografie pro tisk pomocí tmavého pera nebo tužky tak, že vyplníte kroužky pod miniaturami obrázků na zkušebním listu.

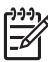

 Poznámka Pokud ze zkušebního listu vyberete video, vytiskne se na pouze jeho první rámeček.

 Vyberte jeden styl vzhledu vyplněním kroužku v kroku 2 uvedeném na zkušebním listu.

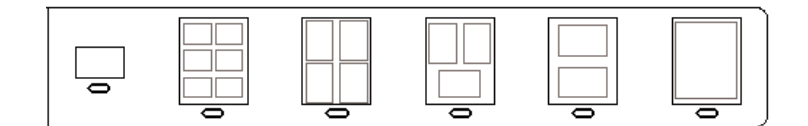

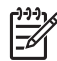

**Poznámka** Pokud potřebujete mít lepší kontrolu nad nastavením tisku, než jakou nabízí zkušební list, můžete vytisknout fotografie přímo z ovládacího panelu. Další informace naleznete v tématu Tisk fotografií a videí z ovládacího panelu.

 Zkušebního list naskenujte. Další informace naleznete v tématu Skenování zkušebního listu.

#### Skenování zkušebního listu

Posledním krokem je naskenování vyplněného zkušebního listu, který jste položili na skleněnou podložku.

- Položte zkušební list potištěnou stranou dolů do pravého předního rohu skleněné podložky. Zkontrolujte, zda jsou okraje zkušebního listu zarovnány k pravé a přední hraně. Zavřete víko.
- Vložte fotografický papír do hlavního zásobníku nebo zásobníku na fotopapír. Zkontrolujte, zda je v zařízení HP All-in-One při skenování zkušebního listu vložena stejná paměťová karta nebo připojeno stejné paměťové zařízení, kterou jste použili k tisku tohoto zkušebního listu.
- Stiskněte tlačítko Zkušební list a pak stiskněte tlačítko 2. Zobrazí se nabídka Zkušební listy a vybere se možnost Zkušební list pro skenování.

Zařízení HP All-in-One naskenuje zkušební list a vytiskne vybrané fotografie.

# Nastavení možností tisku fotografií

Nabídka Možnosti tisku umožňuje přístup k různým nastavením, která ovlivňují způsob tisku fotografií, např. počet kopií, typ papíru apod. Výchozí rozměry a formáty se mohou lišit podle země nebo oblasti.

- 1. Zasuňte paměťovou kartu do odpovídající patice zařízení HP All-in-One nebo připojte paměťové zařízení do předního portu USB.
- Stiskněte tlačítko Fotografie.
   Zobrazí se nabídka Fotografie.
- Stisknutím tlačítka 2 zpřístupněte nabídku Možnosti tisku a stiskněte číslo vedle nastavení, které chcete změnit.

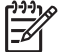

 Poznámka Další informace o možnostech tisku fotografií najdete v nápovědě na obrazovce HP Image Zone - nápověda.

- 4. Proveďte změny nastavení a stiskněte tlačítko OK.
- 5. K zobrazení fotografií se vrátíte stiskem tlačítka Fotografie.

# Uložení fotografií do počítače

Po pořízení fotografií pomocí digitálního fotoaparátu je možné tyto fotografie ihned vytisknout nebo je uložit přímo na pevný disk počítače. Chcete-li fotografie uložit do počítače, můžete paměťovou kartu vyjmout z fotoaparátu a vložit ji do příslušné patice v zařízení HP All-in-One. Fotografie je možné uložit do počítače rovněž tak, že nastavíte fotoaparát do paměťového režimu a připojíte ho k přednímu portu USB.

Informace o připojení digitálního fotoaparátu v paměťovém režimu vyhledejte v tématu Připojení paměťového zařízení. Další informace o vložení paměťové karty naleznete v části Vložení paměťové karty.

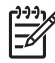

**Poznámka** V zařízení HP All-in-One je v daném okamžiku možné pracovat pouze s jednou paměťovou kartou. Není také možné používat současně paměťovou kartu a paměťové zařízení nebo fotoaparát se standardem PictBridge.

 Zasuňte paměťovou kartu do odpovídající patice zařízení HP All-in-One nebo připojte paměťové zařízení do předního portu USB.
 Při přístupu k souborům na paměťové kartě bliká kontrolka fotografie.

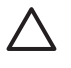

**Upozornění** V průběhu načítání nikdy nevyjímejte paměťovou kartu. Pokud byste tak učinili, mohou se poškodit soubory na kartě. Kartu lze bezpečně vyjmout, pokud kontrolka fotografie nebliká.

- 2. Použijte jeden z následujících postupů:
  - Pokud je zařízení HP All-in-One připojeno kabelem USB přímo k počítači, zobrazí se v počítači dialogové okno přenosu. Podle výzev na obrazovce uložte fotografie do počítače.

Další informace o dialogovém okně přenosu naleznete v nápovědě na obrazovce HP Image Zone - nápověda dodané se softwarem.

 Je-li zařízení HP All-in-One připojeno k síti, zobrazte tlačítkem Fotografie nabídku Fotografie, tlačítkem 5 vyberte možnost Přenos do počítače a ze zobrazeného seznamu vyberte svůj počítač. Vraťte se k počítači a podle výzev na obrazovce vyberte možnosti přenosu.

Po dokončení postupu podle výzev na obrazovce budou fotografie z paměťové karty nebo paměťové karty uloženy v počítači.

- Pro uživatele systému Windows: Soubory jsou při výchozím nastavení ukládány do složek označených rokem a měsícem pořízení fotografií. V systémech Windows XP a Windows 2000 jsou tyto složky vytvářeny ve složce C:\Documents and Settings\uživatelské\_jméno\Dokumenty \Obrázky.
- Pro počítač Mac: ve výchozím nastavení se soubory v počítači ukládají do složky Hard Drive:Users:User Name:Pictures:HP Photos (Pevný disk:Uživatelé:Jméno uživatele:Obrázky:Fotografie HP).
- Pokud kontrolka fotografie přestane blikat a trvale svítí, zařízení HP All-in-One dokončilo čtení paměťové karty. Na barevném grafickém displeji se zobrazí první fotografie.

Fotografie lze procházet stisknutím tlačítka ◀ nebo ►. Mezi fotografiemi se lze pohybovat směrem zpět nebo vpřed vždy po jedné fotografii. Pokud stisknete a podržíte tlačítko ◀ nebo ►, fotografie lze rychle procházet zpět nebo vpřed.

# Sdílení fotografií s přáteli a příbuznými

Fotografie můžete jednoduše sdílet s rodinou a přáteli pomocí online služby HP Instant Share. Služba HP Instant Share umožňuje odeslat fotografie ostatním elektronickou poštou, načíst fotografie do online alba a poskytuje služby úpravy fotografií nebo odeslání jinému zařízení HP All-in-One v síti k tisku.

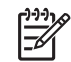

**Poznámka** Dostupnost uvedených služeb se liší podle země/oblasti. Některé z těchto služeb nemusí být ve vaší zemi/oblasti k dispozici.

Abyste mohli plně využívat funkce služby HP Instant Share, které jsou přístupné z ovládacího panelu zařízení HP All-in-One připojeného k síti, je nutné nastavit v zařízení HP All-in-One službu HP Instant Share. Další informace o funkci HP Instant Share viz HP Image Zone - nápověda.

# 7 Sdílení obrázků s rodinou a přáteli

Fotografie můžete jednoduše sdílet s rodinou a přáteli pomocí služby online HP Instant Share. Služba HP Instant Share umožňuje odeslat fotografie rodině a přátelům nebo přijímat, prohlížet a tisknout snímky od ostatních, pokud je zařízení HP All-in-One připojeno k síti a zaregistrováno u služby HP Instant Share.

Abyste mohli plně využívat funkce služby HP Instant Share, které jsou přístupné z ovládacího panelu zařízení HP All-in-One připojeného k síti, je nutné nastavit v zařízení HP All-in-One službu HP Instant Share. Po instalaci softwaru HP Image Zone spusťte stisknutím tlačítka HP Instant Share na ovládacím panelu zařízení HP All-in-One připojeného k síti průvodce nastavením na připojeném počítači. Další informace o nastavení služby HP Instant Share v zařízení HP All-in-One a použití funkcí popsaných v této části najdete v nápovědě na obrazovce HP Image Zone - nápověda. Další informace o nápovědě HP Image Zone - nápověda naleznete v části Použití nápovědy.

# Odesílání obrázků ostatním

Snímky můžete jednoduše odeslat rodině a přátelům pomocí služby online HP Instant Share. Služba HP Instant Share umožňuje odesílat náhledy miniatur elektronickou poštou vaší rodině a přátelům. Ti si pak snímky ve skutečné velikosti vyzvednou ze serveru HP Instant Share, až sami budou chtít a nebudou muset čekat, než se jim objemné snímky načtou do elektronické schránky

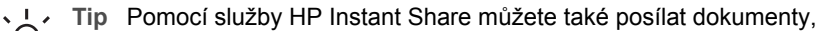

podobně jako pomocí faxového přístroje. Naskenujte dokument na skleněné ploše a pomocí služby HP Instant Share jej zašlete na e-mailovou adresu příjemce.

Pokud má příbuzný nebo kamarád zařízení HP připojené k síti a registrované u služby HP Instant Share, můžete snímky odeslat k tisku přímo na jeho zařízení HP. Navíc je možné načíst fotografie do online alba nebo do služby pro úpravu fotografií, kde můžete objednat tisk svých snímků v profesionální kvalitě.

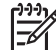

**Poznámka** Dostupnost uvedených služeb se liší podle země/oblasti. Některé z těchto služeb nemusí být ve vaší zemi/oblasti k dispozici.

#### Postup při odesílání obrázků

→ Začněte stisknutím tlačítka HP Instant Share na ovládacím panelu zařízení HP All-in-One. Poté postupuje podle pokynů na obrazovce.

# Příjem obrázků od ostatních

Pokud je zařízení HP All-in-One připojeno k síti a registrováno u služby HP Instant Share, jiní uživatelé služby HP Instant Share mohou odesílat obrázky přímo na vaše zařízení HP All-in-One. V závislosti na oprávněních, která jste pro příjem obrázků nastavili, budou obrázky buď uloženy na serveru a budete si je moc před tiskem zobrazit, nebo se při přijetí vytisknou automaticky.

Kromě tisku obrázků přijatých od jiných uživatelů můžete také přeposlat sbírku obrázků na cíl sdílení nebo ji uložit na paměťovou kartu nebo paměťové zařízení vložené do zařízení HP All-in-One.

#### Postup při použití kterékoli z těchto funkcí

- → Začněte stisknutím tlačítka HP Instant Share na ovládacím panelu zařízení HP All-in-One. Poté postupuje podle pokynů na obrazovce.
  - Poznámka Pokud je zařízení HP All-in-One připojeno přímo k počítači kabelem USB, ostatní uživatelé nemohou odesílat snímky přímo na vaše zařízení HP All-in-One. Informace uvedené v této části se vás netýkají. Uživatelé služby HP Instant Share vám však mohou poslat obrázky elektronickou poštou.

#### Zobrazení obrázků před tiskem

V závislosti na vybraném nastavení a oprávněních při instalaci služby HP Instant Share mohou být přijaté obrázky uloženy na serveru a vy je můžete před tiskem prohlížet. Pokud je aktivní funkce **Automatická kontrola**, zařízení HP All-in-One automaticky pravidelně kontroluje, zda se na serveru HP Instant Share nenacházejí nějaké obrázky, které vám někdo zaslal. Pokud máte na serveru HP Instant Share nějaké snímky, ikona HP Instant Share ve spodní části barevného grafického displeje se rozsvítí modře.

Další informace o ikoně HP Instant Share naleznete v části Ikony na barevném grafickém displeji.

#### Tisk fotografií bez prohlížení

Podle zvolených nastavení a oprávnění udělených při instalaci služby HP Instant Share může zařízení HP All-in-One automaticky vytisknout fotografie nacházející se v přijaté sbírce obrázků. Pokud to má fungovat, je nutné:

- Vypnout funkci Automatická kontrola služby HP Instant Share.
- Povolit jednomu nebo více uživatelům služby HP Instant Share odesílat obrázky k automatickému tisku přímo na vaše zařízení HP All-in-One.

Po splnění těchto dvou podmínek zařízení HP All-in-One automaticky vytiskne obrázky přijaté od oprávněných uživatelů.

#### Předání přijaté sbírky obrázků

Přijatou sbírku obrázků je možné předat jinému cíli sdílení. Díky této možnosti můžete přijaté snímky sdílet s dalším příbuzným nebo kamarádem, vložit je do online alba nebo je odeslat službě pro úpravu fotografií a objednat fotografie vytištěné v profesionální kvalitě.

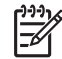

**Poznámka** Dostupnost uvedených služeb se liší podle země/oblasti. Některé z těchto služeb nemusí být ve vaší zemi/oblasti k dispozici.

## Uložení přijatých obrázků na paměťovou kartu nebo paměťové zařízení

Kromě tisku obrázků přijatých od jiných uživatelů můžete celou sbírku obrázků také uložit na paměťovou kartu nebo paměťové zařízení vložené do zařízení HP All-in-One. Díky tomu můžete zachovat kopii snímků i poté, co jejich platnost uplyne a jsou ze serveru HP Instant Share vymazány. (Počet dní, za který skončí platnost sbírek obrázků, se může měnit.) Viz také Podmínky služby HP Instant Share na webových stránkách společnosti HP, kde jsou uvedeny nejaktuálnější informace.)

# Tisk na zařízení HP All-in-One ze vzdáleného umístění

Pomocí účtu služby HP Instant Share můžete tisknout z počítače se systémem Windows na zařízení HP připojené k síti a registrované u služby HP Instant Share. Ovladač vzdálené tiskárny HP můžete použít například k tisku z přenosného počítače v kavárně na zařízení HP All-in-One připojeném k síti a umístěném u vás doma. Pokud váš kamarád nebo příbuzný nemá tiskárnu, může si ovladač vzdáleného tisku HP stáhnout na svůj počítač a poté s vaším svolením tisknout na vaše zařízení HP All-in-One.

Ovladač vzdáleného tisku HP je nainstalován v počítači se systémem Windows, ve kterém byl nainstalován software pro zařízení HP All-in-One. Pokud chcete ovladač vzdáleného tisku HP instalovat do jiného počítače se systémem Windows (např. do přenosného počítače), můžete instalovat software HP Image Zone dodaný se zařízením HP All-in-One, nebo si ovladač vzdáleného tisku HP stáhnout z webových stránek společnosti HP.

Přejděte na adresu www.hp.com a vyhledejte na stránkách HP frázi "HP Instant Share Remote Printing".

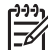

Poznámka Pro stažení ovladače vzdáleného tisku HP z webové stránky společnosti HP doporučujeme použít širokopásmové nebo jiné vysokorychlostní připojení k Internetu. Společnost HP nedoporučuje používat telefonické připojení. S širokopásmovým připojením stažení ovladače vzdáleného tisku HP trvá přibližně 3 až 5 minut.

→ Po instalaci ovladače pro vzdálený tisk HP můžete vzdáleně tisknout na zařízení HP All-in-One výběrem možnosti Tisk z nabídky Soubor jakékoli softwarové aplikace a výběrem položky Vzdálené tiskárny HP.

## Konfigurace služby HP Instant Share

Zde popsané možnosti umožňují přizpůsobit fungování služby HP Instant Share podle vlastních požadavků. Podrobné informace o těchto nastaveních najdete v nápovědě na obrazovce HP Image Zone - nápověda.

- 1. Stiskněte tlačítko Nastavení na ovládacím panelu.
- Stisknutím tlačítka ▼ zvýrazněte položku HP Instant Share. Pak stiskněte tlačítko OK.

Zobrazí se nabídka HP Instant Share - možnosti. Tato nabídka obsahuje následující možnosti pro konfiguraci služeb HP Instant Share.

| Správa účtu | Spustí software HP Instant Share v počítači, takže bude |
|-------------|---------------------------------------------------------|
|             | možné se přihlásit a provést rozšířená nastavení,       |

|                             | například přidání sdílených cílových míst a konfiguraci<br>předvoleb pro příjem obrázků od jednotlivých osob.                                                                                                    |
|-----------------------------|----------------------------------------------------------------------------------------------------|
| Zobrazit název<br>zařízení  | Zobrazí název přiřazený vašemu zařízení HP All-in-One<br>při registraci zařízení u služby HP Instant Share. Tento<br>název bude nutné sdělit ostatním uživatelům služby<br>HP Instant Share, kterým chcete umožnit zasílat obrázky<br>přímo na vaše zařízení HP All-in-One k tisku.                                                                                                    |
| Možnosti příjmu             | <ul> <li>Umožňuje nastavit zařízení HP All-in-One na Soukromý nebo Otevřený režim pro příjem obrázků.</li> <li>V režimu Soukromý bude zařízení HP All-in-One přijímat obrázky pouze od vámi určených povolených uživatelů.</li> <li>V režimu Otevřený mohou všichni uživatelé služby</li> </ul>                                                                                                    |
|                             | HP Instant Share, kteří znají název vašeho zařízení,<br>zasílat obrázky na vaše zařízení HP All-in-One.                                                                                                    |
| Výchozí velikost<br>tisku   | Umožňuje určit velikost pro tisk přijatých obrázků (pokud neobsahují určenou velikost při tisku).                                                                                                    |
|                             | Můžete určit, že mají být obrázky tištěny v určité<br>velikosti, například 10 x 15 cm, nebo že mají být tištěny<br>podle velikosti papíru založeného právě v hlavním<br>zásobníku.                                                                                                    |
| Automatická<br>kontrola     | Konfiguruje zařízení HP All-in-One tak, aby pravidelně<br>kontrolovalo, zda se na serveru HP Instant Share<br>nenacházejí nějaké přijaté obrázky.                                                                                                    |
|                             | <b>Tip</b> Toto nastavení můžete vypnout například před<br>odjezdem na dovolenou, kdy nebudete moci doplňovat<br>papír do vstupního zásobníku. Pokud nastavíte<br>možnost <b>Automatická kontrola</b> na <b>Vypnuto</b> , můžete<br>kdykoli ručně zkontrolovat, zda na serveru nejsou<br>přijaté obrázky, stisknutím tlačítka <b>HP Instant Share</b> a<br>výběrem možnosti <b>Přijmout</b> .      |
| Odebrat kolekce             | Umožňuje odebrat kolekce přijatých obrázků z nabídky<br><b>Přijaté</b> . Sbírky obrázků jsou stále k dispozici na serveru<br>HP Instant Share, dokud neuplyne jejich platnost.                                                                                                    |
| Obnovit HP<br>Instant Share | Vymaže nastavení služby HP Instant Share uložená v<br>zařízení HP All-in-One, včetně názvu zařízení a dalších<br>informací o účtu. Tímto způsobem můžete chránit<br>soukromé údaje, pokud se rozhodnete prodat nebo<br>vyřadit zařízení HP All-in-One. Služba HP Instant Share<br>již nebude rozpoznávat vaše zařízení HP All-in-One<br>coby registrované zařízení pro odesílání a příjem obrázků. |

Tip Pokud tuto možnost náhodou nechtěně použijete, registrujte zařízení HP All-in-One znovu pomocí stejného účtu služby HP Passport. Zařízení v takovém případě bude přiřazen stejný název zařízení. Znovu se použijí také cíle a nastavení sdílení. Kapitola 7

# 8 Použití funkcí kopírování

Zařízení HP All-in-One umožňuje vytvářet barevné a černobílé kopie nejvyšší kvality na různé typy papírů. Tato kapitola obsahuje pokyny pro kopírování, zobrazení náhledu kopie, výběru oblasti pro oříznutí a změnu dalších nastavení kopírování.

Tato Uživatelská příručka obsahuje pouze ukázky kopírovacích funkcí, pomocí kterých se naučíte základy kopírování pomocí zařízení HP All-in-One. V nápovědě na obrazovce HP Image Zone - nápověda dodávané v rámci softwaru HP All-in-One najdete informace o všech prvcích nastavení kopírování podporovaných zařízením HP All-in-One. Příklad: nápověda HP Image Zone - nápověda obsahuje informace o kopírování vícestránkových dokumentů, vylepšení světlých oblastí kopie a další. Další informace o nápovědě na obrazovce HP Image Zone - nápověda naleznete v části Použití nápovědy.

## Kopírování

Kvalitní kopie lze vytvořit z ovládacího panelu.

#### Vytvoření kopie z ovládacího panelu

- Vložte fotografický papír do hlavního zásobníku nebo zásobníku na fotopapír. Do tohoto zásobníku můžete vložit fotopapír do formátu 10 x 15 cm (bez chlopní). Fotografický papír větších formátů je však nutno vložit do hlavního zásobníku.
  - Další informace o výběru vhodného zásobníku vyhledejte v tématu Volba vstupního zásobníku.
  - Další informace o vložení papíru do vhodného zásobníku vyhledejte v tématu Vložení papíru.
- Vložte originál do pravého předního rohu skleněné podložky stranou s obrázkem dolů.
- 3. Použijte jeden z následujících postupů:
  - Stiskem tlačítka Start černobíle zahajte černobílé kopírování.
  - Stiskem tlačítka Start barevně zahajte barevné kopírování.

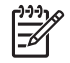

**Poznámka** Je-li předloha barevná, volba **Start černobíle** vytvoří černobílou kopii barevné předlohy, zatímco volba **Start barevně** povede k vytvoření realisticky barevné kopie barevné předlohy.

# Změna nastavení kopírování

Nastavení kopírování na zařízení HP All-in-One je možné přizpůsobit téměř pro jakoukoli úlohu.

Pokud změníte nastavení kopírování, budou změny platit pouze pro aktuální úlohu kopírování. Pokud chcete provést změny pro všechny budoucí kopírovací úlohy, je nutné změny aktivovat jako výchozí nastavení.

## Postup při úpravě nastavení kopírování pouze pro aktuální úlohu

1. Stisknutím tlačítka Kopírovat zobrazte nabídku Kopírování.

- Stiskněte tlačítko na klávesnici odpovídající požadovanému nastavení, které chcete změnit. Vyberte některou z následujících možností:
  - 1. Počet kopií
  - 2. Náhled kopie
  - 3. Zmenšit/Zvětšit
  - 4.Oříznout
  - 5. Výběr zásobníku
  - 6. Formát papíru
  - 7. Typ papíru
  - 8. Kvalita kopie
  - 9. Světlejší/Tmavší
  - 0. Zvýraznění
    - \*.Nastavit nové výchozí hodnoty
- 3. Stisknutím tlačítka vyrazněte odpovídající nastavení a pak stiskněte tlačítko OK.
- Po provedení všech požadovaných změn nastavení stiskněte tlačítko Start Barevně nebo Start Černobíle a spusťte kopírovací úlohu.

#### Postup při uložení aktuálního nastavení jako výchozího nastavení pro budoucí úlohy

- 1. Proveďte všechny potřebné změny nastavení v nabídce Kopírování.
- Stisknutím tlačítka ▼ vyberte z nabídky Kopírování příkaz Nastavit nové výchozí hodnoty.
- 3. Potvrďte nastavení jako nové výchozí stisknutím tlačítka OK.

V nápovědě na obrazovce HP Image Zone - nápověda získáte informace o provádění speciálních kopírovacích projektů, jako je například zvětšení nebo zmenšení kopií, tisk více kopií na jedné stránce a provádění úprav za účelem zvýšení kvality kopií.

## Zobrazení náhledu úlohy kopírování

Pomocí funkce Náhled kopírování můžete úlohu kopírování zobrazit na barevném grafickém displeji.

Náhledy se zobrazí po zvolení možnosti Náhled kopírování z nabídky Kopírování nebo po změně některého z těchto nastavení kopírování:

- Zmenšit/Zvětšit
- Formát papíru
- Typ papíru
- Oříznutí
- Výběr zásobníku

Změna některého z výše uvedených nastavení automaticky povede ke zobrazení náhledu kopírování na barevném grafickém displeji. Není nutné předtím volit možnost Náhled kopírování. V náhledu se však může text nebo grafika zobrazit přes sebe. Pokud chcete zobrazit přesný a jasný náhled nebo pokud chcete zobrazit náhled kopírování beze změny nastavení, zvolte v nabídce Kopírování možnost Náhled kopírování, jak je popsáno níže.

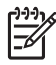

**Poznámka** Přesnost náhledu zajistíte jasným výběrem nastavení kopie. Formát a typ vloženého papíru se v automatických nastaveních neprojeví, místo toho budou použity výchozí hodnoty.

#### Postup při vytvoření náhledu úlohy kopírování z ovládacího panelu

- Stiskněte tlačítko Kopírovat, pak stiskněte tlačítko 2. Zobrazí se nabídka Kopírování a bude vybrán příkaz Náhled kopírování.
- 2. Použijte jeden z následujících postupů:
  - Stisknutím tlačítka OK náhled přijmete a vrátíte se do nabídky Kopírování.
  - Stisknutím tlačítka > předlohu znovu naskenujete.

## Vytvoření kopie fotografie bez okrajů

Kopie bez okrajů můžete vytvářet na fotografické papíry velkého i malého formátu. Pro dosažení nejlepší kvality kopírované fotografie vložte do zásobníku na fotopapír fotografický papír a nastavte správný typ papíru a zvýraznění fotografie.

- Vložte fotografický papír do vstupního zásobníku. Do tohoto zásobníku můžete vložit fotopapír do formátu 10 x 15 cm (bez chlopní). Fotografický papír větších formátů je však nutno vložit do hlavního zásobníku.
- Vložte originál do pravého předního rohu skleněné podložky stranou s obrázkem dolů.

Upravte polohu fotografie na skleněné podložce tak, aby byla delší strana fotografie umístěna podél předního okraje skleněné podložky.

3. Použijte jeden z následujících postupů:

#### Pokud vytváříte kopii fotografie bez okrajů formátu 10 x 15 cm (4 x 6 palců):

- a. Stiskem tlačítka Zásobník na fotopapír vyberte zásobník na fotopapír.
- Stiskněte tlačítko Start Černobíle nebo Start Barevně.
   Zařízení HP All-in-One zhotoví kopii bez okrajů z původní fotografie.

#### Pokud vytváříte kopii bez okrajů na papír vložený v hlavním zásobníku:

- Stiskněte tlačítko Kopírovat, pak stiskněte tlačítko 3.
   Zobrazí se nabídka Kopírování a bude vybrán příkaz Zmenšit/zvětšit.
- b. Stisknutím tlačítka 3 vyberte možnost Vyplnit celou stránku.
- c. Stiskněte tlačítko Start Černobíle nebo Start Barevně.

Zařízení HP All-in-One zhotoví kopii bez okrajů z původní fotografie.

- L. Tip Jestliže výstup není bez okrajů, nastavte vhodný formát papíru bez
- Ç okrajů, nastavte typ papíru na hodnotu Fotografický papíra pokuste se provést akci znovu.

Další informace o změnách nastavení kopírování naleznete v tématu Změna nastavení kopírování.

# Oříznutí předlohy

Před kopírováním předlohy můžete vybrat oblast ke kopírování pomocí nastavení **Oříznutí** v nabídce **Kopírování**. Po zvolení možnosti **Oříznutí** dojde ke spuštění skenování a zobrazení náhledu předlohy na barevném grafickém displeji.

Po oříznutí se změní rozměry obrázku, dojde tak ke zmenšení jeho skutečné velikosti.

L· Tip Velikost oříznutého obrázku můžete změnit úpravou nastavení Zmenšit/

Zvětšiť. Pomocí volby Vyplnit celou stránku vytvořte kopii oříznutého obrázku bez okrajů. Chcete-li vytvořit kopii s okraji, použijte možnost Přizpůsobit na stránku. Zvětšení oříznutého obrázku může mít podle rozlišení obrázku vliv na kvalitu tisku.

#### Oříznutí obrázku z ovládacího panelu

- Stiskněte tlačítko Kopírovat a pak tlačítko 4. Zobrazí se nabídka Kopírování a bude vybrán příkaz Oříznutí.
- 2. Pomocí tlačítek se šipkami nastavte umístění levého horního rohu oblasti oříznutí.
- 3. Stiskněte tlačítko OK.
- 4. Pomocí tlačítek se šipkami nastavte umístění pravého dolního rohu oblasti oříznutí.
- Stiskněte tlačítko OK.
   Oříznutý obrázek se zobrazí na barevném grafickém displeji.

## Zastavení kopírování

→ Chcete-li zastavit kopírování, stiskněte tlačítko Storno na ovládacím panelu.

# 9 Tisk z počítače

Zařízení HP All-in-One lze použít s libovolnou aplikací, která umožňuje tisk. Pokyny se liší v závislosti na tom, zda tisknete z počítače s operačním systémem Windows nebo z počítače Macintosh. Postupujte podle pokynů v této kapitole určených pro váš operační systém.

Kromě tiskových funkcí popsaných v této části můžete tisknout obrázky přímo z paměťové karty, digitálního fotoaparátu nebo z jiného paměťového zařízení. Můžete tisknout také ze zařízení Bluetooth, například telefonu s vestavěným digitálním fotoaparátem nebo počítače PDA, a použít skenované obrázky v tiskových projektech v aplikaci HP Image Zone. Uživatelé se systémem Windows mohou také tisknout na vzdálené zařízení po síti.

- Další informace o tisku z paměťové karty nebo digitálního fotoaparátu naleznete v tématu Používání funkcí pro fotografie a video.
- Další informace o zvláštních tiskových úlohách nebo o tisku obrázků z aplikace HP Image Zone naleznete v nápovědě aplikace HP Image Zone.
- Další informace o tisku na vzdálené zařízení jsou uvedeny v prostředí HP Image Zone - nápověda.

Tato Uživatelská příručka obsahuje pouze ukázky tiskových funkcí, pomocí kterých se naučíte základy tisku ze softwarových aplikací pomocí zařízení HP All-in-One. V nápovědě na obrazovce HP Image Zone - nápověda dodávané v rámci softwaru HP All-in-One najdete informace o všech prvcích nastavení tisku podporovaných zařízením HP All-in-One. Příklad: nápověda HP Image Zone - nápověda obsahuje informace o tisku plakátu, tisku více stránek na jeden list a další. Další informace o nápovědě na obrazovce HP Image Zone - nápověda naleznete v části Použití nápovědy.

## Tisk z aplikace

Většina nastavení tisku se automaticky provádí v softwarové aplikaci, ze které tisknete, případně pomocí technologie HP ColorSmart. Tato nastavení je třeba změnit ručně pouze při změně kvality tisku, tisku na určité typy papíru nebo průhledné fólie nebo při použití speciálních funkcí.

#### Postup při tisku ze softwarové aplikace (Windows)

- 1. Zkontrolujte, zda je ve vstupním zásobníku vložen papír.
- 2. Otevřete v aplikaci nabídku Soubor a klepněte na příkaz Tisk.
- 3. Jako tiskárnu vyberte zařízení HP All-in-One.
- Pokud potřebujete změnit některá nastavení, klepněte na tlačítko, které otevře dialogové okno Vlastnosti.
   V závislosti na aplikaci může být toto tlačítko označeno Vlastnosti, Možnosti,
- Nastavení tiskárny nebo Tiskárna.
  5. Vyberte vhodné možnosti pro tiskovou úlohu pomocí funkcí, které jsou k dispozici na kartách Papír/Kvalita, Úpravy, Efekty, Základní a Barva.
- 6. Klepnutím na tlačítko OK zavřete dialogové okno Vlastnosti.
- 7. Klepnutím na tlačítko Tisk nebo OK zahájíte tisk.

#### Postup při tisku ze softwarové aplikace (Macintosh)

- 1. Zkontrolujte, zda je ve vstupním zásobníku vložen papír.
- Před zahájením tisku vyberte zařízení HP All-in-One v aplikaci Print Center (Středisko tisku) (v 10.2) nebo Printer Setup Utility (Nástroj pro nastavení tisku) (v 10.3 nebo novější).
- Otevřete v aplikaci nabídku File (Soubor) a klepněte na příkaz Page Setup (Vzhled stránky).

Zobrazí se dialogové okno Page Setup (Nastavení stránky), ve kterém můžete zadat formát papíru, orientaci a měřítko.

- 4. Zadejte atributy stránky:
  - Vyberte formát papíru.
  - Vyberte orientaci.
  - Zadejte procenta měřítka.
- 5. Klepněte na tlačítko OK.
- Otevřete v aplikaci nabídku File (Soubor) a klepněte na příkaz Print (Tisk). Zobrazí se dialogové okno Print (Tisk) a otevře se panel Copies & Pages (Kopie a stránky).
- 7. Změňte nastavení tisku pro jednotlivé možnosti v rozbalovací nabídce, aby byla vhodná pro daný projekt.
- 8. Klepnutím na příkaz Print (Tisk) zahájíte tisk.

## Změna nastavení tisku

Nastavení tisku na zařízení HP All-in-One je možné přizpůsobit téměř pro jakoukoli tiskovou úlohu. Změny nastavení tisku provedené v počítači mají vliv pouze na softwarové tiskové úlohy.

Informace o způsobu změny nastavení fotografického tisku na zařízení HP All-in-One viz téma Nastavení možností tisku fotografií.

#### Uživatelé systému Windows

Před změnou nastavení tisku je třeba rozhodnout, zda chcete změny provést jen pro danou tiskovou úlohu, nebo zda je chcete nastavit jako výchozí nastavení pro všechny budoucí tiskové úlohy. Zobrazení možností nastavení tisku závisí na tom, zda chcete změněné nastavení použít pro všechny budoucí tiskové úlohy nebo pouze pro konkrétní tiskovou úlohu.

#### Postup pro změnu nastavení tisku pro všechny budoucí úlohy

- 1. V aplikaci Centrum řešení HP HP klepněte na nabídku Nastavení, přejděte na příkaz Nastavení tisku a potom klepněte na příkaz Nastavení tisku.
- 2. Změňte nastavení tisku a klepněte na tlačítko OK.

#### Postup pro změnu nastavení tisku pro aktuální tiskovou úlohu

- 1. Otevřete v aplikaci nabídku Soubor a klepněte na příkaz Tisk.
- 2. Zkontrolujte, zda je zvolena tiskárna HP All-in-One.
- Klepněte na tlačítko, kterým se otevře dialogové okno Vlastnosti.
   V závislosti na aplikaci může být toto tlačítko označeno Vlastnosti, Možnosti, Nastavení tiskárny nebo Tiskárna.

- 4. Změňte nastavení tisku a klepněte na tlačítko OK.
- 5. Vytiskněte úlohu klepnutím na tlačítko Tisk nebo OK v dialogovém okně Tisk.

#### Uživatelé počítačů Macintosh

Pokud chcete změnit nastavení tiskové úlohy, použijte dialogová okna Page Setup (Vzhled stránky) a Print (Tisk). Výběr dialogového okna závisí na nastavení, které chcete změnit.

#### Postup pro změnu formátu papíru, orientace nebo měřítka papíru

- Otevřete v aplikaci nabídku File (Soubor) a klepněte na příkaz Page Setup (Vzhled stránky).
- 2. Zkontrolujte, zda je jako tiskárna vybráno zařízení HP All-in-One.
- 3. Změňte nastavení formátu papíru, orientace a měřítka a klepněte na tlačítko OK.

#### Postup pro změnu všech ostatních nastavení tisku

- Před zahájením tisku vyberte zařízení HP All-in-One v aplikaci Print Center (Středisko tisku) (v 10.2) nebo Printer Setup Utility (Nástroj pro nastavení tisku) (v 10.3 nebo novější).
- 2. Otevřete v aplikaci nabídku File (Soubor) a klepněte na příkaz Print (Tisk).
- Změňte nastavení tisku a klepnutím na tlačítko Print (Tisk) vytiskněte tiskovou úlohu.

## Zastavení tiskové úlohy

Ačkoli je možné zastavit tiskovou úlohu buď ze zařízení HP All-in-One nebo z počítače, doporučujeme ji pro zajištění nejlepších výsledků zastavit ze zařízení HP All-in-One.

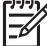

Poznámka Uživatelé systému Windows Přestože většina softwarových aplikací určených pro systém Windows používá službu sdílení systému Windows, vaše softwarová aplikace možná tuto službu nepoužívá. Příkladem softwarové aplikace, která nepoužívá službu sdíleného tisku systému Windows, je aplikace PowerPoint sady Microsoft Office 97. Pokud nelze stornovat tiskovou úlohu pomocí následujících postupů, zjistěte si pokyny pro stornování tisku na pozadí v elektronické nápovědě vaší softwarové aplikace.

#### Postup pro zastavení tiskové úlohy ze zařízení HP All-in-One

→ Stiskněte tlačítko Storno na ovládacím panelu. Ověřte, zda se zobrazilo hlášení Print Cancelled (Tisk zrušen) na barevném grafickém displeji. Pokud se hlášení nezobrazí, stiskněte znovu tlačítko Storno.

#### Postup pro zastavení tiskové úlohy z počítače (Windows XP)

- Na hlavním panelu systému Windows klepněte na tlačítko Start a potom na položku Ovládací panely.
- 2. Otevřete ovládací panel Tiskárny a faxy.
- 3. Poklepejte na ikonu HP All-in-One.
- 4. Vyberte tiskovou úlohu, kterou chcete zrušit.

 V nabídce Dokument klepněte na příkaz Zrušit tisk nebo Storno nebo stiskněte klávesu DELETE na klávesnici. Zrušení tiskové úlohy může chvíli trvat.

#### Postup pro zastavení tiskové úlohy z počítače (Windows 9x nebo 2000)

- Na hlavním panelu systému Windows klepněte na tlačítko Start, přejděte na příkaz Nastavení a potom klepněte na položku Tiskárny.
- 2. Poklepejte na ikonu HP All-in-One.
- 3. Vyberte tiskovou úlohu, kterou chcete zrušit.
- V nabídce Dokument klepněte na příkaz Zrušit tisk nebo Storno nebo stiskněte klávesu DELETE na klávesnici. Zrušení tiskové úlohy může chvíli trvat.

#### Postup pro zastavení tiskové úlohy z počítače (Macintosh)

- Otevřete ve složce Applications: Utilities (Aplikace:Nástroje) nástroj Print Center (Tiskové centrum) (v 10.2) nebo Printer Setup Utility (Nástroj pro nastavení tisku) (v 10.3 nebo novější).
- 2. Zkontrolujte, zda je zvolena tiskárna HP All-in-One.
- 3. V nabídce Printers (Tiskárny) zvolte možnost Show Jobs (Zobrazit úlohy).
- 4. Vyberte tiskovou úlohu, kterou chcete zrušit.
- Klepněte na tlačítko Delete (Odstranit). Zrušení tiskové úlohy může chvíli trvat.

# **10** Použití funkcí skenování

Tato kapitola obsahuje informace o skenování do aplikace v počítači, do cíle služby HP Instant Share a na paměťovou kartu nebo paměťové zařízení. Dále obsahuje informace o skenování diapozitivů a negativů pomocí ovládacího panelu.

Skenování (snímání) je proces převodu textu a obrázků do elektronického formátu vhodného pro počítačové zpracování. Skenovat lze téměř cokoli (fotografie, články z časopisů a textové dokumenty), je však třeba dbát na to, aby nedošlo k poškrábání skleněné podložky zařízení HP All-in-One. Přenositelnost obrázků můžete rozšířit, pokud naskenované obrázky uložíte na paměťovou kartu nebo do paměťového zařízení.

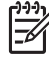

 Poznámka V počítačích Macintosh, můžete změnit aplikaci HP Scan Pro na výchozí nastavení skenování. Další informace naleznete v nápovědě na obrazovce HP Image Zone - nápověda.

## Skenování obrázku

Informace o skenování z počítače a úpravě, otočení, oříznutí, změně velikosti a zvýšení ostrosti naskenovaných obrázků naleznete v nápovědě na obrazovce HP Image Zone - nápověda na obrazovce, která je součástí dodaného softwaru.

Chcete-li využívat funkce skeneru, musí být zařízení HP All-in-One připojeno k počítači a počítač musí být zapnutý. Před skenováním je také třeba do počítače nainstalovat a spustit software zařízení HP All-in-One. Chcete-li v prostředí Windows ověřit, zda je software zařízení HP All-in-One spuštěn, vyhledejte ikonu zařízení HP All-in-One v systémové oblasti hlavního panelu, která je umístěna vpravo dole na obrazovce vedle zobrazení času. Na počítači Macintosh je software HP All-in-One vždy spuštěn.

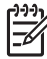

**Poznámka** Zavřete-li ikonu Monitor digitálního zobrazení HP na hlavním panelu systému Windows, mohou být některé skenovací funkce zařízení HP All-in-One nedostupné a na displeji se zobrazí chybové hlášení Bez připojení. Pokud k tomu dojde, můžete funkčnost zařízení plně obnovit restartováním počítače nebo spuštěním aplikace HP Image Zone.

## Skenování předlohy do počítače

Předlohy položené na skleněnou podložku můžete naskenovat přímo z ovládacího panelu.

- 1. Vložte originál do pravého předního rohu skleněné podložky stranou potištěnou stranou dolů.
- 2. Stiskněte tlačítko Skenovat, pokud jeho kontrolka ještě nesvítí.
  - Je-li zařízení HP All-in-One přímo připojeno k počítači kabelem USB, zobrazí se na barevném grafickém displeji nabídka Skenovat do. Pokračujte krokem 4.
  - Je-li zařízení HP All-in-One připojeno k síti, zobrazí se na barevném grafickém displeji nabídka Skenování. Pokračujte dalším krokem.

- 3. Je-li zařízení HP All-in-One připojeno k jednomu nebo více počítačům v síti, postupujte takto:
  - Stisknutím tlačítka 1 zvýrazněte položku Výběr počítače a pak stiskněte tlačítko OK.

Zobrazí se nabídka Vyberte počítač se seznamem počítačů připojených k zařízení HP All-in-One.

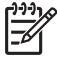

Poznámka V nabídce Vyberte počítač mohou být kromě počítačů připojených prostřednictvím sítě uvedeny také počítače připojené pomocí rozhraní USB.

- Stisknutím tlačítka OK vyberte výchozí počítač nebo pomocí tlačítek se šipkami zvýrazněte jiný počítač a stiskněte tlačítko OK.
   Zobrazí se nabídka Sejmout do se seznamem cílových umístění (včetně aplikací) pro skenované obrázky.
- Stisknutím tlačítka OK vyberte výchozí aplikaci pro příjem naskenovaného dokumentu nebo pomocí tlačítek se šipkami zvýrazněte jinou aplikaci a stiskněte tlačítko OK.

Náhled skenovaného obrázku se zobrazí v okně **Snímání HP** (Windows) nebo v okně **HP Scan Pro** (Macintosh) v počítači, kde je možné jej upravit.

5. Náhled obrázku podle potřeby upravte. Po dokončení klepněte na tlačítko Přijmout.

Další informace o úpravách obrázku v náhledu naleznete v nápovědě na obrazovce HP Image Zone - nápověda, která je součástí dodaného softwaru. Zařízení HP All-in-One odešle naskenovaný obrázek do vybrané aplikace. Pokud jste například zvolili HP Image Zone, tento software se automaticky spustí a zobrazí obrázek.

## Skenování předlohy do paměťové kartu nebo paměťového zařízení

Naskenovaný obrázek můžete odeslat ve formátu JPEG do vložené paměťové karty nebo do paměťového zařízení připojeného k přednímu portu USB. Tato funkce vám umožňuje pomocí možností tisku fotografií tisknout z naskenovaného obrázku snímky bez okrajů nebo stránky alba.

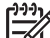

Poznámka Pokud je zařízení HP All-in-One připojeno k síti, můžete naskenovaný obrázek odeslat na paměťovou kartu nebo do paměťového zařízení pouze v případě, že je sdíleno po síti. Další informace naleznete v nápovědě na obrazovce HP Image Zone - nápověda.

- 1. Vložte originál do pravého předního rohu skleněné podložky stranou potištěnou stranou dolů.
- 2. Stiskněte tlačítko Skenovat, pokud jeho kontrolka ještě nesvítí.
  - Je-li zařízení HP All-in-One připojeno k síti, zobrazí se nabídka Skenování se seznamem různých možností a cílů umístění. Výchozí cílové umístění je to, které jste vybrali při posledním použití této nabídky.
  - Pokud je zařízení HP All-in-One připojeno přímo k počítači, zobrazí se nabídka Skenovat do.
- Pomocí tlačítka ▼ zvýrazněte možnost Paměťové zařízení a pak stiskněte tlačítko OK.

Zařízení HP All-in-One naskenuje obrázek a uloží soubor na paměťovou kartu nebo do paměťového zařízení ve formátu JPEG.

### Skenování diapozitivů nebo negativů

Pomocí ovládacího panelu můžete skenovat diapozitivy a negativy pomocí držáku diapozitivů a negativů. Před skenováním diapozitivů a negativů je nutné vyjmout spodní stranu víka a vložit držák diapozitivů a negativů. Další informace naleznete v tématu Vložení předlohy do držáku diapozitivu a negativu.

#### Postup při skenování diapozitivu nebo negativu

- Položte držák diapozitivů a negativů lícem dolů do pravého předního rohu skleněné podložky.
   Další informace naleznete v tématu Vložení předlohy do držáku diapozitivu a negativu.
- 2. Stisknutím tlačítka Film zobrazte nabídku Film.
- Stisknutím číslice u položky, kterou chcete zvolit, vyberte cíl umístění konečného naskenovaného obrázku:
  - Stiskem tlačítka 1 naskenovaný obrázek odešlete do počítače.
     Pokud je zařízení HP All-in-One připojeno k jednomu nebo více počítačům v síti, zobrazí se nabídka Vybrat počítač. Stiskněte číslo u názvu počítače, který chcete zvolit:
  - Stiskem tlačítka 2 naskenovaný obrázek odešlete do paměťové karty vložené v patici nebo do paměťového zařízení připojeného k přednímu portu USB na zařízení HP All-in-One.
  - Stisknutím tlačítka 3 naskenovaný obrázek odešlete na barevný grafický displej (v případě, že jej chcete hned vytisknout), upravíte nebo jej nastvíte jako tapetu barevného grafického displeje.
- 4. Naskenovaný obrázek bude odeslán na zvolené cílové umístění.
  - Jestliže jste stiskli tlačítko 1, bude naskenovaný obrázek odeslán do počítače.
  - Jestliže jste stiskli tlačítko 2, bude naskenovaný obrázek odeslán do paměťové karty nebo paměťového zařízení.
  - Jestliže jste stiskli tlačítko 3, stiskněte tlačítko Start černobíle nebo Start barevně a fotografii vytiskněte bez provedení změn. Pomocí tlačítka Fotografie zobrazíte nabídku Fotografie, kde můžete před tiskem změnit možnosti tisku.

Další informace o použití **Průvodce jednoduchým tiskem** naleznete v tématu Používání Průvodce jednoduchým tiskem.

#### Zastavení skenování

→ Chcete-li zastavit skenování, stiskněte tlačítko Storno na ovládacím panelu.

## Sdílení naskenovaného obrázku s přáteli a příbuznými

Naskenovaný obrázek můžete odeslat jako přílohu e-mailové zprávy nebo pomocí služby HP Instant Share a sdílet jej tak se svými přáteli a rodinou.

### Odeslání v rámci přílohy e-mailové zprávy

Naskenovaný obrázek můžete uložit v počítači, odkud jej pak můžete odeslat jako přílohu e-mailové zprávy.

Informace o ukládání naskenovaného obrázku najdete v části Skenování předlohy do počítače.

Další informace o odeslání naskenovaného obrázku v příloze e-mailové zprávy vyhledejte v nápovědě na obrazovce HP Image Zone - nápověda dodané se softwarem.

#### Odeslání pomocí služby HP Instant Share

Naskenované obrázky můžete jednoduše sdílet s rodinou a přáteli pomocí online služby HP Instant Share. Služba HP Instant Share umožňuje odeslat obrázky ostatním elektronickou poštou, načíst fotografie do online alba a poskytuje služby úpravy fotografií nebo odeslání jinému zařízení HP All-in-One v síti k tisku.

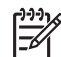

Poznámka Dostupnost uvedených služeb se liší podle země/oblasti. Některé z těchto služeb nemusí být ve vaší zemi/oblasti k dispozici.

Abyste mohli plně využívat funkce služby HP Instant Share, které jsou přístupné z ovládacího panelu zařízení HP All-in-One připojeného k síti, je nutné nastavit v zařízení HP All-in-One službu HP Instant Share. Další informace o funkci HP Instant Share viz HP Image Zone - nápověda.

## Tisk naskenovaného obrázku

Naskenovaný obrázek lze vytisknout pomocí aplikace HP Image Zone. Další informace naleznete v nápovědě na obrazovce HP Image Zone - nápověda.

## Úprava naskenovaného obrázku

Naskenovaný obrázek lze upravit pomocí aplikace HP Image Zone. Lze jej také upravit pomocí softwaru pro optické rozpoznávání znaků (OCR)

#### Úprava naskenované fotografie nebo obrázku

Naskenovanou fotografii nebo obrázek lze upravit pomocí aplikace HP Image Zone. Pomocí tohoto softwaru lze také upravit jas, kontrast, sytost barev a další prvky. Pomocí aplikace HP Image Zone lze naskenovaný obrázek také otočit.

Další informace naleznete v nápovědě na obrazovce HP Image Zone - nápověda.

#### Úprava naskenovaného dokumentu

Skenování textu (označované také jako optické rozpoznávání znaků neboli OCR) můžete použít k přenesení obsahu novinových článků, knih a jiných tištěných materiálů do oblíbeného textového procesoru a mnoha dalších programů ve formě plně upravitelného textu. Chcete-li dosáhnout co nejlepších výsledků, je důležité naučit se při provádění optického rozpoznávání znaků správný postup. Nečekejte, že při prvním použití softwaru OCR budou naskenované textové dokumenty bez jediné chyby. Používání softwaru OCR je dovednost, jejíž zvládnutí vyžaduje určitý čas a zkušenosti. Další informace o skenování dokumentů (zvláště dokumentů obsahujících text i grafiku) naleznete v dokumentaci k softwaru OCR.

Kapitola 10

# 11 Objednání spotřebního materiálu

Produkty HP, například doporučené typy papíru, inkoustové kazety a příslušenství, si můžete objednat online na webových stránkách společnosti HP.

## Objednání papíru, průhledných fólií a dalších médií

Média, například papír HP Premium, fotografický papír HP Premium Plus nebo fólieHP Premium Inkjet Transparency Film, si můžete objednat na webových stránkách www.hp.com/learn/suresupply. Pokud se zobrazí výzva, zvolte zemi/oblast, sledováním výzev vyberte výrobek a klepněte na jeden z odkazů pro nákup na stránce.

# Objednání inkoustových kazet

Objednací čísla inkoustových kazet se mohou lišit podle země/oblasti. V případě, že objednací čísla uvedená v této příručce neodpovídají číslům na tiskových kazetách aktuálně instalovaných v zařízení HP All-in-One, objednejte nové tiskové kazety HP Vivera s čísly shodnými s aktuálně instalovanými kazetami. Zařízení HP All-in-One podporuje tyto inkoustové kazety.

| Kazety s inkoustem                  | Symbol             | Objednací číslo HP                        |
|-------------------------------------|--------------------|-------------------------------------------|
| Černá inkoustová kazeta             | $\bigcirc$         | HP 363 Černá inkoustová kazeta            |
| Azurová inkoustová kazeta           | $\triangle$        | HP 363 Azurová inkoustová kazeta          |
| Světle azurová inkoustová<br>kazeta | $\bigtriangledown$ | HP 363 Světle azurová inkoustová kazeta   |
| Purpurová inkoustová kazeta         |                    | HP 363 Purpurová inkoustová kazeta        |
| Světle purpurová inkoustová kazeta  | $\diamond$         | HP 363 Světle purpurová inkoustová kazeta |
| Žlutá inkoustová kazeta             | 0                  | HP 363 Žlutá inkoustová kazeta            |

Objednací čísla všech tiskových kazet podporovaných zařízením naleznete následujícím způsobem:

- Uživatelé Windows: V prostředí Centrum řešení HP HP klepněte na položku Nastavení, přejděte na možnost Nastavení tisku a potom klepněte na položku Souprava nástrojů tiskárny. Klepněte na kartu Odhad hladin zbývajícího inkoustu a pak na Informace o objednávání tiskových kazet.
- Uživatelé systému Mac: V aplikaci HP Image Zone klepněte na kartu Devices (Zařízení). V rámečku Select Devices (Výběr zařízení) klepněte na ikonu vašeho zařízení HP All-in-One. V rámečku Device Options (Možnosti zařízení) klepněte na tlačítko Settings (Nastavení) a vyberte volbu Maintain Printer (Údržba tiskárny). Po zobrazení výzvy vyberte zařízení HP All-in-One a pak klepněte na

možnost Nástroje. V rozbalovací nabídce zvolte možnost Supplies (Spotřební materiál).

Můžete se také obrátit na místního prodejce produktů HP nebo přejít na webové stránky www.hp.com/support a ověřit si správná objednací čísla tiskových kazet ve vaší zemi/oblasti.

Inkoustové kazety pro zařízení HP All-in-One můžete objednat na adrese www.hp.com/learn/suresupply. Pokud se zobrazí výzva, zvolte zemi/oblast, sledováním výzev vyberte výrobek a klepněte na jeden z odkazů pro nákup na stránce.

# Objednání příslušenství

Příslušenství pro zařízení HP All-in-One můžete objednat na adrese www.hp.com/ learn/suresupply. Pokud se zobrazí výzva, zvolte zemi/oblast, sledováním výzev vyberte výrobek a klepněte na jeden z odkazů pro nákup na stránce. V závislosti na vaší zemi/oblasti může zařízení HP All-in-One podporovat následující příslušenství.

| Příslušenství a číslo<br>modelu zařízení HP                                      | Popis                                                                                                    |
|----------------------------------------------------------------------------------|----------------------------------------------------------------------------------------------------|
| Bezdrátový tiskový<br>adaptér HP Bluetooth <sup>®</sup><br>bt300 / bt400 / bt450 | Umožňuje tisk ze zařízení Bluetooth na zařízení HP All-in-One. Toto<br>příslušenství se zapojuje do předního portu USB na zařízení<br>HP All-in-One a umožňuje příjem tiskových úloh z podporovaných<br>zařízení Bluetooth, například z telefonů s digitálním fotoaparátem,<br>organizérů PDA nebo z počítačů Windows či Macintosh vybavených<br>připojením Bluetooth. |

# Objednání dalšího spotřebního materiálu

Další příslušenství a spotřební materiál, například software HP All-in-One, tištěnou uživatelskou příručku, Průvodce nastavením a další součásti, které může měnit uživatel, lze objednat na následujících telefonních číslech:

- V USA nebo Kanadě volejte 1-800-474-6836 (1-800-HP invent).
- V Evropě volejte na číslo +49 180 5 290220 (Německo) nebo +44 870 606 9081 (Velká Británie).

Chcete-li objednat software pro zařízení HP All-in-One v jiných zemích, zavolejte na číslo pro vaši zemi nebo oblast. Níže uvedená čísla byla platná v době vydání této příručky. Seznam aktuálních čísel pro objednávání je k dispozici na stránce www.hp.com/support. Jestliže se zobrazí výzva, vyberte svou zemi/oblast a potom klepnutím na odkaz Contact HP (Kontaktovat společnost HP) zobrazte informace o získání telefonické technické podpory.

| Země/oblast                       | Číslo pro objednávání             |
|-----------------------------------|-----------------------------------|
| Asie (Tichomoří) (kromě Japonska) | 65 272 5300                       |
| Austrálie                         | 1300 721 147                      |
| Evropa                            | +49 180 5 290220 (Německo)        |
|                                   | +44 870 606 9081 (Velká Británie) |

| (pokračování) |                                  |  |
|---------------|----------------------------------|--|
| Země/oblast   | Číslo pro objednávání            |  |
| Nový Zéland   | 0800 441 147                     |  |
| Jižní Afrika  | +27 (0)11 8061030                |  |
| USA a Kanada  | 1-800-HP-INVENT (1-800-474-6836) |  |

Kapitola 11

# 12 Údržba zařízení HP All-in-One

Zařízení HP All-in-One nevyžaduje náročnou údržbu. Občas je vhodné odstranit prach z povrchu skleněné podložky a spodní strany víka, aby kopie a naskenované obrázky byly čisté. Někdy je také třeba vyměnit inkoustové kazety, zarovnat tiskárnu a vyčistit tiskovou hlavu. Tato kapitola obsahuje pokyny, které vám umožní udržet zařízení HP All-in-One v optimálním provozním stavu. Tuto jednoduchou údržbu zařízení provádějte podle potřeby.

# Čištění zařízení HP All-in-One

Otisky prstů, šmouhy, vlasy a ostatní nečistoty na skleněné podložce nebo spodní straně víka snižují výkon zařízení a mají negativní vliv na přesnost speciálních funkcí, jako je například Přizpůsobit na stránku. Aby byly kopie a naskenované obrázky čisté, bude možná nutné vyčistit skleněnou podložku a spodní stranu víka. Možná bude třeba také oprášit vnější plochy zařízení HP All-in-One.

## Čištění skleněné podložky

Skleněná podložka znečištěná otisky prstů, šmouhami, vlasy a prachem zpomaluje výkon zařízení a má negativní vliv na přesnost některých funkcí, jako je například funkce **Přizpůsobit na stránku**.

- 1. Vypněte zařízení HP All-in-One, odpojte napájecí kabel ze sítě a zvedněte víko.
- Otřete skleněnou podložku měkkým hadříkem nebo houbou navlhčenou v neabrazivním čisticím prostředku na sklo.

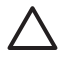

**Upozornění** K čištění skleněné podložky nepoužívejte abrazivní prostředky, aceton, benzen ani tetrachlormetan, mohlo by dojít k jejímu poškození. Kapalinu nelijte ani nestříkejte přímo na skleněnou podložku, mohla by proniknout pod sklo a poškodit zařízení.

 Skleněnou podložku osušte a vyleštěte semišovým hadříkem nebo buničinou, aby na ní nezůstaly skvrny.

## Čištění spodní strany víka

Na bílém podkladu pro dokumenty pod víkem zařízení HP All-in-One se mohou hromadit drobné nečistoty.

- 1. Vypněte zařízení HP All-in-One, odpojte napájecí kabel ze sítě a zvedněte víko.
- Bílé pozadí dokumentů na spodní straně víka otřete měkkým hadříkem nebo houbou navlhčenou v teplé mýdlové vodě.
- 3. Nečistoty ze spodní strany víka uvolněte jemným otíráním. Neseškrabávejte je.
- 4. Spodní stranu víka osušte semišovým nebo jiným jemným hadříkem.

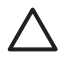

**Upozornění** Nepoužívejte papírové utěrky, mohly by spodní stranu víka poškrábat.

 Pokud je třeba provést důkladnější vyčištění, opakujte předchozí postup s isopropylalkoholem (denaturovaným lihem). Zbytky roztoku ze spodní strany víka otřete vlhkým hadříkem.

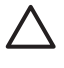

**Upozornění** Buďte opatrní, abyste nerozlili alkohol na skleněnou podložku nebo lakované části zařízení HP All-in-One, protože by mohlo dojít k poškození.

## Čištění vnějších ploch

K odstranění prachu, šmouh a skvrn ze skříně používejte měkkou látku nebo mírně navlhčenou houbičku. Vnitřní prostor zařízení HP All-in-One žádné čištění nevyžaduje. Vnitřek přístroje a ovládací panel zařízení HP All-in-One chraňte před kontaktem s kapalinami.

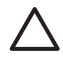

**Upozornění** K čištění kontrolního panelu, víka ani jiných lakovaných částí zařízení nepoužívejte alkohol ani čisticí prostředky, které jej obsahují. Zabráníte tak poškození lakovaných součástí zařízení HP All-in-One.

# Kontrola odhadované hladiny inkoustu

Hladinu inkoustu lze snadno zkontrolovat, a zjistit tak, kdy bude třeba vyměnit inkoustovou kazetu. Hladina zásoby inkoustu ukazuje přibližné množství inkoustu zbývajícího v inkoustových kazetách.

Tip Vytištěním protokolu autotestu můžete zjistit, zda není nutné vyměnit inkoustové kazety. Další informace naleznete v tématu Tisk protokolu autotestu.

#### Kontrola hladin inkoustu na neaktivní obrazovce barevného grafického displeje

→ Prohlédněte si šest ikon na spodní straně barevného grafického displeje. Ikony znázorňují množství zbývajícího inkoustu v jednotlivých inkoustových kazetách: černé, žluté, světle azurové (modré), azurové, světle purpurové (růžové) a purpurové.

Větší a přesnější zobrazení hladin inkoustu najdete v ukazateli množství inkoustu v nabídce Nastavení. Další informace naleznete v tématu Kontrola hladin inkoustu z nabídky Nastavení.

Pokud používáte jinou než originální inkoustovou kazetu HP, v ikoně pro danou kazetu se místo kapky inkoustu objeví otazník. Zařízení HP All-in-One nemůže zjistit množství inkoustu, který zbývá v neoriginálních inkoustových kazetách.

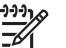

**Poznámka** Společnost HP nemůže ručit za kvalitu či spolehlivost neoriginálních inkoustových kazet. Na servis nebo opravy tiskárny v případě, že dojde k její poruše nebo poškození v důsledku použití neoriginálních kazet, se nevztahuje záruka.

Pokud ikona znázorňuje prázdnou kapku inkoustu, znamená to, že v inkoustové kazetě pro danou barvu zbývá jen nepatrné množství inkoustu, a že ji tedy bude třeba brzy vyměnit. Po krátkou dobu ještě může být možné tisknout s inkoustem,

který zbyl v tělese tiskové hlavy. Pokud se na barevném grafickém displeji objeví varovná zpráva **Brzy vyměnit**, inkoustovou kazetu vyměňte. Pokud se na barevném grafickém displeji objeví zpráva **Prázdná kazeta**, znamená to, že v označené inkoustové kazetě i tělesu tiskové hlavy zcela došel inkoust. Označenou inkoustovou kazetu ihned vyměňte. Další informace o ikonách na barevném grafickém displeji najdete v tématu Ikony

na barevném grafickém displeji.

Kontrolu odhadu hladiny inkoustu zbývajícího v tiskových kazetách lze provést též z počítače. Další informace o kontrole stavu inkoustu pomocí Nástrojů tiskárny najdete v nápovědě na obrazovce HP Image Zone - nápověda. Další informace naleznete v tématu Použití nápovědy.

#### Kontrola hladin inkoustu z nabídky Nastavení

- 1. Stiskněte tlačítko Nastavení.
- 2. Stiskněte tlačítko 5 a potom tlačítko 1.

Zobrazí se nabídka Nástroje a bude vybrán příkaz Zobrazit ukazatel inkoustu. Na barevném grafickém displeji se objeví ukazatele šesti inkoustových kazet.

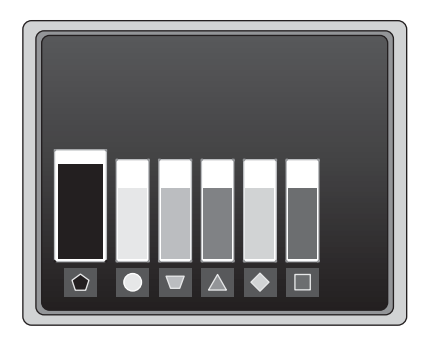

## Tisk protokolu autotestu

Pokud dochází k problémům s tiskem, vytiskněte protokol autotestu. Protokol vám pomůže diagnostikovat problémy a může poskytnout užitečné informace pro případ, že se budete muset obrátit na středisko podpory zákazníků HP.

- 1. Do hlavního zásobníku vložte obyčejný bílý papír formátu Letter, Legal nebo A4.
- 2. Stiskněte tlačítko Nastavení.
- Stiskněte tlačítko 1, potom stiskněte znovu tlačítko 1.
   Zobrazí se nabídka Tisk protokolu a bude vybrán příkaz Protokol autotestu.
   Zařízení HP All-in-One vytiskne protokol autotestu s následujícími informacemi:
  - Informace o produktu: zahrnují číslo modelu, sériové číslo a další informace o produktu.
  - Informace o revizi: zahrnují číslo veze firmwaru a informace o tom, zda je nainstalováno příslušenství HP pro oboustranný tisk.
  - Informace o zásobování inkoustem obsahují přibližnou hladinu inkoustu v každé nainstalované inkoustové kazetě, stav každé kazety, datum, kdy byla nainstalována, a datum, kdy jí vyprší trvanlivost.

- Schéma kvality tisku: zobrazuje šest barevných sloupců, které představují šest nainstalovaných inkoustových kazet. Plné a pravidelné sloupce znamenají, že nejsou žádné problémy s kvalitou. Pokud se zobrazí pruhy nebo některé sloupce chybějí, vyčistěte tiskovou hlavu podle návodu v tématu Čištění tiskové hlavy. Pokud i po vyčištění tiskové hlavy barevné sloupce nadále vykazují problémy s kvalitou tisku, zarovnejte tiskárnu podle návodu v tématu Zarovnání tiskárny. Pokud i po vyčištění a zarovnání barevné sloupce nadále vykazují problémy s kvalitou tisku, obraťte se na středisko podpory zákazníků HP.
- Informace o zařízení Bluetooth: obsahují informace o nastaveních pro volitelné zařízení Bluetooth.
- Protokol historie: obsahuje informace, které by mohly být využity k diagnostickým účelům v případě, že se budete muset obrátit na středisko podpory zákazníků HP.

# Práce s inkoustovými kazetami

Chcete-li zajistit optimální kvalitu tisku na zařízení HP All-in-One, je nutné provádět jednoduchou údržbu. Tato část obsahuje pokyny, jak zacházet s inkoustovými kazetami, a návod, jak vyměnit inkoustové kazety, zarovnat tiskárnu a vyčistit tiskovou hlavu a kontakty inkoustové kazety.

## Výměna inkoustových kazet

Pokud je hladina inkoustu v inkoustové kazetě nízká, na barevném grafickém displeji se objeví hlášení. Pokud se toto hlášení objeví, zkontrolujte, že máte připravenou náhradní inkoustovou kazetu.

Objednací čísla všech inkoustových kazet, které zařízení HP All-in-One podporuje, naleznete v tématu Objednání spotřebního materiálu. Inkoustové kazety pro zařízení HP All-in-One můžete objednat na adrese www.hp.com/learn/suresupply. Jestliže se zobrazí výzva, vyberte svou zemi/oblast, vyberte podle pokynů používaný produkt a potom klepněte na některý z odkazů na možnosti zakoupení na stránce.

#### Výměna inkoustových kazet

1. Otevřete kryt pro přístup k držáku inkoustových kazet nadzvednutím ve středu přední stěny zařízení. Dvířka zvedejte, dokud nezaklapnou v horní poloze.

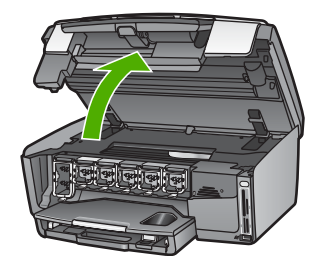

2. Stisknutím západky pod inkoustovou kazetou uvolněte kazetu v zařízení HP All-in-One a poté západku zvedněte.

Pokud chcete vyjmout černou inkoustovou kazetu, zvedněte západku úplně vlevo. Pokud chcete vyměnit jednu z barevných inkoustových kazet, například žlutou, světle azurovou, azurovou, světle purpurovou nebo purpurovou, zvedněte odpovídající západku uprostřed.

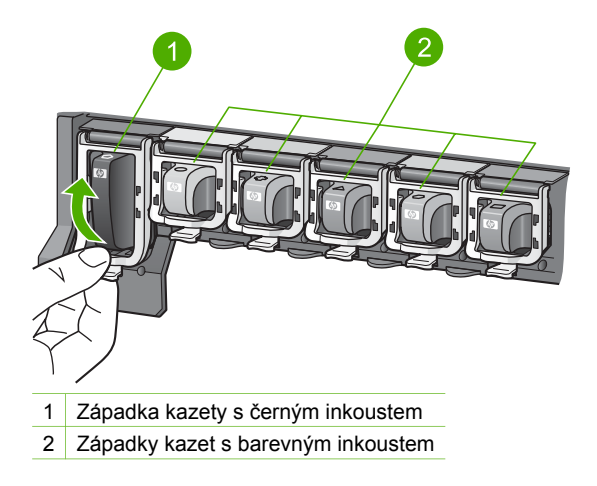

3. Inkoustovou kazetu zatáhněte směrem k sobě a vyjměte ji z otvoru.

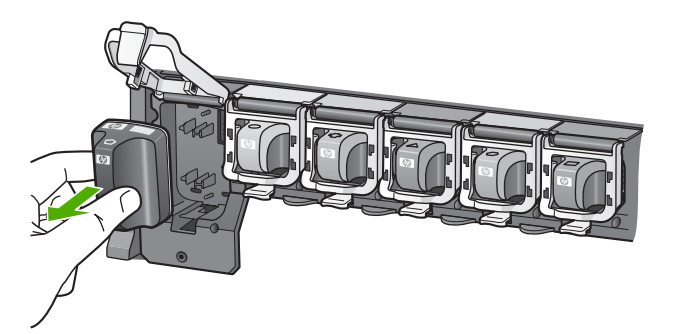

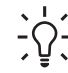

**Tip** Pokud vyjímáte inkoustovou kazetu, protože je v ní málo inkoustu nebo žádný, předejte ji k recyklaci. Program recyklace spotřebního materiálu pro výrobky HP Inkjet je k dispozici v mnoha zemích a umožňuje zdarma recyklovat použité inkoustové kazety. Více informací obsahuje tato webová stránka:

#### www.hp.com/hpinfo/globalcitizenship/environment/recycle/inkjet.html

 Vyjměte novou inkoustovou kazetu z obalu. Uchopte ji za úchyt a vsuňte do prázdného otvoru.

Zkontrolujte, zda jste inkoustovou kazetu vložili do otvoru označeného ikonou stejného tvaru a stejnou barvou.

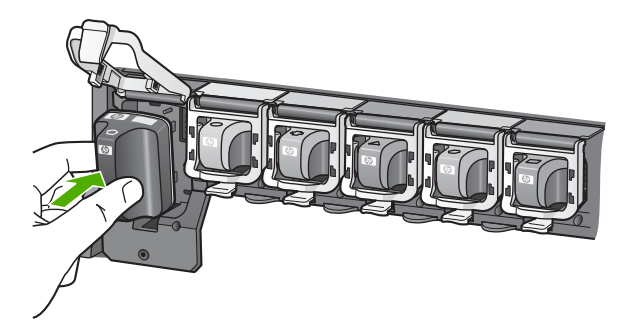

5. Zatlačte dolů šedou západku, dokud nezapadne na své místo.

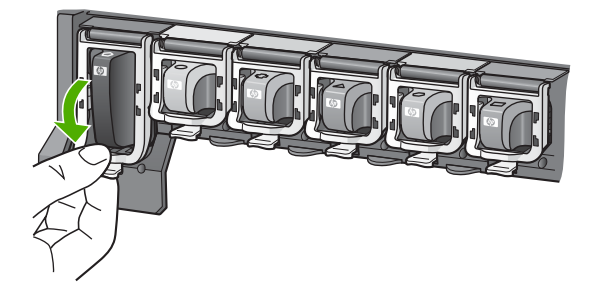

- 6. Opakujte kroky 2 až 5 se všemi inkoustovými kazetami, které vyměňujete.
- 7. Zavřete přístupová dvířka inkoustových kazet.

## Zarovnání tiskárny

Tuto funkci použijte, pokud se na protokolu autotestu vyskytnou v některém ze sloupců znázorňujících barevné kazety proužky nebo bílé čáry.

Pokud i po zarovnání tiskárny dochází k problémům s kvalitou tisku, zkuste vyčistit tiskovou hlavu podle návodu v tématu Čištění tiskové hlavy. Pokud problémy s kvalitou tisku přetrvávají i po zarovnání a vyčištění, obraťte se na středisko podpory zákazníků společnosti HP.

#### Zarovnání tiskárny z kontrolního panelu

- 1. Vložte do hlavního zásobníku nepoužitý obyčejný bílý papír formátu A4 nebo Letter.
- 2. Stiskněte tlačítko Nastavení.
- Stiskněte tlačítko 5 a poté tlačítko 3.
   Zobrazí se nabídka Nástroje a bude vybrán příkaz Zarovnat tiskárnu.
   Zařízení HP All-in-One vytiskne zkušební stránku, zarovná tiskovou hlavu a kalibruje tiskárnu. Vytištěnou stránku recyklujte nebo vyhoďte.

Informace o zarovnávání tiskárny pomocí softwaru HP Image Zone dodaného se zařízením HP All-in-One naleznete v nápovědě na obrazovce HP Image Zone - nápověda. Další informace naleznete v tématu Použití nápovědy.

## Čištění tiskové hlavy

Tuto funkci použijte, pokud se na protokolu autotestu vyskytnou v některém ze sloupců znázorňujících barevné kazety proužky nebo bílé čáry. Čištění tiskové hlavy neprovádějte, pokud to není nezbytně nutné – v opačném případě dochází k plýtvání inkoustem a zkrácení životnosti trysek pro přenos inkoustu na tiskové hlavě.

Pokud i po vyčištění tiskové hlavy zůstává kvalita tisku nízká, zkuste zarovnat tiskárnu podle návodu v tématu Zarovnání tiskárny. Pokud problémy s kvalitou tisku přetrvávají i po vyčištění a zarovnání, obraťte se na středisko podpory zákazníků společnosti HP.

#### Čištění tiskové hlavy z ovládacího panelu

- Vložte do hlavního zásobníku nepoužitý obyčejný bílý papír formátu A4 nebo Letter.
- 2. Stiskněte tlačítko Nastavení.
- Stiskněte tlačítko 5 a poté tlačítko 2.
   Zobrazí se nabídka Nástroje a bude vybrán příkaz Vyčistit tiskové hlavy.
   Zařízení HP All-in-One vytiskne stránku, kterou lze vyhodit nebo recyklovat.

Informace o čištění tiskové hlavy pomocí softwaru HP Image Zone dodaného se zařízením HP All-in-One naleznete v nápovědě na obrazovce HP Image Zone - nápověda. Další informace naleznete v tématu Použití nápovědy.

## Čištění kontaktů inkoustové kazety

Pokud se na barevném grafickém displeji zobrazí hlášení, že chybí kazeta nebo je poškozená, vyčistěte měděné kontakty na inkoustové kazetě.

Před čištěním kontaktů inkoustovou kazetu vyjměte a zkontrolujte, zda kontakty kazety nebo otvor pro kazetu nejsou něčím zakryté, a potom inkoustovou kazetu vložte zpět. Pokud se i nadále zobrazuje hlášení, že chybí kazeta nebo je poškozená, vyčistěte kontakty inkoustové kazety. Pokud se hlášení zobrazuje i po vyčištění kontaktů, budete potřebovat náhradní inkoustovou kazetu. Vyjměte danou inkoustovou kazetu a zkontrolujte datum konce záruky na spodní straně. Pokud je ještě před datem konce záruky, obraťte se na středisko podpory zákazníků společnosti HP a opatřete si náhradní inkoustovou kazetu.

Před čištěním si opatřete následující pomůcky:

- pěnové houbičky, hadřík nepouštějící chlupy nebo jiný měkký materiál, který se nerozkládá a nepouští vlákna,
- Destilovanou, přefiltrovanou nebo v lahvích balenou vodu (nepoužívejte vodu z vodovodu, může obsahovat příměsi, které mohou poškodit inkoustové kazety).

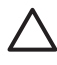

**Upozornění** K čistění kontaktů inkoustových kazet **nepoužívejte** prostředky na mytí nádobí ani alkohol. Zabráníte tak poškození inkoustové kazety nebo zařízení HP All-in-One.

#### Čištění kontaktů inkoustové kazety

- 1. Odpojte napájecí kabel v zadní části zařízení HP All-in-One.
- 2. Zvedněte přístupová dvířka inkoustové kazety.
- Stisknutím západky pod inkoustovou kazetou uvolněte kazetu v zařízení HP All-in-One a poté západku zvedněte.
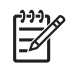

**Poznámka** Nevyjímejte více inkoustových kazet současně. Vyjměte a vyčistěte každou inkoustovou kazetu zvlášť. Neponechávejte inkoustovou kazetu mimo zařízení HP All-in-One déle než 30 minut.

- 4. Prohlédněte kontakty inkoustové kazety, zda nejsou znečištěny inkoustem nebo prachem.
- 5. Navlhčete destilovanou vodou čistou houbičku nebo hadřík, který nepouští chlupy, a vyždímejte z nich přebytečnou vodu.

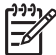

Poznámka Uchopte tiskovou kazetu za úchyt. Nedotýkejte se měděných kontaktů.

6. Očistěte pouze měděně zbarvené kontakty.

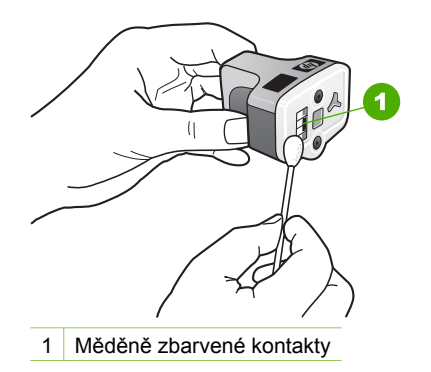

- 7. Vložte inkoustovou kazetu zpět do prázdného otvoru a zatlačte dolů šedou západku, dokud nezapadne na své místo.
- 8. V případě potřeby opakujte tento postup s dalšími kazetami.
- 9. Opatrně zavřete dvířka pro přístup k inkoustovým kazetám a zasuňte napájecí kabel do zadní strany zařízení HP All-in-One.

## Zvuky automatické údržby

Zařízení HP All-in-One vydává při opakovaných činnostech údržby mechanické zvuky, například při doplňování množství inkoustu v tělese tiskové hlavy nebo při čištění tiskové hlavy. Jedná se o běžný provozní jev, který je nezbytný pro zajištění nejvyšší kvality výtisků ze zařízení HP All-in-One.

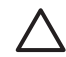

**Upozornění** Pokud zařízení HP All-in-One provádí činnosti údržby, zobrazí se na barevném grafickém displeji hlášení. Během této doby neodpojujte zařízení od proudu.

# 13 Informace o odstraňování problémů

Tato kapitola obsahuje informace o odstraňování problémů se zařízením HP All-in-One. Jsou zde uvedeny specifické informace týkající se instalace a konfigurace a některá témata související s provozem. Další informace o odstraňování problémů naleznete v nápovědě na obrazovce HP Image Zone - nápověda dodané se softwarem. Další informace naleznete v tématu Použití nápovědy.

Mnoho problémů je způsobeno tím, že je zařízení HP All-in-One připojeno k počítači pomocí kabelu USB ještě před instalací softwaru HP All-in-One do počítače. Pokud jste připojili zařízení HP All-in-One k počítači předtím, než vás k tomu vyzve software během instalace, musíte postupovat takto:

### Řešení obecných problémů při instalaci

- 1. Odpojte kabel USB od počítače.
- 2. Odinstalujte software (pokud jste jej již nainstalovali).
- 3. Restartujte počítač.
- 4. Vypněte zařízení HP All-in-One, počkejte jednu minutu a pak je restartujte.
- 5. Znovu nainstalujte aplikaci HP All-in-One.

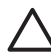

**Upozornění** Nepřipojujte kabel USB k počítači, dokud vás k tomu nevyzve obrazovka instalace softwaru.

Informace o odebrání a nové instalaci softwaru jsou uvedeny v tématu Odebrání a opakovaná instalace software.

Níže uvedený seznam shrnuje informace obsažené v této kapitole.

### Další informace o odstraňování problémů v této Uživatelské příručce

- Odstraňování problémů s nastavením: Obsahuje informace o řešení problémů s přípravou hardwaru a instalací softwaru.
- Odstraňování provozních problémů: Obsahuje informace o problémech, ke kterým může dojít během běžných úloh, když používáte funkce zařízení HP All-in-One.
- Aktualizace zařízení: Na základě rad od Podpory zákazníků společnosti HP nebo hlášení na barevném grafickém displeji si můžete prohlédnout webové stránky podpory HP a nahrát si zde soubory s inovací pro vaše zařízení. Tato část obsahuje o inovaci vašeho zařízení.

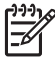

**Poznámka** Tato kapitola neobsahuje informace o nastavení sítě. Další informace naleznete v tématu Odstraňování problémů se sítí.

### Další zdroje informací

- **Průvodce nastavením**: Průvodce nastavením vysvětluje způsob nastavení HP All-in-One.
- Uživatelská příručka: Uživatelská příručka je kniha, kterou právě čtete. Tato příručka popisuje základní funkce zařízení HP All-in-One, objasňuje způsoby

použití zařízení HP All-in-One a obsahuje informace o odstraňování problémů s nastavením a provozních problémů.

- HP Image Zone nápověda: Nápověda HP Image Zone nápověda popisuje způsob použití zařízení HP All-in-One s počítačem a obsahuje dodatečné informace o odstraňování problémů nezahrnutých v Uživatelské příručce.
- Soubor Readme: Soubor Readme obsahuje informace o možných problémech s instalací a systémové požadavky. Další informace naleznete v tématu Zobrazení souboru Readme.

Pokud nemůžete vyřešit problém pomocí online Nápovědy nebo webových stránek HP, zavolejte zástupce technické podpory společnosti HP na čísle pro vaši zemi/ oblast. Další informace uvádí část Záruka a podpora HP.

## Zobrazení souboru Readme

Chcete-li vyhledat dodatečné informace o požadavcích na systém a o možných problémech s instalací, přečtěte si soubor Readme.

- Chcete-li otevřít soubor Readme v systému Windows, klepněte na hlavním panelu na tlačítko Start, přejděte na položku Programy nebo Všechny programy, na položku HP, Photosmart All-in-One 3200 series a pak klepněte na položku Readme.
- V systému Mac OS X je soubor Readme přístupný poklepáním na ikonu, která se nachází v kořenové složce na disku CD-ROM se softwarem pro zařízení HP All-in-One.

## Odstraňování problémů s nastavením

Tato část obsahuje rady pro odstraňování problémů s instalací a konfigurací pro některé z nejběžnějších problémů souvisejících s přípravou hardwaru a instalací softwaru.

### Odstraňování problémů s přípravou hardwaru

Tuto část použijte pro vyřešení problémů při nastavování hardware HP All-in-One .

### HP All-in-One se nezapíná

**Řešení** Zkontrolujte, zda je napájecí kabel pevně připojen, a počkejte několik sekund, až se zařízení HP All-in-One zapne. Pokud se jedná o první zapnutí zařízení HP All-in-One, spuštění může vyžadovat až jednu minutu. Pokud je zařízení HP All-in-One připojeno k prodlužovacímu kabelu s vypínačem, ujistěte se, že je vypínač na kabelu zapnutý.

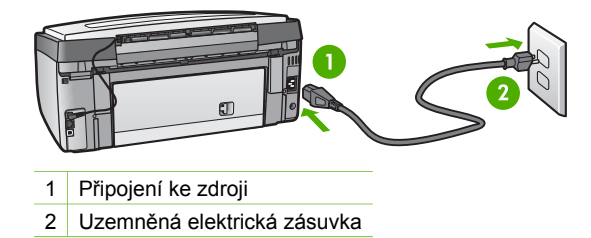

## Je zapojen kabel USB, ale mám problémy s použitím zařízení HP All-in-One se svým počítačem

Řešení Nejprve musíte instalovat software dodaný s HP All-in-One a až poté připojit USB kabel. Během instalace nepřipojujte USB kabel, dokud k tomu nebudete vyzváni pokynem dialogového okna. Připojení USB kabelu před touto výzvu způsobí chybu.

Jakmile je software nainstalovaný, je připojení počítače k HP All-in-One pomocí USB kabelu jednoduché. Připojte jeden konec USB kabelu do zadního panelu počítače a druhý konec do HP All-in-One. Můžete kabel připojit do libovolného USB portu na zadní straně počítače.

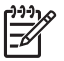

**Poznámka** Ujistěte se, že jste kabel USB připojili ke správnému portu na zadní straně zařízení HP All-in-One.

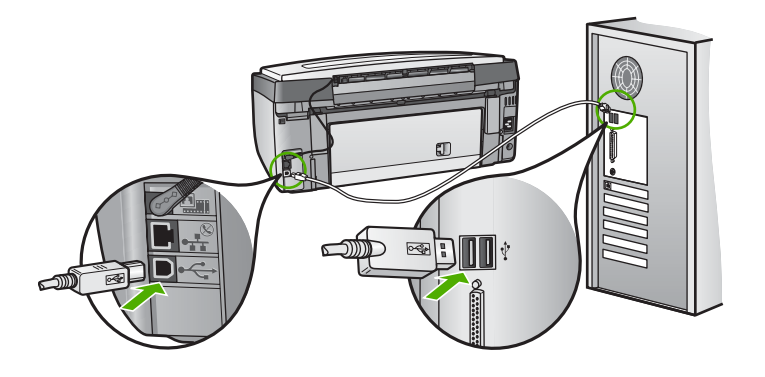

## Na barevném grafickém displeji se zobrazila zpráva, že je potřeba připojit překryvný segment ovládacího panelu

Řešení To může znamenat, že překryvný segment ovládacího panelu není připojen, nebo je připojen nesprávně. Ujistěte se, že je překryvný segment ovládacího panelu správně zarovnaný přes tlačítka v horní části zařízení HP All-in-One a pevně jej zaklapněte na místo.

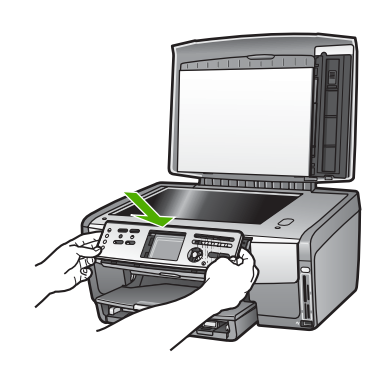

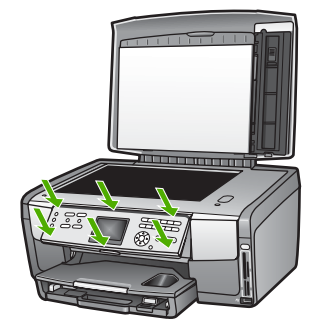

### Barevný grafický displej ukazuje nesprávný jazyk

Řešení Nastavení jazyka můžete kdykoli změnit pomocí nabídky Nastavení. Další informace naleznete v tématu Nastavení jazyka a země/oblasti.

### V nabídkách na barevném grafickém displeji se zobrazují nesprávné míry

**Řešení** Je možné, že jste při nastavování zařízení HP All-in-One zvolili nesprávnou zemi/oblast. Země/oblast, kterou zvolíte, určuje formáty papíru zobrazené na barevném grafickém displeji.

Chcete-li změnit zemi/oblast, musíte vynulovat nastavení jazyka. Nastavení jazyka můžete kdykoli změnit pomocí nabídky Nastavení. Další informace naleznete v tématu Nastavení jazyka a země/oblasti.

### Na barevném grafickém displeji se zobrazilo hlášení o zarovnání tiskových kazet

Řešení Pro zajištění dokonalé kvality tisku je nutné provádění údržby tiskárny. Další informace naleznete v tématu Zarovnání tiskárny.

## Na barevném grafickém displeji se zobrazilo hlášení o selhání pokusu o zarovnání tiskových kazet

**Příčina** V hlavním zásobníku je vložen nesprávný typ papíru, např. barevný či potištěný papír nebo některé druhy recyklovaného papíru.

Řešení Do hlavního zásobníku vložte čistý bílý papír formátu Letter nebo A4 a pokus o zarovnání zopakujte.

Pokud se zarovnávání znovu nezdaří, je možné, že je poškozen senzor nebo inkoustová kazeta. Kontaktujte Technickou podporu společnosti HP. Přejděte na www.hp.com/support. Jestliže se zobrazí výzva, vyberte svou zemi/oblast a potom klepnutím na odkaz Contact HP (Kontaktovat společnost HP) zobrazte informace o získání telefonické technické podpory.

**Příčina** Kontakty na inkoustové kazetě se nedotýkají kontaktů na držáku inkoustových kazet.

**Řešení** Vyjměte a znovu vložte inkoustové kazety. Zkontrolujte, zda jsou tiskové kazety řádně vloženy a zajištěny. Další informace naleznete v tématu Výměna inkoustových kazet.

Příčina Vadná inkoustová kazeta nebo senzor.

**Řešení** Kontaktujte Technickou podporu společnosti HP. Přejděte na www.hp.com/support. Jestliže se zobrazí výzva, vyberte svou zemi/oblast a potom klepnutím na odkaz **Contact HP (Kontaktovat společnost HP)** zobrazte informace o získání telefonické technické podpory.

### HP All-in-One netiskne

Řešení Informace o problémech s komunikací týkajících se sítě, paměťové karty, fotoaparátu Pictbridge nebo paměťového zařízení naleznete v nápovědě na obrazovce HP Image Zone - nápověda. Další informace o nápovědě na obrazovce HP Image Zone - nápověda naleznete v části Použití nápovědy.

Pokud jsou zařízení HP All-in-One a počítač propojeny kabelem USB a navzájem spolu nekomunikují, postupujte následujícím způsobem:

- Prohlédněte si barevný grafický displej zařízení HP All-in-One. Jestliže je barevný grafický displej prázdný a tlačítko Zapnout nesvítí, zařízení HP All-in-One je vypnuto. Zkontrolujte, zda je napájecí kabel dobře připojený k zařízení HP All-in-One a současně je zapojený do sítě. Stisknutím tlačítka Zapnout zařízení HP All-in-One zapnete.
- Zkontrolujte kabel USB. Pokud používáte starší kabel, nemusí správně fungovat. Pokuste se připojit jiný produkt a zjistit, zda je kabel USB funkční. Pokud se vyskytnou potíže, bude pravděpodobně nutné kabel USB vyměnit. Ověřte, že kabel není delší než 3 metry.
- Zkontrolujte, zda je počítač připraven pro použití USB. U některých operačních systémů, jako jsou Windows 95 a Windows NT, není k dispozici podpora USB spojení. Prostudujte si dokumentaci k operačnímu systému, kde jsou uvedeny další informace.

Zkontrolujte připojení mezi zařízením HP All-in-One a počítačem. Zkontrolujte, zda je kabel USB správně zapojen do portu USB na zadní straně zařízení HP All-in-One. Zkontrolujte, zda je druhý konec kabelu USB zapojen do portu USB v počítači. Po správném připojení kabelu vypněte a znovu zapněte zařízení HP All-in-One.

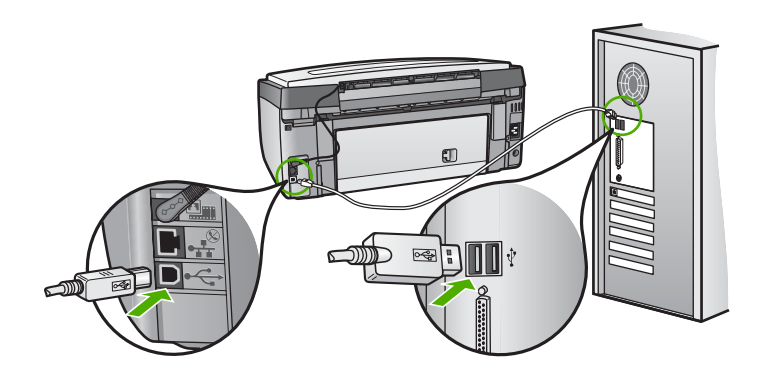

- Jste-li připojeni k zařízení HP All-in-One pomocí rozbočovače USB, zkontrolujte, zda je rozbočovač zapnutý. Je-li rozbočovač zapnutý, pokuste se připojit přímo k počítači.
- Zkontrolujte, zda nastavení rychlosti portu USB na zařízení HP All-in-One odpovídá rychlosti portu USB počítače. Možná budete muset změnit nastavení zadního portu USB z vysokorychlostního standardu USB 2.0 na rychlost standardu USB 1.1. Další informace naleznete v tématu Připojení pomocí kabelu USB.
- Pokuste se tisknout z jiné aplikace nebo jiný soubor a ověřte tak, zda nejsou problémy způsobeny souborem nebo aplikací.
- Zkontrolujte ostatní tiskárny a skenery. Od počítače bude možná třeba odpojit starší produkty.
- Pokud je zařízení HP All-in-One zapojeno do sítě, přečtěte si elektronickou nápovědu HP Image Zone - nápověda dodanou se zařízením HP All-in-One. Další informace o nápovědě na obrazovce HP Image Zone nápověda naleznete v části Použití nápovědy.
- Zkuste kabel USB zapojit do jiného portu USB v počítači. Po kontrole připojení zkuste restartovat počítač. Vypněte zařízení HP All-in-One a pak je znovu zapněte.
- V případě potřeby odeberte a pak znovu nainstalujte software HP Image Zone. Další informace uvádí část Odebrání a opakovaná instalace software.

Další informace o nastavení zařízení HP All-in-One a jeho připojení k počítači jsou uvedeny v Průvodci nastavením, dodaném spolu se zařízením HP All-in-One.

## Na barevném grafickém displeji se zobrazilo hlášení o uvíznutém papíru nebo zablokovaném držáku tiskových kazet

Řešení Pokud se na barevném grafickém displeji zobrazí zpráva o uvíznutí papíru nebo zablokování držáku tiskové hlavy, důvodem může být balicí materiál,

který zůstal uvnitř zařízení HP All-in-One. Zvedněte kryt pro přístup k držáku inkoustových kazet a odstraňte jakékoli předměty, které blokují držák tiskové hlavy. Více informací o odstraňování uvíznutého papíru naleznete v části Odstraňování problémů s papírem.

### Odstraňování problémů s instalací softwaru

Pokud se při instalaci softwaru setkáte s problémem, viz také témata níže, kde jsou uvedena možná řešení. Pokud se při nastavení hardwaru setkáte s problémem, viz Odstraňování problémů s přípravou hardwaru.

Během normální instalace software HP All-in-One, může dojít k následujícímu:

- 1. Disk CD-ROM se softwarem pro zařízení HP All-in-One se spouští automaticky.
- 2. Software se nainstaluje.
- 3. Soubory se zkopírují do počítače.
- 4. Budete požádáni o připojení zařízení HP All-in-One k počítači.
- 5. V okně průvodce instalací se zobrazí zelený text OK a symbol zaškrtnutí.
- 6. Budete požádáni o restartování počítače.
- 7. Proběhne proces registrace.

Pokud nedošlo k některé činnosti uvedené výše, nastal při instalaci problém.

Kontrolu instalace do počítače se systémem Windows provedete takto:

 Spusťte program Centrum řešení HP HP a ověřte, zda se zobrazila tlačítka Skenovat obrázek a Skenovat dokument. Pokud se ikony nezobrazí ihned, budete muset vyčkat několik minut, než se zařízení HP All-in-One připojí k počítači. Další informace najdete v části Některá tlačítka v programu Centrum řešení HP HP chybí (systém Windows).

Další informace o spuštění programu Centrum řešení HP HP naleznete v nápovědě na obrazovce HP Image Zone - nápověda dodávané se softwarem.

- Otevřete dialogové okno Tiskárny a ověřte si, že HP All-in-One je uvedena na seznamu.
- Podívejte se na systémový panel vpravo na hlavním panelu Windows měla by zde být ikona HP All-in-One . Označuje, že HP All-in-One je připraveno.

### Po vložení disku CD-ROM do jednotky CD-ROM počítače se nic nestane

Řešení Pokud se instalace nespustí automaticky, můžete ji spustit ručně.

### Spuštění instalace v počítači se systémem Windows

- 1. Z nabídky Windows Start klepněte na Spustit.
- V okně Spustit zadejte d:\setup.exe (pokud má vaše mechanika CD-ROM jiné písmeno disku, než D, zadejte příslušné písmeno) a klepněte na OK.

### Spuštění instalace v počítači Mac

- 1. Zobrazte obsah disku CD poklepáním na ikonu CD na ploše.
- 2. Poklepejte na ikonu Setup.

### Zobrazí se okno s minimálními systémovými požadavky (systém Windows)

**Řešení** Systém nesplňuje minimální požadavky na instalaci software. Klepněte na **Detaily** a ověřte si, co je specifickým problémem a pak jej před instalací software odstraňte.

Můžete také zkusit nainstalovat software HP Image Zone Express. HP Image Zone Express nabízí méně funkcí než software HP Image Zone, ale vyžaduje také méně paměti a prostoru na pevném disku.

Další informace o instalaci softwaru HP Image Zone Express naleznete v Průvodci nastavením dodávaném se zařízením HP All-in-One.

### Při výzvě na připojení USB se zobrazí červený symbol X

**Řešení** Obvykle se zobrazuje zelený symbol zaškrtnutí, oznamující že funkce "plug and play" je aktivní. Červený symbol X oznamuje, že aktivace pomocí funkce "plug and play" selhala.

Proveďte následující:

- 1. Zkontrolujte, zda je překryvný segment ovládacího panelu pevně uchycen, poté odpojte zařízení HP All-in-One ze zásuvky a opět jej připojte.
- 2. Ověřte si, že jsou řádně připojeny napájecí kabel a kabel USB.

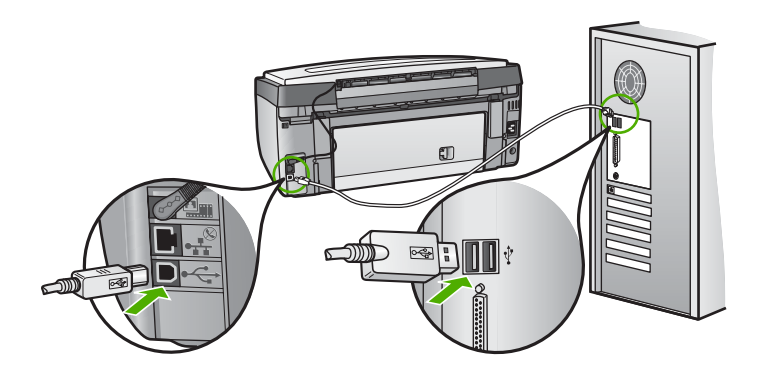

- 3. Klepnutím na **Opakovat** se vrátíte k nastavení funkce "plug and play". Pokud postup nevedl k odstranění problému, pokračujte dalším krokem.
- 4. Ověřte si, že USB kabel je řádně nastaven a to takto:
  - Odpojte USB kabel a znovu jej zapněte.
  - Nepřipojujte USB kabel ke klávesnici nebo rozbočovači bez napájení.
  - Ověřte si, že USB kabel je dlouhý 3 metry nebo méně.
  - Pokud máte k počítači připojeno více USB zařízení, můžete se pokusit je během instalace odpojit.
- 5. Pokračujte v instalaci a na výzvu počítač restartujte.
- Používáte-li systém Windows, otevřete Centrum řešení HP HP a zkontrolujte, zda se objevila základní tlačítka (Skenovat obrázek a Skenovat dokument). Pokud se nezobrazují základní ikony, odeberte

### Zobrazuje se hlášení, že nastala neznámá chyba

**Řešení** Pokuste se pokračovat v instalaci. V případě neúspěchu instalaci zastavte, poté ji opět spusťte a postupujte podle pokynů na obrazovce. Pokud dojde k chybě, může být potřeba odinstalovat a opět instalovat software. Nikdy nestačí pouze odstranit programové soubory zařízení HP All-in-One z počítače. Odeberte je pomocí nástroje pro odinstalování, který se nainstaluje spolu se softwarem HP Image Zone.

Další informace uvádí část Odebrání a opakovaná instalace software.

### Některá tlačítka v programu Centrum řešení HP HP chybí (systém Windows)

Pokud se nezobrazí hlavní ikony (Sejmout obrázek a Sejmout dokument), instalace pravděpodobně není úplná.

**Řešení** Pokud není instalace kompletní, můžete se pokusit o odebrání a pak novou instalaci software. Nestačí pouze smazat soubory programu HP All-in-One z pevného disku. Zajistěte, aby odebrání software proběhlo řádně pomocí nástroje pro odebrání ve skupině programů HP All-in-One . Další informace uvádí část Odebrání a opakovaná instalace software.

### Nezobrazuje se obrazovka registrace (Windows)

**Řešení** Chcete-li otevřít obrazovku registrace, klepněte v systému Windows na tlačítko Start vyberte položku Programy nebo Všechny programy, dále HP, Photosmart All-in-One 3200 series a poté klepněte na položku Registrace produktu.

### V systémové oblasti se nezobrazuje ikona Monitor digitálního zobrazení (Windows)

**Řešení** Pokud se v systémové oblasti nezobrazí ikona **Monitor digitálního** zobrazení (obvykle umístěné v pravém dolním rohu plochy), spusťte software **Centrum řešení HP HP** a ověřte, zda se v něm zobrazují základní tlačítka.

Informace o chybějících hlavních tlačítkách v programu Centrum řešení HP HP obsahuje téma Některá tlačítka v programu Centrum řešení HP HP chybí (systém Windows).

### Odebrání a opakovaná instalace software

Pokud je instalace nekompletní, nebo pokud jste připojili USB kabel k počítači před výzvou instalačního okna software, může být nutné software odebrat a pak jej znovu nainstalovat. Nikdy nestačí pouze odstranit programové soubory zařízení

HP All-in-One z počítače. Odeberte je pomocí nástroje pro odinstalování, který se nainstaluje spolu se softwarem HP Image Zone.

Opětovná instalace může trvat 20 až 40 minut. V počítači se systémem Windows existují tři způsoby odinstalování softwaru, na počítači Mac jeden.

### Odebrání z počítače se systémem Windows, metoda 1

- 1. Odpojte HP All-in-One od počítače. Nepřipojujte HP All-in-One k počítači, dokud není software nainstalován znovu.
- 2. Stisknutím tlačítka Zapnout vypněte zařízení HP All-in-One.
- Na hlavním panelu systému Windows klepněte na tlačítko Start a vyberte postupně položky Programy nebo Všechny programy, HP, Photosmart All-in-One 3200 series, Uninstall.
- 4. Postupujte podle pokynů na obrazovce.
- Pokud jste požádání o potvrzení, zda odebrat sdílené soubory, odpovězte Ne. Pokud byste tyto soubory smazali, ostatní programy, které je mohou používat, by nemusely pracovat správně.
- 6. Restartujte počítač.

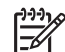

Poznámka Je důležité odpojit HP All-in-One před restartem počítače. Zařízení HP All-in-One připojte k počítači teprve po nové instalaci softwaru.

- Opakovaná instalace softwaru se provádí vložením disku CD-ROM HP All-in-One do jednotky CD-ROM v počítači a dále podle pokynů na obrazovce a pokynů uvedených v Průvodci nastavením dodaném se zařízením HP All-in-One.
- 8. Po nainstalování software připojte HP All-in-One k počítači.
- Stisknutím tlačítka Zapnout zařízení HP All-in-One zapněte. Po připojení a zapnutí HP All-in-One může být nutné vyčkat několik minut, až se dokončí všechny kroky instalace Plug and Play zařízení.
- 10. Postupujte podle pokynů na obrazovce.

Po dokončení instalace softwaru se v systémové oblasti hlavního panelu Windows zobrazí ikona Monitor digitálního zobrazení HP.

Ověření správné instalace softwaru provedete poklepáním na ikonu Centrum řešení HP HP na pracovní ploše. Jestliže se v programu Centrum řešení HP HP zobrazí základní tlačítka (Skenovat obrázek a Skenovat dokument), byl software nainstalován správně.

### Odebrání z počítače se systémem Windows, metoda 2

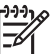

**Poznámka** Tuto metodu používejte, jestliže v nabídce Start systému Windows není k dispozici položka Odinstalovat.

- 1. Na hlavním panelu systému Windows klepněte na tlačítko Start, Nastavení a potom na možnost Ovládací panely.
- 2. Poklepejte na Přidat/Odebrat programy.
- Zvolte HP All-in-One & Officejet 4.0 a klepněte na Změnit/Odebrat. Postupujte podle pokynů na obrazovce.
- 4. Odpojte HP All-in-One od počítače.
- 5. Restartujte počítač.

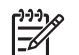

**Poznámka** Je důležité odpojit HP All-in-One před restartem počítače. Zařízení HP All-in-One připojte k počítači teprve po nové instalaci softwaru.

- Vložte disk CD-ROM HP All-in-One do jednotky CD-ROM počítače a spusťte program Setup.
- 7. Postupujte podle pokynů na obrazovce a pokynů uvedených v Průvodci instalací dodaném se zařízením HP All-in-One.

### Odebrání z počítače se systémem Windows, metoda 3

Poznámka Toto je alternativní metoda pro případ, že v nabídce Start
 systému Windows není k dispozici položka Odinstalovat.

- 1. Vložte disk CD-ROM HP All-in-One do jednotky CD-ROM počítače a spusťte program Setup.
- 2. Zvolte Odebrat a postupujte podle pokynů na obrazovce.
- 3. Odpojte HP All-in-One od počítače.
- 4. Restartujte počítač.

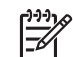

**Poznámka** Je důležité odpojit HP All-in-One před restartem počítače. Zařízení HP All-in-One připojte k počítači teprve po nové instalaci softwaru.

- 5. Spusťte instalační program Setup zařízení HP All-in-One znovu.
- 6. Vyberte položku Reinstall (Nainstalovat znovu).
- 7. Postupujte dále podle pokynů na obrazovce a pokynů uvedených v Průvodci nastavením dodaném k HP All-in-One.

### Odebrání z počítače Macintosh

- 1. Odpojte zařízení HP All-in-One od počítače Macintosh.
- 2. Poklepejte na složku Applications (Aplikace): Software HP All-in-One.
- Poklepejte na položku HP Uninstaller. Postupuje podle pokynů na obrazovce.
- 4. Po odebrání software odpojte HP All-in-One a restartujte počítač.

Poznámka Je důležité odpojit HP All-in-One před restartem počítače.
 Zařízení HP All-in-One připojte k počítači teprve po nové instalaci softwaru.

- Chcete-li software nainstalovat znovu, vložte disk CD-ROM HP All-in-One do jednotky CD-ROM počítače.
- 6. Z pracovní plochy otevřete disk CD-ROM a pak poklepejte na položku HP All-in-One Installer.
- 7. Postupujte dále podle pokynů na obrazovce a pokynů uvedených v Průvodci nastavením dodaném k HP All-in-One.

## Odstraňování problémů za provozu

Část 3100, 3200, 3300 series - řešení problémů v nápovědě na obrazovce HP Image Zone - nápověda obsahuje tipy pro odstranění některých nejběžnějších problémů souvisejících se zařízením HP All-in-One. Chcete-li získat přístup k informacím o odstraňování problémů na počítači s prostředím Windows, přejděte do programu HP Image Zone, klepněte na položku Nápověda a zvolte možnost Odstraňování problémů a podpora. Pokyny k odstraňování problémů jsou rovněž k dispozici pomocí tlačítka Nápověda u některých chybových hlášení.

Chcete-li zobrazit informace o odstraňování problémů na počítači Mac, klepněte na ikonu HP Image Zone v doku, vyberte položku Help (Nápověda) z pruhu nabídky, dále položku HP Image Zone - nápověda z nabídky Help a poté 3100, 3200, 3300 series - řešení problémů v okně Help Viewer (Zobrazení nabídky).

Máte-li přístup k síti Internet, můžete získat pomoc na webových stránkách společnosti HP na adrese www.hp.com/support. Webové stránky poskytují také odpovědi na často kladené otázky.

### Odstraňování problémů s papírem

Chcete-li zamezit uvíznutí papíru, používejte pouze typy papíru doporučené pro zařízení HP All-in-One. Seznam doporučených papírů naleznete v nápovědě na obrazovce HP Image Zone - nápověda nebo na stránce www.hp.com/support.

Do zásobníku nezakládejte zvlněný nebo zmuchlaný papír, nebo papír s ohnutými šči roztrhanými okraji. Další informace uvádí část Předcházení uvíznutí papíru.

### Papír uvízl v HP All-in-One

Řešení Pokud papír v zařízení uvízne, postupujte při jeho odstraňování podle následujících pokynů.

1. Stiskněte pojistku na zadních dvířkách pro čištění a dvířka sejměte.

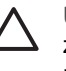

**Upozornění** Pokusy o odstranění uvíznutého papíru z horní části zařízení HP All-in-One by mohly vést k poškození tiskového mechanizmu. Pokud je to možné, odstraňujte uvíznuté papíry zadními dvířky pro čištění.

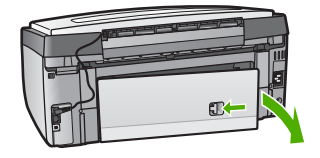

2. Jemně vytáhněte papír z válečků.

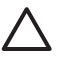

**Upozornění** Pokud se papír roztrhne při jeho vyjímání z prostoru válečků, ověřte si válečky a pak kolečka, zda mezi nimi nejsou drobné zbytky papíru. Pokud ze zařízení HP All-in-One neodstraníte všechny zbytky papíru, může dojít k dalšímu uvíznutí papíru.

- 3. Vraťte zadní dvířka pro čištění na původní místo. Jemně zatlačte dvířka směrem dopředu, dokud nezapadnou na původní místo.
- 4. Stisknutím tlačítka **OK** pokračujte v aktuální úloze.

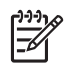

**Poznámka** Je-li v tiskárně stále uvíznutý papír, postupujte podle elektronické nápovědy pro odstraňování problémů, která je součástí softwaru **HP Image Zone**.

### Papír uvízl ve volitelném zařízení pro automatický oboustranný tisk

**Řešení** Pravděpodobně bude třeba odebrat příslušenství pro oboustranný tisk. Další informace uvádí tištěná příručka dodaná s příslušenstvím pro oboustranný tisk.

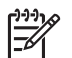

**Poznámka** Pokud jste před odstraňováním uvíznutého papíru zařízení HP All-in-One vypnuli, zapněte jej a tisk nebo kopírování opakujte.

### Odstraňování problémů s inkoustovými kazetami

Pokud máte problémy s tiskem, může být příčinou problému některá z inkoustových kazet. Zkuste následující:

- 1. Vyjměte inkoustové kazety, vraťte je na místo a zkontrolujte, zda jsou řádně usazeny a zajištěny.
- Pokud problém přetrvává, vytiskněte zprávu autotestu a ověřte, zda příčinou problému jsou inkoustové kazety.
   Tento protokol obsahuje užitečné informace o tiskových kazetách, včetně údajů o jejich stavu.
- 3. Pokud protokol autotestu signalizuje problém, vyčistěte tiskovou hlavu.
- 4. Pokud problém přetrvává, zarovnejte tiskárnu.
- 5. Pokud problém s tiskem nadále přetrvává, zjistěte, která kazeta je příčinou problémů, a vyměňte ji.

Pokyny pro vytištění protokolu autotestu, čištění tiskové hlavy a zarovnání tiskárny najdete v tématu Údržba zařízení HP All-in-One.

## Aktualizace zařízení

Chcete-li zajistit bezproblémovou funkci zařízení HP All-in-One s nejnovější dostupnou technologií, můžete pro produkt HP All-in-One stahovat aktualizace z webových stránek podpory zákazníků společnosti HP a instalovat je pomocí **Průvodce aktualizací zařízení**. Instalace aktualizací zařízení HP All-in-One může být potřebná i pro některý z následujících důvodů:

- Zavoláte podporu zákazníků společnosti HP a servisní technik vám doporučí stáhnout z webových stránek podpory společnosti HP aktualizaci vašeho zařízení.
- Na barevném grafickém displeji zařízení HP All-in-One se zobrazilo dialogové okno doporučující aktualizaci zařízení.

### Aktualizace zařízení (Windows)

Při nahrávání aktualizace pro vaše zařízení postupujte podle jednoho z uvedených pokynů:

- Pomocí webového prohlížeče stáhněte aktualizaci zařízení HP All-in-One ze stránky www.hp.com/support. Bude se jednat o samorozbalující spustitelný soubor s příponou EXE. Po poklepání souboru .exe se v počítači spustí Průvodce aktualizací zařízení.
- Pomocí nástroje Aktualizace softwaru automaticky prohledejte stránky podpory HP, zda se zde nevyskytují soubory aktualizace - a to v přednastavených intervalech.
- Poznámka Uživatelé systému Windows mohou nastavit nástroj Aktualizace softwaru (součást aplikace HP Image Zone instalované v počítači) tak, aby na webových stránkách technické podpory společnosti HP ve stanovených intervalech automaticky vyhledával aktualizace zařízení. Jestliže nemáte v okamžiku instalace k dispozici nejnovější verzi nástroje Aktualizace softwaru, zobrazí se v počítači dialogové okno s výzvou k provedení inovace. Potvrďte operaci inovace. Další informace o nástroji Aktualizace softwaru najdete v nápovědě na obrazovce HP Image Zone - nápověda.

### Použití aktualizace zařízení

- 1. Proveďte jeden z následujících kroků:
  - Poklepejte na aktualizační soubor s příponou EXE, který jste stáhli z webových stránek www.hp.com/support.
  - Po výzvě přijměte aktualizaci zařízení nalezenou nástrojem Aktualizace softwaru.

Na počítači se otevře Průvodce aktualizací zařízení.

- 2. Na úvodní obrazovce klepněte na tlačítko Další. Zobrazí se obrazovka Výběr zařízení.
- 3. Zvolte HP All-in-One ze seznamu a klepněte na Další. Zobrazí se obrazovka Důležité informace.
- Ujistěte se, že počítač i zařízení splňují kladené požadavky. 4.
- 5. Pokud požadavky splňují, klepněte na Aktualizovat. Zobrazí se obrazovka Aktualizuji zařízení. Na ovládacím panelu HP All-in-One začne problikávat kontrolka. Obrazovka barevného grafického displeje se zobrazí zeleně při nahrání aktualizace a její instalaci do zařízení.
- V průběhu aktualizace zařízení neodpojujte, nevypínejte ani s ním neprovádějte 6. žádné jiné činnosti.

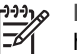

Poznámka Pokud aktualizaci přerušíte nebo pokud se zobrazí chybové hlášení, že se aktualizace nezdařila, obraťte se na technickou podporu společnosti HP.

Po vypnutí a restartování zařízení HP All-in-One se na počítači zobrazí dialogové okno se zprávou o ukončení aktualizace

Zařízení je nyní aktualizováno. Nyní můžete bezpečně používat HP All-in-One.

### Aktualizace zařízení (Macintosh)

Instalační program aktualizace zařízení je prostředkem pro aktualizaci HP All-in-One následujícím způsobem:

- 1. Použijte webový prohlížeč a stáhněte aktualizaci pro zařízení HP All-in-One z webových stránek www.hp.com/support.
- Poklepejte na stažený soubor. Instalační program se spustí na počítači.
- 3. Postupujte podle pokynů na obrazovce a nainstalujte aktualizaci HP All-in-One.
- 4. Restartujte HP All-in-One a dokončete celou proceduru.

Řešení problémů

Kapitola 13

# **14** Záruka a podpora HP

Společnost Hewlett-Packard poskytuje pro vaše zařízení HP All-in-One internetovou a telefonickou podporu.

Tato kapitola obsahuje informace o záruce a o tom, jak lze získat podporu přes Internet, kontaktovat zákaznickou podporu HP, zpřístupnit sériové číslo a servisní ID, volat v USA v době záruky a připravit HP All-in-One na odeslání.

Pokud nemůžete nalézt potřebnou odpověď v tištěné nebo elektronické dokumentaci dodané s produktem, využijte jednu ze služeb technické podpory HP, které jsou uvedeny na následujících stránkách. Některé služby podpory jsou k dispozici pouze v USA a Kanadě, zatímco jiné jsou dostupné v mnoha zemích/oblastech po celém světě. Pokud v seznamu zemí a oblastí nenajdete číslo služby technické podpory pro příslušnou zemi nebo oblast, požádejte o pomoc nejbližšího autorizovaného prodejce společnosti HP.

## Záruka

Než budete moci využít servisních služeb společnosti HP, je třeba se nejprve obrátit na servisní středisko společnosti HP nebo na středisko podpory zákazníků společnosti HP, kde získáte základní informace o odstraňování problémů. Kroky, které je třeba provést před voláním zákaznické podpory, jsou uvedeny v části Než zavoláte podporu zákazníků společnosti HP.

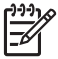

**Poznámka** Tyto informace se nevztahují na zákazníky v Japonsku. Další informace o možnostech servisu v Japonsku, viz Služba rychlé výměny (Quick Exchange Service) HP (Japonsko).

### Rozšíření záruky

V závislosti na zemi/oblasti pobytu vám společnost HP může nabídnout za dodatečný poplatek rozšíření záruky, které prodlužuje nebo rozšiřuje vaši standardní záruku na produkt. K dostupným možnostem může patřit přednostní telefonická podpora, dovážková služba a výměna následující pracovní den. Servisní podpora zpravidla začíná dnem zakoupení produktu a je nutné ji zakoupit v omezené době od nákupu produktu.

Chcete-li získat více informací, postupujte takto:

- V USA se obraťte na poradce HP na telefonním čísle 1-866-234-1377.
- V ostatních částech světa se obraťte na místní středisko podpory zákazníků společnosti HP. Seznam čísel mezinárodní zákaznické podpory a další informace najdete v části Volání v dalších částech světa.
- Přejděte na webovou stránku společnosti HP na adrese www.hp.com/support. Pokud k tomu budete vyzváni, zvolte zemi nebo oblast a prohlédněte si informace o záruce.

### Informace o záruce

| Produkt HP                                         | Trvání omezené záruky                                                                                                    |
|----------------------------------------------------|----------------------------------------------------------------------------------------------------|
| Software                                           | 90 dní                                                                                                    |
| Tiskové kazety                                     | Do spotřebování inkoustu HP nebo data "ukončení záruční<br>Ihúty, vytištěného na kazetě, přičemž platí událost, která<br>nastane dřive. Tato záruka sa nevztahuje na inkoustové<br>produkty značky HP, které byly znovu naplněny, přepracovány,<br>renovovány, nesprávně používány nebo neodborně otevřeny. |
| Příslušenství                                      | 1 rok                                                                                                    |
| Periferní zařízení tiskárny (podrobnosti viz dále) | 1 rok                                                                                                    |

#### A. Rozsah omezené záruky

- 1. Společnost Hewlett-Packard (HP) poskytuje koncovým uživatelům záruku na výše uvedené produkty HP na závady materiálu nebo provedení po výše uvedenou dobu trvání (doba trvání záruky začíná datem nákupu zákazníkem).
- 2. U softwarových produktů se omezená záruka společnosti HP vztahuje pouze na selhání při provádění programových funkcí. Společnost HP nezaručuje nepřerušenou ani bezchybnou činnost žádného z produktu.
- Omezená záruka společnosti HP se vztahuje pouze na závady vzniklé při běžném používání výrobku a nevztahuje se na žádné další problémy, včetně těch, které vzniknou:
  - a. nesprávnou údržbou nebo úpravou,
  - b. softwarem, médii, součástmi nebo materiály neposkytnutými či nepodporovanými společností HP,
  - c. provozem mimo rámec specifikací produktu,
  - d. neoprávněnými úpravami nebo nesprávným použitím.
- 4. Použití doplněné kazety s inkoustem nebo kazety s inkoustem jiných výrobců u tiskáren HP nemá vliv na záruku poskytnutou zákazníkovi ani na dohodnutý servis. Pokud však k selhání nebo poškození tiskárny dojde v důsledku použití kazety jiného výrobce nebo doplněné kazety s inkoustem, bude společnost HP za čas a materiál nutný k opravě příslušného selhání nebo poškození účtovat standardní poplatky.
- 5. Bude-li společnost HP v záruční době vyrozuměna o závadách produktu, na který se vztahuje záruka, provede společnost HP na základě vlastního uvážení výměnu nebo opravu takového produktu.
- 6. V případě, že společnost HP nebude schopna vadný produkt, na který se vztahuje záruka, v přiměřené době od nahlášení závady opravit nebo vyměnit, bude zákazníkovi vyplaceno odškodné ve výši prodejní ceny.
- 7. Společnost HP není povinna opravit, vyměnit ani vyplatit odškodné, pokud zákazník nevrátí vadný produkt. 8. Jakýkoli vyměněný produkt může být nový nebo ve stavu odpovídajícím novému produktu, za předpokladu, že jeho
- funkčnost bude přinejmenším stejná jako funkčnost nahrazeného produktu.
- 9. Produkty HP mohou obsahovat repasované části, součásti či materiály funkčně srovnatelné s novými.
- 10. Omezená záruka společnosti HP platí ve všech zemích/oblastech, kde společnost HP daný produkt prodává. Smlouvy o dalších záručních službách, například o servisu u zákazníka, je možné získat od jakékoli autorizované servisní služby v zemi/oblasti, kde produkt distribuuje společnost HP nebo autorizovaný dovozce.
- B. Omezení záruky
  - V ROZSAHÚ POVOLENÉM MÍSTNÍMI ZÁKONY SPOLEČNOST HP ANI JEJÍ DODAVATELÉ NEPOSKYTUJÍ ŽÁDNÉ JINÉ ZÁRUKY NEBO PODMÍNKY JAKÉHOKOLI DRUHU, AŤ UŽ VÝSLOVNÉ NEBO IMPLIKOVANÉ, NEBO PODMÍNKY OBCHODOVATELNOSTI, USPOKOJIVÉ KVALITY NEBO POUŽITELNOSTI PRO DANÝ ÚČEL.
- C. Omezení odpovědnosti
  - 1. V rozsahu povoleném místními zákony jsou nároky uvedené v tomto prohlášení o záruce jedinými a výlučnými nároky zákazníka.
  - 2. V ROZSAHU POVOLENÉM MÍSTNÍMI ZÁKONY, KROMĚ POVINNOSTÍ ZVLÁŠTĚ UVEDENÝCH V PROHLÁŠENÍ O ZÁRUCE, SPOLEČNOST HP ANI JEJÍ DODAVATELÉ NEZODPOVÍDAJÍ ZA PŘÍMÉ, NEPŘÍMÉ, ZVLÁŠTNÍ, NÁHODNÉ ANI JINÉ ŠKODY. AŤ JDE O SOUČÁST SMLOUVY. PORUŠENÍ OBČANSKÉHO PRÁVA NEBO JINÝCH PRÁVNÍCH NOREM, BEZ OHLEDU NA TO, ZDA BYLA SPOLEČNOST HP NA MOŽNOSTI VZNIKU TAKOVÝCHTO ŠKOD UPOZORNĚNA.
- D. Místní zákonv
  - 1. Tato záruka poskytuje zákazníkovi přesně stanovená zákonná práva. Zákazníkům mohou příslušet i jiná práva, která se liší v různých státech USA, v různých provinciích Kanady a v různých zemích/oblastech světa.
  - 2. Pokud je toto prohlášení o záruce v rozporu s místními zákony, je třeba ho považovat za upravené do té míry, aby bylo s příslušnými místními zákony v souladu. Na základě takovýchto místních zákonů se zákazníka nemusejí týkat některá prohlášení a omezení uvedená v tomto prohlášení o záruce. Některé státy v USA a vlády v jiných zemích (včetně provincií v Kanadě) například mohou:
    - a. předem vyloučit prohlášení a omezení uvedená v tomto prohlášení o záruce, která by omezila zákonná práva zákazníka (například ve Velké Británii),
    - b. jinak omezit možnost výrobce uplatniť takováto prohlášení nebo omezení,
  - c. udělit zákazníkovi další záruční práva, určovat trvání předpokládaných záruk, které výrobce nemůže odmítnout, nebo povolit omezení doby trvání předpokládané záruky. 3. ZÁRUČNÍ PODMÍNKY OBSAŽENÉ V TOMTO USTANOVENÍ, S VÝJIMKOU ZÁKONNĚ POVOLENÉHO ROZSAHU,
  - NEVYLUČUJÍ. NEOMEZUJÍ. ANI NEUPRAVUJÍ. ALE DOPLŇUJÍ ZÁVAZNÁ ZÁKONEM STANOVENÁ PRÁVA PLATNÁ PRO PRODEJ PRODUKTŮ ZÁKAZNÍKOVI.

#### Informace o omezené záruce HP

Vážený zákazníku,

v příloze jsou uvedeny názvy a adresy společností skupiny HP, které poskytují omezenou záruku HP (záruku výrobců) ve Vaší zemi

Pokud máte na základě konkrétní kupní smlouvy vůči prodávajícímu práva ze zákona přesahující záruku vyznačenou výrobcem, pak tato práva nejsou uvedenou zárukou výrobce dotčena.

Česká republika: HEWLETT-PACKARD s.r.o., Vyskočilova 1/1410, 140 21 Praha 4

## Než zavoláte podporu zákazníků společnosti HP

Se zařízením HP All-in-One mohou být dodávány softwarové aplikace jiných společností. Pokud máte potíže s některou z těchto aplikací, získáte nejlepší technickou pomoc od odborníka příslušné společnosti.

Pokud potřebujete kontaktovat středisko podpory zákazníků společnosti HP, proveďte před voláním následující kroky.

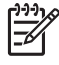

Poznámka Tyto informace se nevztahují na zákazníky v Japonsku. Další informace o možnostech servisu v Japonsku, viz Služba rychlé výměny (Quick Exchange Service) HP (Japonsko).

- 1. Zkontrolujte, zda jsou splněny následující podmínky:
  - a. Zařízení HP All-in-One je připojeno ke zdroji napájení a je zapnuté.
  - b. Příslušné inkoustové kazety jsou správně nainstalovány.
  - c. Ve vstupním zásobníku je správně vložen doporučený papír.
- 2. Restartujte zařízení HP All-in-One:
  - a. Vypněte zařízení HP All-in-One stisknutím tlačítka Zapnout.
  - b. Odpojte napájecí kabel v zadní části zařízení HP All-in-One.
  - c. Připojte napájecí kabel zpět k zařízení HP All-in-One.
  - d. Zapněte zařízení HP All-in-One stisknutím tlačítka Zapnout.
- Další informace získáte na adrese www.hp.com/support.
  Tento webový server nabízí technickou podporu, ovladače, spotřební materiál a informace o objednávání.
- Pokud potíže trvají a pokud se potřebujete spojit se zástupcem podpory zákazníků společnosti HP, postupujte následujícím způsobem:
  - a. Mějte připraven název zařízení HP All-in-One tak, jak je uveden na ovládacím panelu.
  - b. Vytiskněte protokol autotestu. Informace o tisku protokolu autotestu uvádí část Tisk protokolu autotestu.
  - c. Zhotovte barevnou kopii, kterou budete mít připravenu jako vzorový výtisk.
  - d. Připravte si podrobný popis problému.
  - Připravte si sériové číslo a servisní identifikační číslo (service ID). Informace o zjištění sériového čísla a servisního identifikačního čísla naleznete v části Zjištění sériového čísla a servisního identifikačního čísla.
- 5. Zavolejte středisko podpory zákazníků HP. Během hovoru buďte poblíž svého zařízení HP All-in-One.

## Zjištění sériového čísla a servisního identifikačního čísla

Pomocí nabídky Informace zařízení HP All-in-One můžete zjistit důležité informace.

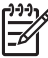

**Poznámka** Pokud se zařízení HP All-in-One nezapíná, lze sériové číslo najít na štítku na spodní straně zařízení HP All-in-One. Sériové číslo je desetimístný kód.

- Stiskněte tlačítko \* a následně #. Poté stiskněte tlačítka 1, 2, 3. Zobrazí se nabídka Podpora.
- 2. Tiskněte tlačítko ▶, dokud se nezobrazí nabídka Informace. Poté stiskněte tlačítko OK.
- Opakovaně stiskněte tlačítko ▶, dokud se na displeji nezobrazí položka Číslo modelu, a stiskněte tlačítko OK.

Zobrazí se servisní identifikační číslo. Úplné servisní identifikační číslo si poznamenejte.

- Stiskněte tlačítko Storno a pak tiskněte tlačítko ▶, dokud se nezobrazí možnost Sériové číslo.
- 5. Stiskněte tlačítko OK.

- Na displeji se zobrazí sériové číslo. Úplné sériové číslo si poznamenejte.
- 6. Stisknutím tlačítka Storno opustíte nabídku Podpora.

## Získání podpory a dalších informací ze sítě Internet

Máte-li přístup k síti Internet, můžete získat pomoc na stránkách www.hp.com/support. Jestliže se zobrazí výzva, vyberte svou zemi/oblast a potom klepnutím na odkaz Contact HP (Kontaktovat společnost HP) zobrazte informace o získání telefonické technické podpory. Tento webový server nabízí technickou podporu, ovladače, spotřební materiál, informace o objednávání a další možnosti:

- Otevřete si stránky s online podporou.
- Zašlete HP e-mailovou zprávu s požadavkem na odpovědi na vaše dotazy.
- Spojte se technikem HP pomocí online diskuse.
- Zkontrolujte možné softwarové aktualizace.

Možnosti podpory a dostupnost se liší dle produktu, země/oblasti a jazyka.

## Volání v Severní Americe v průběhu záruky

Volejte **1-800-474-6836 (1-800-HP invent**). Telefonní podpora v USA je k dispozici v angličtině a ve španělštině 24 hodin denně 7 dní v týdnu (dny a hodiny se mohou změnit bez oznámení). Tato služba je v průběhu záruční doby zdarma. Po záruce může být tato služba zpoplatněna.

## Volání v dalších částech světa

Níže uvedená čísla byla platná v době vydání této příručky. Seznam aktuálních čísel mezinárodní technické podpory HP se zobrazí po zvolení příslušné země, oblasti nebo jazyka na webu www.hp.com/support.

Tato služba je zdarma v průběhu záruční doby, budou vám však účtovány běžné poplatky za dálkové hovory. V některých případech mohou být účtovány poplatky za minutu, za půl minuty nebo paušál za událost.

Podrobnosti a podmínky telefonické podpory v Evropě získáte pro danou zemi/oblast na webové stránce www.hp.com/support.

Můžete se také obrátit na svého prodejce nebo kontaktovat společnost Hewlett-Packard na telefonním čísle uvedeném v této příručce.

Vzhledem k tomu, že se neustále snažíme zlepšovat naše telefonické služby podpory, doporučujeme pravidelně číst na našich webových stránkách nové informace týkající se nabízených služeb a doručení.

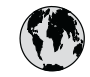

## www.hp.com/support

| 61 56 45 43                              | الجزائر                       | 한         |
|------------------------------------------|-------------------------------|-----------|
| Argentina (Buenos Aires)                 | 54-11-4708-1600               | Lux       |
| Argentina                                | 0-800-555-5000                | Lux       |
| Australia<br>Australia (out-of-warranty) | 1300 /21 14/                  | M         |
| Österreich                               | + 43 1 86332 1000             | Me        |
| Osicilicit                               | 0810-0010000                  | Me        |
| 800 171                                  | (in-country)<br>البحرين       | 22        |
| Bolgiö                                   | 070 300 005                   | Ne        |
| Belgique                                 | 070 300 003                   | Ne        |
| Brasil (Sao Paulo)                       | 55-11-4004-7751               | Ni        |
| Brasil                                   | 0-800-709-7751                | No        |
| Canada (Mississauga Area)                | (905) 206-4663                | Pa        |
| Canada                                   | 1-800-474-6836                | Pai       |
| Central America &<br>The Caribbean       | www.hp.com/support            | Per       |
| Chile                                    | 800-360-999                   | Ph        |
| 中国                                       | 021-3881-4518                 | Pol       |
|                                          | 800-810-3888 : 3002           | Por       |
| Colombia (Bogota)                        | 571-606-9191                  | Pue       |
| Colombia                                 | 01-8000-51-4/46-8368          | Rep       |
| Costa Rica                               | 0-800-011-1046                | Ror       |
| Česká republika                          | 261 307 310                   | Poo       |
| Danmark                                  | + 45 70 202 845               | Poo       |
| Ecuador (Andinatel)                      | 1-999-119                     | 80        |
| E   (D :(b ))                            | 800-/11-2884                  | Sir       |
| Ecuador (Pacififel)                      | 1-800-225-528<br>800-711-2884 | Slo       |
| 2 532 5222                               | مصر                           | Sou       |
| El Salvador                              | 800-6160                      | So<br>Pee |
| España                                   | 902 010 059                   | s         |
| France                                   | +33 (0)892 69 60 22           | Svi       |
| Deutschland                              | +49 (0)180 5652 180           | Sw        |
| Ελλάδα (από το εξωτερικό)                | + 30 210 6073603              | 臺         |
| Ελλάδα (εντός Ελλάδας)                   | 801 11 22 55 47               | ไท        |
| Ελλαοά (από κύπρο)                       | 000 9 2049                    | 71        |
| Guatemala                                | 1-800-711-2884                | Trii      |
| 香港特別行政區                                  | 2802 4098                     | Tü        |
| Magyarország                             | 1 382 1111                    | Ук        |
| India                                    | 1 600 44 7737                 | 80        |
| Indonesia                                | +62 (21) 350 3408             | Un        |
| Ireland                                  | 1 890 923 902                 | Un        |
| (0) 9 830 4848                           | ישראל                         | Ur        |
| Italia                                   | 848 800 871                   | Ve        |
| Jamaica                                  | 1-800-711-2884                | Ve        |
| 日本<br>日本 (堆帯電話の場合)                       | 0570-000511                   | Via       |
| ロケ(防市电前の場合)                              | 00 0000-7000                  |           |

| 한국                           | 1588-3003                         |  |
|------------------------------|-----------------------------------|--|
| Luxembourg                   | 900 40 006                        |  |
| Luxemburg                    | 900 40 007                        |  |
| Malaysia                     | 1800 88 8588                      |  |
| Mexico (Mexico City)         | 55-5258-9922                      |  |
| Mexico                       | 01-800-472-68368                  |  |
| 22 404747                    | المغرب                            |  |
| Nederland                    | 0900 2020 165                     |  |
| New Zealand                  | 0800 441 147                      |  |
| Nigeria                      | 1 3204 999                        |  |
| Norge                        | +46 (0)77 120 4765                |  |
| Panama                       | 1-800-711-2884                    |  |
| Paraguay                     | 009 800 54 1 0006                 |  |
| Perú                         | 0-800-10111                       |  |
| Philippines                  | (63) 2 867 3551<br>1800 1441 0094 |  |
| Polska                       | 0 801 800 235                     |  |
| Portugal                     | 808 201 492                       |  |
| Puerto Rico                  | 1-877-232-0589                    |  |
| República Dominicana         | 1-800-711-2884                    |  |
| România                      | (21) 315 4442                     |  |
| Россия (Москва)              | 095 7973520                       |  |
| Россия (Санкт-Петербург)     | 812 3467997                       |  |
| 800 897 1444                 | السعودية                          |  |
| Singapore                    | 6 272 5300                        |  |
| Slovensko                    | 2 50222444                        |  |
| South Africa (international) | + 27 11 2589301                   |  |
| South Africa (KSA)           | 086 0001030                       |  |
| Resi or West Airica          | + 351 213 17 63 80                |  |
| Suorigo                      | +330 (0)203 00 707                |  |
| Switzerland                  | +40 (0)77 120 4703                |  |
| JwiiZendind<br>吉潮            | 0848 6/2 6/2                      |  |
| 室得                           | 02-8/22-8000                      |  |
| 100<br>71 89 12 22           | +00 (2) 353 YUUU                  |  |
| Trinidad & Tobago            | 1-800-711-2884                    |  |
| Türkiye                      | 90 212 444 71 71                  |  |
| Україна                      | (380 44) 4003520                  |  |
| 800 4910                     | الأمادات العربية المتحدة          |  |
| United Kingdom               | +44 (0)870 010 4320               |  |
| United States                | 1.(800).474.6836                  |  |
|                              | 0004-054-177                      |  |
| Venezuela (Caracas)          | 50.010.070.077                    |  |
| Venezuela                    | 58-212-2/8-8666                   |  |
|                              | 0-800-4/4-68368                   |  |
| Viët Nam                     | +84 88234530                      |  |

## Služba rychlé výměny (Quick Exchange Service) HP (Japonsko)

製品に問題がある場合は以下に記載されている電話番号に連絡してください。製品が故 障している、または欠陥があると判断された場合、HP Quick Exchange Serviceがこの製 品を正常品と交換し、故障した製品を回収します。保証期間中は、修理代と配送料は無 料です。また、お住まいの地域にも依りますが、プリンタを次の日までに交換すること も可能です。

電話番号:0570-000511 (自動応答) :03-3335-9800 (自動応答システムが使用できない場合) サポート時間:平日の午前9:00から午後5:00まで 土日の午前10:00から午後5:00まで。 祝祭日および1月1日から3日は除きます。

### サービスの条件

- サポートの提供は、カスタマケアセンターを通してのみ行われます。
- カスタマケアセンターがプリンタの不具合と判断した場合に、サービスを受けることができます。
  ご注意:ユーザの扱いが不適切であったために故障した場合は、保証期間中であっても修理は有料となります。詳細については保証書を参照してください。

### その他の制限

- 運送の時間はお住まいの地域によって異なります。 詳しくは、カスタマケアター に連絡してご確認ください。
- 出荷配送は、当社指定の配送業者が行います。
  ご注意: デバイスはインクカートリッジを取り外さないで返還してください。
- 配送は交通事情などの諸事情によって、遅れる場合があります。
- このサービスは、将来予告なしに変更することがあります。

Pokyny pro zabalení zařízení před odesláním k výměně obsahuje část Zabalení zařízení HP All-in-One.

## Příprava zařízení HP All-in-One k odeslání

Pokud po hovoru se střediskem podpory zákazníků HP nebo návratu na místo nákupu budete požádáni o zaslání zařízení HP All-in-One do servisu, zabalte zařízení HP All-in-One do původního obalu, vyhnete se tak poškození produktu. Ponechte si napájecí kabel a překryvný segment ovládacího panelu pro případ, že by bylo nutné zařízení HP All-in-One vyměnit.

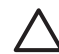

**Upozornění** Ověřte, zda jsou v zařízení HP All-in-One vloženy inkoustové kazety, zabráníte tak úniku inkoustu při přepravě.

### Výměna inkoustových kazet v zařízení HP All-in-One

V této části jsou uvedeny informace o výměně inkoustových kazet v zařízení HP All-in-One.

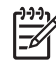

**Poznámka 1** Pokud jste dosud neobdrželi náhradní zařízení, pracovník telefonické podpory HP vás informuje o tom, zda máte se zařízením HP All-in-One zasílat také inkoustové kazety.

Poznámka 2 Tyto informace se nevztahují na zákazníky v Japonsku. Informace o možnostech servisu v Japonsku obsahuje část Služba rychlé výměny (Quick Exchange Service) HP (Japonsko) a pokyny uvedené v části Zabalení zařízení HP All-in-One.

1. Vypněte zařízení HP All-in-One.

 Otevřete kryt pro přístup k držáku inkoustových kazet nadzvednutím ve středu přední stěny zařízení. Dvířka zvedejte, dokud nezaklapnou v horní poloze.

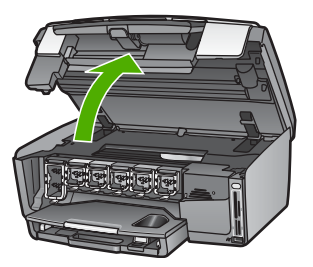

 Stisknutím západky pod inkoustovou kazetou uvolněte kazetu v zařízení HP All-in-One; poté západku zvedněte.

Pokud chcete vyjmout černou inkoustovou kazetu, zvedněte západku úplně vlevo. Chcete-li vyjmout některou z pěti barevných inkoustových kazet, například žlutou, světle azurovou, azurovou, světle purpurovou nebo purpurovou, zvedněte odpovídající západku ve střední části.

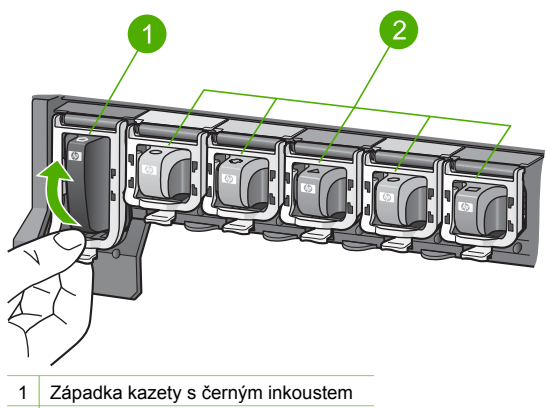

2 Západky kazet s barevným inkoustem

4. Pokud jste již obdrželi náhradní zařízení HP All-in-One, může být toto zařízení dodáno s prázdnými inkoustovými kazetami. V takovém případě vložte prázdné inkoustové kazety do zařízení, které vracíte zpět výrobci.

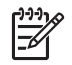

**Poznámka** Pokud jste dosud neobdrželi náhradní zařízení HP All-in-One, pracovník telefonické podpory HP vás informuje o tom, zda máte se zařízením HP All-in-One zasílat také inkoustové kazety.

- 5. Zatlačte dolů západky inkoustových kazet, dokud nezapadnou na své místo.
- 6. Zavřete přístupová dvířka inkoustových kazet.
- 7. Odpojte napájecí kabel od zdroje a poté od zařízení HP All-in-One.

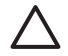

**Upozornění** Nevracejte napájecí kabel a překryvný segment ovládacího panelu spolu se zařízením. Náhradní zařízení nebude dodáno s těmito položkami. Uložte

tyto položky na bezpečném místě, dokud neobdržíte vyměněné zařízení HP All-in-One.

8. Viz Sejměte překryvný segment ovládacího panelu pro dokončení přípravy k odeslání.

### Sejměte překryvný segment ovládacího panelu

Po výměně inkoustových kazet proveďte následující kroky.

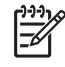

**Poznámka** Tyto informace se nevztahují na zákazníky v Japonsku. Informace o možnostech servisu v Japonsku obsahuje část Služba rychlé výměny (Quick Exchange Service) HP (Japonsko) a pokyny uvedené v části Zabalení zařízení HP All-in-One.

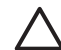

Upozornění Než přistoupíte k následujícím krokům, musí být zařízení HP All-in-One odpojeno.

- 1. Následujícím postupem sejměte překryvný segment ovládacího panelu:
  - a. Otočte ovládací panel co nejvíce nahoru.
  - b. Umístěte ukazováčky obou rukou na západky po stranách ovládacího panelu.

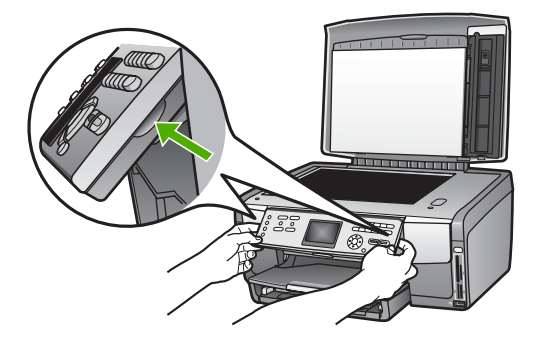

c. Opatrně zatáhněte za překryvný segment směrem k sobě a sejměte jej ze zařízení.

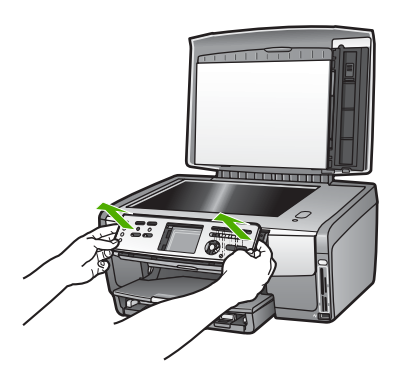

2. Překryvný segment ovládacího panelu uschovejte. Nevracejte jej spolu se zařízením HP All-in-One.

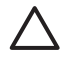

**Upozornění** Je možné, že vyměněné zařízení HP All-in-One nebude dodáno s překryvným segmentem ovládacího panelu. Uložte překryvný segment ovládacího panelu (spolu s napájecím kabelem) na bezpečném místě a po obdržení vyměněného zařízení HP All-in-One jej znovu připevněte. Překryvný segment ovládacího panelu je nutné připevnit, aby bylo možné používat funkce ovládacího panelu u vyměněného zařízení HP All-in-One.

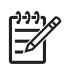

**Poznámka** Viz také instalační příručka dodaná se zařízením HP All-in-One, kde jsou uvedeny pokyny pro upevnění překryvného segmentu ovládacího panelu. Vyměněné zařízení HP All-in-One může být dodáno s pokyny pro nastavení zařízení.

## Zabalení zařízení HP All-in-One

Po odpojení zařízení HP All-in-One proveďte následující kroky.

1. Je-li to možné, zabalte zařízení HP All-in-One do originálního obalu nebo do obalu, ve kterém bylo dodáno náhradní zařízení.

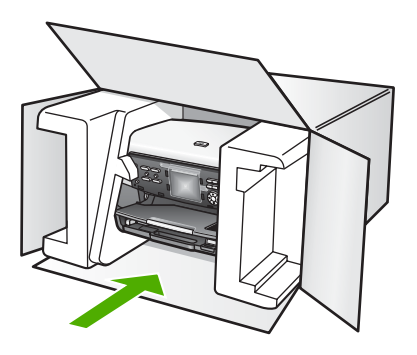

Pokud nemáte původní obal, použijte jiné vhodné balicí materiály. Na škody vzniklé při přepravě v důsledku nesprávného zabalení nebo zacházení při přepravě se nevztahuje záruka.

- 2. Na vnější obal přilepte štítek se zpáteční adresou.
- 3. Do krabice vložte následující položky:
  - podrobný popis potíží pro servisního pracovníka (užitečné jsou ukázky problémů s kvalitou tisku),
  - kopii účtenky nebo jiného dokladu o prodeji, podle kterého lze ověřit trvání záruky,
  - vaše jméno, adresu a telefonní číslo, na kterém jste během dne k zastižení.

Kapitola 14

# **15** Technické informace

Tato kapitola poskytuje informace o zpřístupnění systémových požadavků, specifikacích papíru, tisku, kopírování, o specifikacích paměťových karet, skenování, fyzických vlastnostech produktu, o specifikacích napájení, právních úpravách a dále je zde uvedeno prohlášení o shodě pro HP All-in-One.

## Systémové požadavky

Softwarové systémové požadavky jsou uvedeny v souboru Readme. Informace o zobrazení souboru Readme, viz také Zobrazení souboru Readme.

## Specifikace papíru

Tato část obsahuje informace o kapacitách zásobníků papíru, formátech papíru a okrajích tisku.

### Kapacity zásobníků papíru

|                        | Kapacita <sup>1</sup> | Maximální velikost<br>média <sup>2</sup> | Minimální velikost<br>média |
|------------------------|-----------------------|------------------------------------------|-----------------------------|
| Hlavní zásobník        | Až 100 listů          | 216 x 356 mm                             | 76 x 127 mm                 |
| Zásobník na fotografie | Až 20 listů           | 105 x 165 mm                             | 89 x 127 mm                 |
| Výstupní zásobník      | Až 50 listů           | Nelze použít                             | Nelze použít                |

Maximální kapacita.
 Při použití ručního kapacitá

Při použití ručního kontinuálního podávání lze použít média až do délky 610 mm (24 palců).

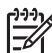

Poznámka Společnost HP doporučuje často odebírat papír z výstupního zásobníku.

### Formáty papíru

| Тур   | Formát                            | Hmotnost      |
|-------|-----------------------------------|---------------|
| Papír | Letter: 216 x 279 mm              | 60 až 90 g/m² |
|       | A4: 210 x 297 mm                  |               |
|       | A5: 148 x 210 mm                  |               |
|       | Executive: 184 x 267 mm           |               |
|       | Legal <sup>1</sup> : 216 x 356 mm |               |
|       | L: 89 x 127 mm                    |               |
|       | 2L: 127 x 178 mm                  |               |
|       | Mutsugiri: 203 mm x 254 mm        |               |
|       | Panorama:                         |               |
|       | 102 x 254 mm                      |               |
|       | 102 x 279 mm                      |               |
|       | 102 x 305 mm                      |               |

Kapitola 15 (pokračování)

| Тур                | Formát                                                                                                    | Hmotnost      |
|--------------------|----------------------------------------------------------------------------------------------------|---------------|
|                    | 204 x 594 mm                                                                                                    |               |
| Obálky             | U.S. č. 10: 104 x 241 mm<br>A2: 111 x 146 mm<br>DL: 110 x 220 mm<br>C6: 114 x 162 mm                                                  | 75 až 90 g/m² |
| Průhledná fólie    | Letter: 216 x 279 mm<br>A4: 210 x 297 mm                                                                                              | Nelze použít  |
| Fotografický papír | 102 x 152 mm                                                                                                    | 236 g/m²      |
|                    | 127 x 178 mm<br>Letter: 216 x 279 mm<br>A4: 210 x 297 mm<br>Panorama:<br>102 x 254 mm<br>102 x 279 mm<br>102 x 305 mm<br>204 x 594 mm | Nelze použít  |
| Karty              | Kartotéční lístky: 76,2 x 127 mm<br>Kartotéční lístky: 101 x 152 mm                                                                   | 200 g/m²      |
|                    | Kartotéční lístky: 127 x 203,2mm<br>127 x 178mm<br>A6: 105 x 148,5mm<br>Pohlednice Hagaki: 100 x 148mm                                | Nelze použít  |
| Štítky             | Letter: 216 x 279 mm<br>A4: 210 x 297 mm                                                                                              | Nelze použít  |
| Custom (Vlastní)   | 76 x 127 mm až 216 x 356 mm                                                                                                    | Nelze použít  |

1 20 liber a více

## Specifikace okraje tisku

|                            | Horní (přední<br>okraj) | Dolní (zadní<br>okraj) | Levý   | Pravý  |
|----------------------------|-------------------------|------------------------|--------|--------|
| US (Letter, Legal)         | 1.8 mm                  | 3 mm                   | 3.2 mm | 3.2 mm |
| Executive                  | 1.8 mm                  | 6,0 mm                 | 3.2 mm | 3.2 mm |
| ISO (A4)                   | 1.8 mm                  | 3 mm                   | 3.2 mm | 3.2 mm |
| ISO (A5, A6) a JIS<br>(B5) | 1.8 mm                  | 6,0 mm                 | 3.2 mm | 3.2 mm |

|                                                         | Horní (přední<br>okraj) | Dolní (zadní<br>okraj) | Levý   | Pravý  |
|---------------------------------------------------------|-------------------------|------------------------|--------|--------|
| Obálky                                                  | 1.8 mm                  | 14,3 mm                | 3.2 mm | 3.2 mm |
| Kartotéční lístky 7,62<br>x 12,7 cm, 12,7 x<br>20,32 cm | 1.8 mm                  | 6,0 mm                 | 3.2 mm | 3.2 mm |
| Kartotéční lístky 10 x<br>15 cm, 100 x 148 mm           | 1.8 mm                  | 3 mm                   | 3.2 mm | 3.2 mm |
| Fotografický papír 10<br>× 15 cm                        | 3.2 mm                  | 3.2 mm                 | 3.2 mm | 3.2 mm |

## Specifikace tisku

- Černobílý tisk z počítače s rastrováním v rozlišení až 1200 x 1200 dpi
- Barevný tisk z počítače s optimalizovaným rozlišením až 4800 x 1200 dpi a se vstupním rozlišením 1200 dpi.
- Rychlost tisku se liší podle složitosti dokumentu
- Tisk panoramatického formátu
- Metoda: tepelný inkoustový tisk s dávkováním podle požadavku
- Jazyk: HP PCL Level 3, PCL3 GUI nebo PCL 10
- Inkoustové kazety: šest samostatných kazet s inkousty HP Vivera vyvinutými pro efektivní využití inkoustu
- Pracovní cyklus: 3000 vytištěných stran za měsíc

| Režim                         |           | Rychlost (stran za minutu) na obyčejný<br>papír | Rychlost (v<br>sekundách)<br>fotografie 4 x 6<br>palců bez okrajů |
|-------------------------------|-----------|-------------------------------------------------|-------------------------------------------------------------------|
| Maximální<br>rozlišení (dpi): | Černobíle | až 1,3                                          | až 150                                                            |
| Nejlepší                      | Černobíle | až 2,1                                          | až 96                                                             |
| Normální                      | Černá     | až 7,8                                          | až 53                                                             |
|                               | Color     | až 5,7                                          | až 53                                                             |
| Rychlý normální:              | Černá     | až 7,9                                          | až 33                                                             |
|                               | Color     | až 7,3                                          | až 33                                                             |
| Rychlý koncept                | Černá     | až 32                                           | až 27                                                             |
|                               | Color     | až 31                                           | až 27                                                             |

## Specifikace kopírování

- Digitální zpracování obrazu
- Až 99 kopií z originálu (liší se podle modelu)
- Digitální zoom z 25 na 400% (liší se podle modelu)
- Přizpůsobit na stránku, Více na stránku

- Až 32 černobílých kopií za minutu; 31 barevných kopií za minutu (závisí na modelu)
- Rychlost kopírování se liší podle složitosti dokumentu

| Režim                         |       | Rychlost (stran za<br>minutu) | Rozlišení skenování (dpi) |
|-------------------------------|-------|-------------------------------|---------------------------|
| Maximální<br>rozlišení (dpi): | Černá | až 0,35                       | 1200 × 1200               |
|                               | Color | až 0,35                       | 1200 × 1200               |
| Nejlepší                      | Černá | až 1,0                        | 600 × 600                 |
|                               | Color | až 1,0                        | 600 × 600                 |
| Normální                      | Černá | až 7,8                        | 300 × 300                 |
|                               | Color | až 5.7                        | 300 × 300                 |
| Rychlá                        | Černá | až 32                         | 300 × 300                 |
|                               | Color | až 31                         | 300 × 300                 |

## Specifikace paměťové karty

- Maximální doporučený počet souborů na paměťové kartě: 1,000
- Maximální doporučená velikost jednoho souboru: 8 MB
- Maximální doporučená velikost jednoho obrázku: 12 miliónů pixelů
- Maximální doporučená velikost jedné videosekvence: 3 minuty

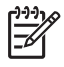

**Poznámka** Přiblížení se k některé z doporučených maximálních hodnot paměťové karty může mít za následek pomalejší než očekávanou funkci zařízení HP All-in-One. Velké videosoubory se mohou otvírat i několik minut.

### Podporované typy paměťových karet

- CompactFlash (typ I a II)
- Memory Stick
- Memory Stick Pro
- Memory Stick Magic Gate
- Secure Digital
- MultiMediaCard (MMC)
- xD-Picture Card

Další paměťové karty, například Memory Stick Magic Gate Duo, Memory Stick Duo a Secure Multimedia Card jsou podporovány prostřednictvím adaptéru. Další informace najdete v dokumentaci dodávané s paměťovou kartou.

### Podporované typy videosouborů

- Motion-JPEG Quicktime (.mov)
- Motion-JPEG AVI (.avi)
- MPEG-1 (.mpg, .mpe nebo .mpeg)

Videosoubory v jiných formátech bude tiskárna ignorovat.

## Specifikace skenování

- Editor obrázků je součástí dodávky
- Integrovaný software OCR automaticky převádí skenovaný text do editovatelné formy

Integrované skenování 35 mm filmů, až 6 negativů nebo 4 diapozitivy

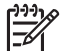

**Poznámka** Podporováno je skenování 35mm pozitivního filmu. Skenování 35mm negativních filmů v diarámečcích není podporováno.

- Rychlost skenování se liší podle složitosti dokumentu
- Rozhraní podle standardu Twain
- Rozlišení: 4800 x 4800 dpi optické, až 19 200 dpi interpolované
- Barva: 48bitové barvy, 8bitová stupnice šedé (256 úrovní šedé)
- Maximální velikost skenovaného formátu ze skleněné podložky: 216 x 305 mm

### Fyzické specifikace

- Výška: 22 cm
- Šířka: 46.4 cm
- Hloubka: 39,5 cm
- Hmotnost: 11,85 kg

## Specifikace napájení

- Spotřeba energie: 95 W maximálně
- Vstupní napětí: 100 až 240 V stř., 2 A, 50–60 Hz, s uzemněním
- Spotřeba energie při nečinnosti: 11,5 W

## Specifikace pracovního prostředí

- Doporučený rozsah provozních teplot: 15 až 30 °C
- Přípustné rozmezí provozních teplot: 5° až 40° C (41° až 104° F)
- Vlhkost: 20% až 80%, relativní vlhkost, bez kondenzace
- Doporučený rozsah teplot během přepravy: –40 až +60 °C

V případě výskytu silných elektromagnetických polí může být výstup zařízení HP All-in-One mírně zkreslený.

Společnost HP doporučuje použití kabelu Ethernet nebo USB o délce nejvýše 3 m, aby byl minimalizován šum indukovaný případnými silnými elektromagnetickými poli.

## Další specifikace

Paměť: 16 MB ROM, 64 MB DRAM

Máte-li přístup k síti Internet, můžete získat pomoc na následujícím webovém serveru společnosti HP: Přejděte na adresu:

www.hp.com/support

## Program výrobků zohledňujících životní prostředí

Tato část poskytuje informace o ochraně životního prostředí, tvorbě ozónu, spotřebě energie, použití papíru, plastů, o materiálových bezpečnostních listech a recyklačních programech. Tato část obsahuje informace o normách ochrany životního prostředí.

### Ochrana životního prostředí

Hewlett-Packard se zavazuje poskytovat kvalitní produkty způsobem, který chrání životní prostředí. Do vývoje tohoto výrobku bylo zahrnuto několik atributů, které minimalizují dopady na životní prostředí.

Další informace naleznete na stránkách HP's Commitment to the Environment na adrese: www.hp.com/hpinfo/globalcitizenship/environment/index.html

### Tvorba ozónů

Toto zařízení neprodukuje žádný ozónový plyn (O3).

#### Energy consumption

Energy usage drops significantly while in ENERGY STAR® mode, which saves natural resources, and saves money without affecting the high performance of this product. This product qualifies for ENERGY STAR, which is a voluntary program established to encourage the development of energy-efficient office products.

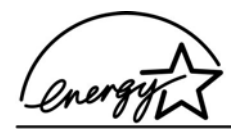

ENERGY STAR is a U.S. registered service mark of the U.S. EPA. As an ENERGY STAR partner, HP has determined that this product meets ENERGY STAR guidelines for energy efficiency.

For more information on ENERGY STAR guidelines, go to the following website: www.energystar.gov

### Použití papíru

Tento výrobek je vhodný pro recyklovaný papír podle DIN 19309.

#### Plasty

Plastové díly o hmotnosti vyšší než 25 gramů jsou označeny podle mezinárodních norem, což usnadňuje identifikaci plastů za účelem jejich recyklace po skončení životnosti výrobku.

#### Bezpečnostní listy materiálu

Bezpečnostní listy materiálu (MSDS) lze získat na webu HP na adrese:

### www.hp.com/go/msds

Zákazníci bez přístupu k internetu by měli kontaktovat středisko péče o zákazníka HP.

### Program recyklace

HP nabízí u vysokého počtu produktů program vrácení a recyklace v mnoha zemích, stejně jako uzavřela partnerství s největšími světovými centry recyklace elektronických součástí. HP rovněž zachovává zdroje renovací a odprodejem nejpopulárnějších produktů.

Tento výrobek HP obsahuje následující materiály, které mohou po skončení životnosti vyžadovat speciální zacházení:

- Rtuť ve výbojkách skeneru (< 2 mg) a zařízení pro skenování diapozitivů a negativů (< 2,5 mg)</li>
- Olovo v pájce (od 1. července 2006 tento produkt společnosti HP splňuje požadavky směrnice EU 2002/95/EC, "Restriction of the use of Certain Hazardous Substances in Electrical and Electronic Equipment", a čínské směrnice "Management Methods on the Prevention and Control of Pollution Caused by Electronic Information Products".)

### Program recyklace spotřebního materiálu HP Inkjet

Společnost HP se věnuje ochraně životního prostředí. Program recyklace spotřebního materiálu pro výrobky HP Inkjet je k dispozici v mnoha zemích a umožňuje zdarma recyklovat použité inkoustové kazety. Více informací obsahuje tato webová stránka:

www.hp.com/hpinfo/globalcitizenship/environment/recycle/inkjet.html

### Likvidace zařízení v domácnostech v Evropské Unii

Tento symbol na produktu nebo na jeho obalu znamená, že produkt nesmí být likvidován jako běžný komunální odpad. Uživatel je zodpovědný za to, aby nepoužitelné zařízení bylo předáno na místo určené pro sběr elektrických a elektronických zařízení. Oddělený sběr a recyklace nepoužitelného zařízení pomáhá šetřit přírodní zdroje a zajišťuje recyklaci produktů způsobem šetrným k lidskému zdraví a životnímu prostředí. Další informace o odevzdání nepoužitelného zařízení k recyklaci získáte na místních úřadech nebo v prodejně, kde jste produkt zakoupili.

Další informace související s vracením a recyklací výrobků HP najdete na stránce: http://www.hp.com/hpinfo/globalcitizenship/environment/recycle/index.html.

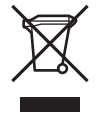

## Zákonná upozornění

HP All-in-One splňuje požadavky na výrobek stanovené správními orgány ve vaší zemi/oblasti.

### Zákonné identifikační číslo modelu

Pro účely zákonné identifikace je výrobek označen Zákonným identifikačním číslem modelu. Kontrolní číslo modelu pro tento výrobek je SDGOB-0501-02. Toto kontrolní číslo se nesmí zaměňovat s prodejním názvem (HP Photosmart 3200 All-in-One series).

### **FCC** statement

The United States Federal Communications Commission (in 47 CFR 15.105) has specified that the following notice be brought to the attention of users of this product.

Declaration of Conformity: This equipment has been tested and found to comply with the limits for a Class B digital device, pursuant to part 15 of the FCC Rules. Operation is subject to the following two conditions: (1) this device may not cause harmful interference, and (2) this device must accept any interference received, including interference that might cause undesired operation. Class B limits are designed to provide reasonable protection against harmful interference in a residential installation. This equipment generates, uses, and can radiate radio frequency energy, and, if not installed and used in accordance with the instructions, might cause harmful interference to radio communications. However, there is no guarantee that interference to radio or television reception, which can be determined by turning the equipment off and on, the user is encouraged to try to correct the interference by one or more of the following measures:

- Reorient the receiving antenna.
- Increase the separation between the equipment and the receiver.
- Connect the equipment into an outlet on a circuit different from that to which the receiver is connected.
- Consult the dealer or an experienced radio/TV technician for help.

For more information, contact the Product Regulations Manager, Hewlett-Packard Company, San Diego, (858) 655-4100.

The user might find the following booklet prepared by the Federal Communications Commission helpful: How to Identify and Resolve Radio-TV Interference Problems. This booklet is available from the U.S. Government Printing Office, Washington DC, 20402. Stock No. 004-000-00345-4.

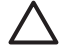

**Caution** Pursuant to Part 15.21 of the FCC Rules, any changes or modifications to this equipment not expressly approved by the Hewlett-Packard Company might cause harmful interference and void the FCC authorization to operate this equipment.

### 日本のユーザーに対する告知

VCCI-2

この装置は、情報処理装置等電波障害自主規制協議会(VCCI)の基準 に基づくクラスB情報技術装置です。この装置は、家庭環境で使用すること を目的としていますが、この装置がラジオやテレビジョン受信機に近接して 使用されると受信障害を引き起こすことがあります。 取り扱い説明書に従って正しい取り扱いをして下さい。

製品には、同梱された電源コードをお使い下さい。 同梱された電源コードは、他の製品では使用出来ません。

한국 사용자 공지사항

## 사용자 안내문(B급 기기)

이 기기는 비업무용으로 전자파 적합 등록을 받은 기기로서, 주거지역에서는 물론 모든 지역에서 사용할 수 있습니다.

### Geräuschemission

LpA < 70 dB am Arbeitsplatz im Normalbetrieb nach DIN 45635 T. 19

## **Declaration of conformity (European Economic Area)**

The Declaration of Conformity in this document complies with ISO/IEC Guide 22 and EN 45014. It identifies the product, manufacturer's name and address, and applicable specifications recognized in the European community.

## HP Photosmart 3200 All-in-One series declaration of conformity

| Manufacture                                              | r's Name:                                                                                     | Hewlett-Packard Company                                                                                                    |
|----------------------------------------------------------|-----------------------------------------------------------------------------------------------|----------------------------------------------------------------------------------------------------|
| Manufacture                                              | r's Address:                                                                                  | 16399 West Bernardo Drive<br>San Diego CA 92127, USA                                                                                                    |
| declares, that                                           | the product                                                                                   |                                                                                                    |
| Regulatory Mo                                            | odel Number:                                                                                  | SDGOB-0501-02                                                                                                    |
| Product Name                                             | :                                                                                             | Photosmart 3200 Series                                                                                                    |
| Power Adapte                                             | r(s) HP part#:                                                                                | 0957-2104                                                                                                    |
| conforms to tl                                           | ne following Produc                                                                           | ct Specifications:                                                                                                    |
| Safety:                                                  | IEC 60950-1                                                                                   | : 2001                                                                                                    |
|                                                          | EN 60950-1                                                                                    | : 2002                                                                                                    |
|                                                          | IEC 60950: 1                                                                                  | 1999 3 <sup>rd</sup> Edition                                                                                                    |
|                                                          | EN 60950: 1                                                                                   | 2003 CAN/CSA-22.2 No. 60950-1-03                                                                                                    |
|                                                          | NOM 019-SI                                                                                    | FCI-1993, AS/NZS 60950: 2000, GB4943: 2001                                                                                                    |
| EMC:                                                     | CISPR 22:1                                                                                    | 997 / EN 55022:1998 Class B                                                                                                    |
|                                                          | CISPR 24:1                                                                                    | 997 / EN 55024:1998                                                                                                    |
|                                                          | EC 61000-3                                                                                    | 3-2: 2000 / EN 61000-3-2: 2000                                                                                                    |
|                                                          | EC 61000-3                                                                                    | 3-3/A1: 2001 / EN 61000-3-3/ A1: 2001                                                                                                    |
|                                                          | AS/NZS CIS                                                                                    | PR 22: 2002                                                                                                    |
|                                                          | CNS13438:1                                                                                    | 998, VCCI-2                                                                                                    |
|                                                          | FCC Part 15                                                                                   | -Class B/ICES-003, Issue 2                                                                                                    |
|                                                          | GB9254: 19                                                                                    | 98                                                                                                    |
|                                                          |                                                                                               | Supplementary Information:                                                                                                    |
| The produc<br>Directive 89<br>configuratio<br>number sho | t herewith complies<br>9/336/EC and carries<br>on. For regulatory put<br>ould not be confused | with the requirements of the Low Voltage Directive 73/23/EC, the EMC<br>the CE-marking accordingly. The product was tested in a typical<br>pose, this product is assigned a Regulatory Model Number (RMN). This<br>with the product name or number. |
| San Diego, (                                             | CA, USA Fel                                                                                   | oruary 4, 2005                                                                                                    |
|                                                          |                                                                                               |                                                                                                    |
|                                                          |                                                                                               |                                                                                                    |
| European Conta                                           | ct for regulatory topics                                                                      | only: Hewlett Packard GmbH, HQ-TRE, Herrenberger Strasse 140,                                                                                                    |
|                                                          |                                                                                               | D-71034 Böblingen Germany (EAX +49-7031-14-3143)                                                                                                    |
Kapitola 15

# Rejstřík

## Α

adresa MAC 42 adresa MAC (Media Access Control) 42 adresa zařízení 44 aktualizace softwaru. *viz* aktualizace zařízení aktualizace zařízení Macintosh 121 Windows 120 aplikace, tisk z 85

#### В

barevný grafický displej ikonv 9 náhled kopírování 82 režim spánku 10 změna jazyka 110 změna měr 110 blahopřání specifikace 133 vložení 59 Bluetooth adresa zařízení 44 ikona 9 název zařízení 44 objednání příslušenství 96 stránka s konfigurací 44 tisk z počítače 29 zabezpečení 44 brána, výchozí nastavení 43

## С

celkový počet paketů odesláno 44 přijato 44 CompactFlash 61

## Č

čas 26 čištění kontakty inkoustové kazety 105 sklo 99 spodní strana víka 99 tisková hlava 105 vnější plochy 100

#### D

datum 26 diapozitivy skenování 91 vložení 48 změna typu předlohy 91 digitální fotoaparát PictBridge 62 propojení 62, 63 dokumenty skenování 89 úprava naskenovaných 92 držák diapozitivů a negativů vložení 48 vložení zpět do víka 50

## Е

Evropská unie informace o recyklaci 139 Směrnice 2002/95/EC 138 EWS. *viz* Vestavěný webový server

# F

FCC prohlášení 139 film nabídka 10 skenování 91 vložení 48 změna typu předlohy 91 fotografický papír specifikace 133 vložení 56 fotografický papír 10 × 15 cm specifikace 133 fotografický papír 4 × 6 palců vložení 56 fotografický papír formátu 10 x 15 cm vložení 56 fotografický papír formátu 4 x 6 palců specifikace 133

fotografie adaptivní osvětlení 72 automatický tisk 76 bez okrajů 68 elektronická pošta 73, 92 formát obrázku 72 formát papíru 72 fotoaparát, PictBridge, připojení 62 inteligentní zaostření 72 nabídka 10 nastavení možností tisku 72 nastavení tisku 72 odesílání pomocí služby HP Instant Share 73, 75, 91, 92 oříznutí a tisk 69 počet kopií 72 používání funkcí 61 prezentace 64 Průvodce jednoduchým tiskem 69 předání 76 příjem z funkce HP Instant Share 75 připojení paměťového zařízení 63 rozvržení 72 sdílení 73, 75, 92 skenování zkušebního listu 72 tisk vybraných 69 tisk zkušebního listu 70 tlačítko 7 tvp papíru 72 údaj s datem 72 uložení zálohy 77 úprava 68 upravit 92 vložení paměťové karty 61 výběr 65 výběr zásobníku 72 výchozí nastavení tisku 72 vyplnění zkušebního listu 71 zobrazení 64, 65, 76

fotografie bez okrajů kopírování 83 tisk z paměťové karty 68 fyzické specifikace 137

#### н

hardware odstraňování problémů s přípravou 108 hardwarová adresa 42 heslo, vestavěný webový server 42 heslo správce 42 hlasitost, úprava 64 HP Instant Share funkce 75 ikony 9 konfigurace 77 nabídka 12 odeslání obrázků 73, 75, 91, 92 předání obrázků 76 příjem obrázků 75 tisk obrázků 76 vzdálený tisk 77 HP Solution Center, chybějící ikony 115

#### I

ikony kabelového připojení 9
inovace sítě 37
instalace softwaru

odinstalace 115
odstraňování problémů
108, 113
opakovaná instalace 115

Instant Share. *viz* HP Instant

Share

Internet, širokopásmové

připojení 34
IP
adresa 41, 42
nastavení 39

#### J

jazyk, nastavení 25 jméno hostitele 42

## Κ

kabel CAT-5 Ethernet 34 kabelová síť 802.3, stránka s konfigurací 42 kapacity zásobníků papíru 133 karty Hagaki, vložení 57 kazety. viz kazety s inkoustem kazety s inkoustem čištění kontaktů 105 kontrola hladiny inkoustu 100 objednání 95 odstraňování problémů 111, 119 výměna 102 klávesnice 8 klíč, Bluetooth 44 knihy velkých rozměrů, vložení 51 kopírování nabídka 11 náhled 82 oříznutí předlohy 84 tlačítko 8 vytvoření kopie 81 kopírovat specifikace 135 zrušení 84

#### Μ

Magic Gate Memory Stick 61 maska podsítě 43 média. *viz* papír Memory Stick 61 modul pro oboustranný tisk uvíznutí, odstraňování problémů 119 MultiMediaCard (MMC) 61

#### Ν

náhled kopírování 82 nápověda další zdroje 17 nabídka 13 použití nápovědy 18 tlačítko 13 nastavení datum a čas 26 informace o připojení 26 jazyk 25 možnosti tisku 86 nabídka 12 obnova výchozích nastavení 38 síť 38 tlačítko 9 země/oblast 25 název služby mDNS 42 název zařízení 44 negativy skenování 91 vložení 48 změna typu předlohy 91

#### 0

obálkv specifikace 133 vložení 58 obecné informace, stránka s konfigurací 41 objednání Instalační příručka 96 kazety s inkoustem 95 papír 95 příslušenství 96 software 96 Uživatelská příručka 96 obnovení výchozích síťových nastavení 38 obrázkv automatický tisk 76 elektronická pošta 92 odesílání pomocí služby HP Instant Share 75, 91 předání 76 příjem z funkce HP Instant Share 75 sdílení 75.92 skenování 89 uložení zálohv 77 úprava naskenovaných 92 zobrazení před tiskem 76 obrazovka Tiskárna byla nalezena, systém Windows 36 odebrání softwaru 115 odesílání obrázků e-mailem 75.92 odeslání obrázků 75 odstraňování problémů instalace softwaru 113 jazyk, displej 110 kabel USB 109 kazety s inkoustem 111, 119 nastavení 108 nastavení sítě propojené kabely 44

#### Rejstřík

nesprávné míry 110 papír 118 provozní úkoly 117 příprava hardwaru 108 soubor Readme 108 TCP/IP 45 tiskárna není nalezena 45 uvíznutí, papír 60, 118 uvíznutí papíru 112 zablokování tiskové hlavy 112 zdroje 17 opakovaná instalace softwaru 115 oříznutí fotografie 68 kopírování 84 obrázek 69 ovládací panel přehled 7 tlačítka 7

#### Ρ

paměťové karty CompactFlash 61 Memory Stick 61 MultiMediaCard (MMC) 61 odeslání fotografií elektronickou poštou 73 přehled 61 sdílení fotografií 73 Secure Digital 61 skenovat do 90 sloty 61 SmartMedia 61 specifikace 136 tisk fotografií 68 ukládání souborů do počítače 72 vložení 72 xD 61 zkušební list 70 panoramatický fotografický papír specifikace 133 vložení 57 papír doporučené typy 52 formáty papíru 133 nekompatibilní typy 53 obiednání 95 odstraňování problémů 118 specifikace 133

uvíznutí 60, 118 vložení 54 papír A4 specifikace 133 vložení 54 papír legal specifikace 133 vložení 54 papír letter specifikace 133 vložení 54 PictBridge 62 podpora zákazníků kontakt 125 mimo USA 126 sériové číslo 125 servisní identifikační číslo 125 Severní Amerika 126 Služba rychlé výměny (Quick Exchange Service) HP (Japonsko) 128 webové stránky 126 záruka 123 pohlednice specifikace 133 vložení 57 poznámky o předpisech Čína 138 geräuschemission 140 notice to users in Korea 140 prohlášení FCC 139 prohlášení o napájecím kabelu 140 prohlášení o shodě (Evropský hospodářský prostor) 140 prohlášení o shodě (USA) 141 Směrnice 2002/95/EC 138 upozornění pro uživatele v Japonsku (VCCI-2) 140 **WEEE 139** prezentace 64 prohlášení o shodě Evropský hospodářský prostor 140 USA 141 propojení Ethernet 33 kabel USB 27, 109

pevná síť 33 prostředí Program výrobků zohledňujících životní prostředí 137 specifikace pracovního prostředí 137 protokol autotestu 101 protokoly autotest 101 průhledné fólie specifikace 133 vložení 59 Průvodce jednoduchým tiskem 69 předání obrázků 76 přední port USB 61 příjem obrázků automatický tisk 76 uložení zálohy 77 zobrazení před tiskem 76 připojení Ethernet 28 konfigurace 43 pevná síť 28 rychlost 39 sdílení tiskárny 31 typy 27 USB 27 příslušenství, objednání 96

# R

recyklace HP All-in-One 139 kazety s inkoustem 138 režim spánku 10

# S

sdílení 37 sdílení obrázků 75 sdílení tiskárny 31 Secure Digital 61 sériové číslo 125 server DNS 43 servisní identifikační číslo 125 síť inovace 37 obnova nastavení 38 stav 41 typ připojení 41 upřesnění nastavení 38 skenování

diapozitivy 91 dokumenty 89 fotografie 89 funkce 89 nabídka 12 na paměťovou kartu 90 negativy 91 odesílání obrázků emailem 92 sdílení obrázků 91.92 specifikace 136 tisk 92 tlačítko 8 uložení do paměťového zařízení 90 uložení do počítače 89 uložení na paměťovou kartu 90 úprava obrázku 92 zastavení 91 zkušební list 72 změna typu předlohy 91 z ovládacího panelu 89 zrušení 91 skleněná podložka čištění 99 skleněná podložka skeneru vložení předlohy 47 sklo čištění 99 vložení předlohy 47 SmartMedia 61 směrovač 35 soubor Readme 108 specifikace. viz technické informace specifikace napáiení 137 specifikace okraje tisku 134 spodní strana víka. čištění 99 start barevně 8 start černobíle 8 stav, síť 41 stav inkoustu ikonv 9 kontrola 100 stránka s konfigurací Bluetooth 44 kabelová síť 802.3 42 obecné informace 41 systémové požadavky 133

## Š

šipka dolů 8

šipka nahoru 8 šipka vlevo 8 šipka vpravo 8 širokopásmové připojení k Internetu 34 štítky specifikace 133 vložení 59

## Т

technické informace formáty papíru 133 fyzické specifikace 137 hmotnost 137 kapacity zásobníků papíru 133 specifikace kopírování 135 specifikace napájení 137 specifikace okraie tisku 134 specifikace paměti 137 specifikace paměťové karty 136 specifikace papíru 133 specifikace pracovního prostředí 137 specifikace skenování 136 specifikace tisku 135 systémové požadavky 133 telefonní čísla, podpora zákazníků 125 tisk fotografie z paměťové karty 68 možnosti, fotografie 72 možnosti tisku 86 obrázky 76 protokol autotestu 101 Průvodce jednoduchým tiskem 69 přijaté obrázky 76 skenování 92 specifikace 135 vybraná videa 69 vybrané fotografie 69 vzdáleně 77 z aplikace 85 zkušební list 70 z počítače 85 zrušení úlohy 87 tisková hlava čištění 105 zablokování 112 tlačítka funkce zoom 8

Tlačítko OK8tlačítko otočit8tlačítko zapnout7typ předlohy91

## U

údržba čištění skleněné podložky 99 čištění spodní strany víka 99 čištění tiskové hlavy 105 čištění vnějších ploch 100 kontrola hladiny inkoustu 100 protokol autotestu 101 výměna inkoustových kazet 102 zarovnání tiskárny 104 ukládání fotografií do počítače 72 naskenovaný obrázek 89 obrázky 77 přijaté obrázky 77 zálohování obrázků 77 úložné zařízení propojení 63 úprava fotografie 68 upravit naskenované obrázky 92 upřesnění nastavení sítě 38 URL 41 USB odstraňování problémů s instalací 109 rychlost portu 27 uvíznutí, papír 60, 118 uvíznutí papíru 112

# V

verze firmwaru 41 Vestavěný webový server nastavení hesla 42 průvodce nastavením 41 přístup pomocí webového prohlížeče 40 video funkce 64 používání funkcí 61 tisk vybraných 69 tlačítka 64

výběr 65 zobrazení 64 viditeInost. Bluetooth 44 vložení blahopřání 59 diapozitivy 48 dokumenty 47 fotografický papír formátu 10 x 15 cm 56 fotografický papír formátu 4 x 15,24 cm 56 fotografie 47 Karty Hagaki 57 nadměrná předloha 51 negativy 48 obálky 58 panoramatický fotografický papír 57 papír A4 54 papír legal 54 papír letter 54 papír plného formátu 54 pohlednice 57 průhledné fólie 59 předloha 47 štítky 59 vrácení zařízení 128 výběr fotografie 65 video 65 výchozí brána 43 výchozí nastavení, obnovení 38 výměna inkoustových kazet 102 vytvoření kopie 81 vzdálený tisk 77

#### W

Webscan 32

## Χ

xD 61

#### Ζ

zabezpečení Bluetooth 44 síť, klíč WEP 35 zablokování tiskové hlavy 112 zákonná upozornění zákonné identifikační číslo modelu 139 zarovnání tiskárny 104 záruka 123 zásobník na fotopapír nabídka 12 výběr 53 zastavení kopírovat 84 skenování 91 tisk úlohy 87 zástrčka RJ-45 34 zdroje 17 zdroj konfigurace 43 země/oblast. nastavení 25 zkušební list nabídka 11 skenování 72 tisk 70 vyplnění 71 zobrazení fotografie a videa 64 prezentace 64 zrušení kopírovat 84 skenování 91 tisk úlohy 87 tlačítko 8 zrušení výběru fotografie 65 video 65

#### © 2005 Hewlett-Packard Development Company, L.P.

Electronic Editior

www.hp.com

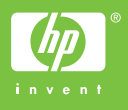

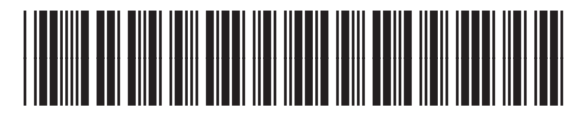

Q5841-90271